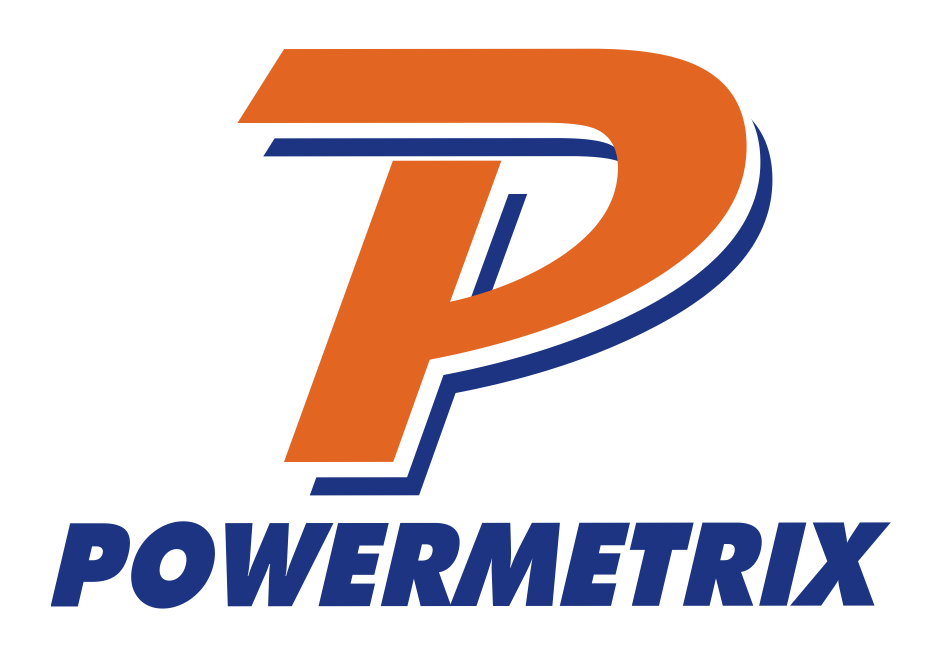

# **PowerMaster® 6 Series** Firmware Version 4.0.11.0708

**Product Manual** 

**Revision 3.0** 

Copyright Notice: Copyright © by TEC, 2024. All rights reserved. P/N: 10-300-6301

#### Disclaimer

This documentation is provided for information purposes. TEC makes no warranty of any kind with regard to this material, including, but not limited to, the implied warranties of merchantability and fitness for a particular purpose. TEC shall not be liable for errors, omissions, or inconsistencies which may be contained herein or for incidental or consequential damages in connection with the furnishing, performance, or use of the material. Information in this document is subject to change without notice and does not represent a commitment on the part of TEC.

| Table   | e of Contents                                                |    |
|---------|--------------------------------------------------------------|----|
| Conta   | acting Powermetrix                                           | 7  |
| Warra   | anty                                                         |    |
| Safet   | v                                                            | 9  |
| Batte   | y<br>rv                                                      |    |
| Maint   | enance of Unit                                               | 12 |
| Cuota   | amor Donlogophia Darta                                       | 10 |
|         |                                                              |    |
| 1 In    | itroduction                                                  |    |
| 2 P     | roduct Description                                           |    |
| 2.1     | Keypad                                                       | 16 |
| 2.3     | Screen                                                       | 20 |
| 2.4     | Connector Panel                                              | 20 |
| 2.5     | Standard Accessories                                         | 22 |
| 2.6     | Optional Accessories                                         | 23 |
| 3 G     | raphical User Interface                                      |    |
| 3.1     | Controls                                                     | 27 |
| 4 S     | plash Screen                                                 |    |
| 5 M     | enu System                                                   |    |
| 6 M     | ain Menu (Pre Site Selection)                                | 30 |
| 6.      | 1.1 Main Menu (After Site Selection)                         |    |
| 7 S     | ite Selection and Editing                                    |    |
| 7.1     | How Do I Select A Site?                                      |    |
| 7.2     | How Do I Edit A Site?                                        |    |
| 7.3     | How Do I Delete A Site?                                      | 34 |
| 7.4     | How Do I Create A New Site?                                  | 34 |
| 7.4     | 4.1 Details on Creating a New Site                           | 35 |
|         | 7.4.1.1 Details on Creating and Editing a Test Setup         | 37 |
|         | 7.4.1.2 Details on Creating and Editing a Phantom Load Setup | 39 |
| 7.4     | 4.2 Creating a New Site (Page 2)                             | 42 |
| Cr      | eating a New Site (Page 3)                                   | 43 |
| 7.      | 4.3 Creating a New Site (Page 4)                             | 44 |
| 7.4     | 4.4 Creating a New Site (Page 5 & 6)                         | 45 |
| 7.5     | Meter Editor                                                 | 46 |
| Rev 3.0 | J                                                            | 3  |

| 7.5                                                                                                    | .1                                                                                                    | Creating or Editing a Meter                                                                                                    | 47                               |
|----------------------------------------------------------------------------------------------------|----------------------------------------------------------------------------------------------------|----------------------------------------------------------------------------------------------------|----------------------------------|
| 7.6                                                                                                    | PT                                                                                                    | Editor                                                                                                    | 48                               |
| 7.6                                                                                                    | .1                                                                                                    | Creating or Editing a PT                                                                                                    | 49                               |
| 7.7                                                                                                    | СТ                                                                                                    | Editor                                                                                                    | 50                               |
| 7.7                                                                                                    | .1                                                                                                    | Creating or Editing a CT                                                                                                    | 51                               |
| 7.8                                                                                                    | AM                                                                                                    | R Editor                                                                                                    | 52                               |
| 7.8                                                                                                    | .1                                                                                                    | Creating or Editing an AMR                                                                                                    | 53                               |
| 7.9                                                                                                    | Site                                                                                                    | e Editor FAQs                                                                                                    | 53                               |
| 8 Ho                                                                                                    | ot Ke                                                                                                    | eys                                                                                                    | 55                               |
| 8.1                                                                                                    | Wa                                                                                                    | veforms                                                                                                    | 58                               |
| 8.2                                                                                                    | Veo                                                                                                    | ctor Diagram                                                                                                    | 60                               |
| 8.2                                                                                                    | .1                                                                                                    | Vector Diagram Reference                                                                                                    | 63                               |
| 8.2                                                                                                    | .2                                                                                                    | Vector Diagram Wiring Display                                                                                                    | 64                               |
| 8.3                                                                                                    | Pov                                                                                                    | ver Meter                                                                                                    | 65                               |
| 8.4                                                                                                    | Har                                                                                                    | monics Analysis                                                                                                    | 67                               |
| 8.4                                                                                                    | .1                                                                                                    | Harmonics Details                                                                                                    | 69                               |
| 9 Int                                                                                                    | egra                                                                                                    | ated Site Test                                                                                                    | 71                               |
| 10 Me                                                                                                    | eter                                                                                                    | Testing                                                                                                    | 73                               |
|                                                                                                    |                                                                                                    |                                                                                                    |                                  |
| 10.1                                                                                                    | Cus                                                                                                    | stomer Load Setup                                                                                                    | 76                               |
| 10.1<br>10.                                                                                                    | Cus<br>1.1                                                                                                    | stomer Load Setup<br>Customer Load Setup With Demand Test                                                                                                    | 76<br>77                         |
| 10.1<br>10.<br>10.                                                                                                    | Cus<br>1.1<br>1.2                                                                                                   | stomer Load Setup<br>Customer Load Setup With Demand Test<br>Customer Load Probe Setup                                                                                                    | 76<br>77<br>79                   |
| 10.1<br>10.<br>10.<br>10.                                                                                                | Cus<br>1.1<br>1.2<br>1.3                                                                                            | stomer Load Setup<br>Customer Load Setup With Demand Test<br>Customer Load Probe Setup<br>Customer Load Final Check                                                                                                    | 76<br>77<br>79<br>80             |
| 10.1<br>10.<br>10.<br>10.<br>10.                                                                                         | Cus<br>1.1<br>1.2<br>1.3<br>1.4                                                                                     | stomer Load Setup<br>Customer Load Setup With Demand Test<br>Customer Load Probe Setup<br>Customer Load Final Check<br>Customer Load Test Results                                                                                                    | 76<br>77<br>79<br>80<br>81       |
| 10.1<br>10.<br>10.<br>10.<br>10.<br>10.                                                                                  | Cus<br>1.1<br>1.2<br>1.3<br>1.4<br>1.5                                                                              | stomer Load Setup<br>Customer Load Setup With Demand Test<br>Customer Load Probe Setup<br>Customer Load Final Check<br>Customer Load Test Results<br>Customer Load Demand Register                                                                                                    | 76<br>77<br>79<br>80<br>81<br>82 |
| 10.1<br>10.<br>10.<br>10.<br>10.<br>10.                                                                                  | Cus<br>1.1<br>1.2<br>1.3<br>1.4<br>1.5<br>Pha                                                                       | stomer Load Setup<br>Customer Load Setup With Demand Test<br>Customer Load Probe Setup<br>Customer Load Final Check<br>Customer Load Test Results<br>Customer Load Demand Register                                                                                                    |                                  |
| 10.1<br>10.<br>10.<br>10.<br>10.<br>10.2<br>10.2                                                                         | Cus<br>1.1<br>1.2<br>1.3<br>1.4<br>1.5<br>Pha<br>2.1                                                                | stomer Load Setup<br>Customer Load Setup With Demand Test<br>Customer Load Probe Setup<br>Customer Load Final Check<br>Customer Load Test Results<br>Customer Load Demand Register<br>antom Load Setup<br>Phantom Load Testing with Harmonics                                                                                                    |                                  |
| 10.1<br>10.<br>10.<br>10.<br>10.<br>10.2<br>10.3                                                                         | Cus<br>1.1<br>1.2<br>1.3<br>1.4<br>1.5<br>Pha<br>2.1<br>2.2                                                         | stomer Load Setup<br>Customer Load Setup With Demand Test<br>Customer Load Probe Setup<br>Customer Load Final Check<br>Customer Load Test Results<br>Customer Load Demand Register<br>antom Load Setup<br>Phantom Load Testing with Harmonics<br>Phantom Load Test Procedure                                                                                                    |                                  |
| 10.1<br>10.<br>10.<br>10.<br>10.<br>10.2<br>10.2<br>10.3<br>10.3                                                         | Cus<br>1.1<br>1.2<br>1.3<br>1.4<br>1.5<br>Pha<br>2.1<br>2.2<br>2.3                                                  | stomer Load Setup<br>Customer Load Setup With Demand Test<br>Customer Load Probe Setup<br>Customer Load Final Check<br>Customer Load Test Results<br>Customer Load Demand Register<br>antom Load Setup<br>Phantom Load Testing with Harmonics<br>Phantom Load Test Procedure<br>Phantom Load Test Results                                                                                                    |                                  |
| 10.1<br>10.<br>10.<br>10.<br>10.<br>10.2<br>10.3<br>10.3                                                                 | Cus<br>1.1<br>1.2<br>1.3<br>1.4<br>1.5<br>Pha<br>2.1<br>2.2<br>2.3<br>Cus                                           | stomer Load Setup<br>Customer Load Setup With Demand Test<br>Customer Load Probe Setup<br>Customer Load Final Check<br>Customer Load Test Results<br>Customer Load Demand Register<br>antom Load Setup<br>Phantom Load Testing with Harmonics<br>Phantom Load Test Procedure<br>Phantom Load Test Results<br>Stomer Load Register Test                                                                                                    |                                  |
| 10.1<br>10.<br>10.<br>10.<br>10.<br>10.2<br>10.2<br>10.3<br>10.3<br>10.3                                                 | Cus<br>1.1<br>1.2<br>1.3<br>1.4<br>1.5<br>2.1<br>2.2<br>2.3<br>Cus<br>3.1                                           | stomer Load Setup<br>Customer Load Setup With Demand Test<br>Customer Load Probe Setup<br>Customer Load Final Check<br>Customer Load Test Results<br>Customer Load Demand Register<br>Antom Load Demand Register<br>Phantom Load Testing with Harmonics<br>Phantom Load Test Procedure<br>Phantom Load Test Results<br>Stomer Load Register Test<br>Register Test Setup                                                                                                    |                                  |
| 10.1<br>10.<br>10.<br>10.<br>10.<br>10.2<br>10.3<br>10.3<br>10.3<br>10.3                                                 | Cus<br>1.1<br>1.2<br>1.3<br>1.4<br>1.5<br>Pha<br>2.1<br>2.2<br>2.3<br>Cus<br>3.1<br>3.2                             | stomer Load Setup<br>Customer Load Setup With Demand Test<br>Customer Load Probe Setup<br>Customer Load Final Check<br>Customer Load Test Results<br>Customer Load Demand Register<br>antom Load Setup<br>Phantom Load Testing with Harmonics<br>Phantom Load Test Procedure<br>Phantom Load Test Results<br>Stomer Load Register Test<br>Register Test Setup<br>Begin Register Test                                                                                                    |                                  |
| 10.1<br>10.<br>10.<br>10.<br>10.<br>10.2<br>10.3<br>10.3<br>10.3<br>10.3<br>10.3                                         | Cus<br>1.1<br>1.2<br>1.3<br>1.4<br>1.5<br>Pha<br>2.1<br>2.2<br>2.3<br>Cus<br>3.1<br>3.2<br>3.3                      | stomer Load Setup<br>Customer Load Setup With Demand Test<br>Customer Load Probe Setup<br>Customer Load Final Check<br>Customer Load Test Results<br>Customer Load Demand Register<br>antom Load Demand Register<br>Phantom Load Setup<br>Phantom Load Testing with Harmonics<br>Phantom Load Test Procedure<br>Phantom Load Test Results<br>stomer Load Register Test<br>Register Test Setup<br>Begin Register Test<br>Register Test Results                                                                                                    |                                  |
| 10.1<br>10.<br>10.<br>10.<br>10.<br>10.2<br>10.3<br>10.3<br>10.3<br>10.3<br>10.3<br>10.3<br>10.3                         | Cus<br>1.1<br>1.2<br>1.3<br>1.4<br>1.5<br>Pha<br>2.1<br>2.2<br>2.3<br>Cus<br>3.1<br>3.2<br>3.3<br>Ove               | stomer Load Setup<br>Customer Load Setup With Demand Test<br>Customer Load Probe Setup<br>Customer Load Final Check<br>Customer Load Test Results<br>Customer Load Demand Register<br>antom Load Demand Register<br>Phantom Load Setup<br>Phantom Load Testing with Harmonics<br>Phantom Load Test Procedure<br>Phantom Load Test Results<br>Stomer Load Register Test<br>Register Test Setup<br>Begin Register Test<br>Register Test Results<br>Pagister Test Results<br>Register Test Results                                                                                                    |                                  |
| 10.1<br>10.<br>10.<br>10.<br>10.<br>10.2<br>10.3<br>10.3<br>10.3<br>10.3<br>10.3<br>10.3<br>10.3<br>10.4<br>10.4         | Cus<br>1.1<br>1.2<br>1.3<br>1.4<br>1.5<br>Pha<br>2.1<br>2.2<br>2.3<br>Cus<br>3.1<br>3.2<br>3.3<br>Ove<br>4.1        | stomer Load Setup<br>Customer Load Setup With Demand Test<br>Customer Load Probe Setup<br>Customer Load Final Check<br>Customer Load Test Results<br>Customer Load Demand Register<br>antom Load Demand Register<br>Phantom Load Testing with Harmonics<br>Phantom Load Test Procedure<br>Phantom Load Test Procedure<br>Phantom Load Test Results<br>stomer Load Register Test<br>Register Test Setup<br>Begin Register Test<br>Register Test Results<br>Pranta Results<br>Stomer Load Results<br>Phantom Load Test Procedure<br>Phantom Load Test Results<br>Register Test Setup<br>Pranta Results<br>Pranta Results . |                                  |
| 10.1<br>10.<br>10.<br>10.<br>10.<br>10.2<br>10.3<br>10.3<br>10.3<br>10.3<br>10.3<br>10.3<br>10.3<br>10.4<br>10.4<br>10.4 | Cus<br>1.1<br>1.2<br>1.3<br>1.4<br>1.5<br>Pha<br>2.1<br>2.2<br>2.3<br>Cus<br>3.1<br>3.2<br>3.3<br>Ove<br>4.1<br>4.2 | stomer Load Setup<br>Customer Load Setup With Demand Test<br>Customer Load Probe Setup<br>Customer Load Final Check<br>Customer Load Test Results<br>Customer Load Demand Register<br>antom Load Setup<br>Phantom Load Testing with Harmonics<br>Phantom Load Test Procedure<br>Phantom Load Test Procedure<br>Phantom Load Test Results<br>stomer Load Register Test<br>Register Test Setup<br>Begin Register Test<br>Register Test Results<br>erall Test<br>Overall Test Setup<br>Performing an Overall Test                                                                                                    |                                  |

| 11 Ins | trun   | nent Transformer Testing                                                   | 97       |
|--------|--------|----------------------------------------------------------------------------|----------|
| 11.1   | CT T   | Testing (Customer Load)                                                    | 98       |
| 11.1   | .1     | CT Test Probe Setup                                                        | 101      |
| 11.1   | .2     | CT Ratio Testing Results                                                   | 102      |
| 11.1   | .3     | CT Ratio Testing Results Graphs                                            | 104      |
| 1      | 1.1.3. | .1 CT Testing Error Messages                                               | 105      |
| 11.2   | CT E   | Burden Measurement                                                         | 107      |
| 11.2   | .1     | Direct Connections to CT with Common Neutral Phase                         | 108      |
| 11.2   | .2     | Direct Connections to CT with Separate Neutrals                            | 109      |
| 11.2   | .3     | Calculated Burden with Connections at Test Switch and Common Neutra<br>111 | ll Phase |
| 11.2   | .4     | Calculated Burden with Connections at Test Switch and Separate Neutra      | lls111   |
| 11.3   | PT 1   | Festing                                                                    | 114      |
| 11.4   | PT E   | Burden Measurement                                                         | 117      |
| 11.4   | .1     | Burden Measure with Connections at Test Switch                             | 118      |
| 11.4   | .2     | Calculated Burden with Connections at Test Switch                          | 118      |
| 12 Re  | call   | Data                                                                       | 120      |
| 13 Uti | litie  | S                                                                          | 121      |
| 13.1   | Syn    | c to PRM (Local Mode)                                                      | 122      |
| 13.2   | Calil  | bration Verification                                                       | 123      |
| 13.2   | .1     | Calibration Verification Setup                                             | 124      |
| 13.3   | Save   | e a Database Backup                                                        | 128      |
| 13.4   | Insta  | all a System Upgrade                                                       | 130      |
| 13.5   | Quic   | ck Edit                                                                    | 132      |
| 13.6   | Rem    | note                                                                       | 133      |
| 13.7   | Set    | System Time                                                                | 133      |
| 13.8   | Stat   | us                                                                         | 134      |
| 13.8   | .1     | Software Revisions                                                         | 135      |
| 13.8   | .2     | Probe Scan                                                                 | 136      |
| 13.9   | Use    | r Preferences                                                              | 137      |
| 13.9   | .1     | Error Limits and Data Save Options                                         | 137      |
| 13.9   | .2     | Measurement Calculations                                                   | 140      |
| 13.9   | .3     | General Settings                                                           | 143      |
| 13.9   | .4     | Display Preferences                                                        | 145      |
| 13.9   | .5     | Custom Fields for Test Session                                             | 146      |

| 13.   | 9.6 Load Box Labels               |                      |  |
|-------|-----------------------------------|----------------------|--|
| 13.   | 9.7 User Defined Fields for the S | te148                |  |
| 13.   | 9.8 Network Settings              |                      |  |
|       | 13.9.8.1 Configuring Static IP Co | nnection149          |  |
|       | 13.9.8.2 Configuring Dynamic IP   | Connection (DHCP)151 |  |
| 14 Pc | owermetrix Remote Manage          | er (PRM) 153         |  |
| 14.1  | Product Description               |                      |  |
| 14.2  | Components and Installation15     |                      |  |
| 14.3  | Configuration and Operation15     |                      |  |
| 15 Mo | odel 335V Current & Voltag        | e Source 154         |  |
| 15.1  | Product Description               |                      |  |
| 15.2  | Overview                          |                      |  |
| 15.3  | Operating the Model 335V          |                      |  |
| 16 Sp | pecifications <sup>1</sup>        |                      |  |
| 17 Ap | pendix                            |                      |  |

# **Contacting Powermetrix**

#### General

For general information regarding Powermetrix products and services, contact one of the following representatives listed on the website at https://www.powermetrix.com/contact-us/contact-partners/.

#### **Technical Support**

For technical support, please contact the factory at (865) 966-5857 and press #1 for Technical Support. You may alternatively email Powermetrix at <a href="mailto:support@powermetrix.com">support@powermetrix.com</a>. The support staff will answer questions about the operation and care of your equipment, assist you in troubleshooting a problem, and help you overcome common application difficulties whenever possible. If it becomes necessary for your equipment to be returned to us for any reason, you will be issued an RMA number during the technical support contact.

#### Feedback

Powermetrix depends on information from our customers to continue the attributes of quality, dependability, and simplicity associated with our products. We invite you to contact our Technical Support office.

#### **Calibration and Certification**

Your Powermetrix equipment is calibrated and certified effective the date of shipment. Powermetrix requires the unit to be calibrated by Powermetrix or a Powermetrix authorized service facility on an annual basis to ensure accuracy and currency of installed electronic components. In addition, current and voltage probes are also required calibration on an annual basis or when dropped, damaged, or suspect of improper operation. The unit is identified as calibrated by a sticker stating the date of calibration and next due date of calibration. A certificate of calibration is provided to you to verify compliance to inspectors. A permanent record of your calibration is maintained by Powermetrix. For information on calibration services, contact Powermetrix Technical Support.

Additional services to be included at no additional charge during annual calibration:

- 1. Inspection of probes, cables, and internal circuit boards
- 2. Proper maintenance and/or prevention to any suspect components
- 3. ECN's (Engineering Change Notices)
- 4. Update firmware
- 5. Reproducibility report for clamp-on probes
- 6. Service Report for all work completed

# Warranty

PowerMaster® 6 Series Warranty

TEC/Powermetrix Division warrants the POWERMASTER<sup>®</sup> product to be free of defects in material and workmanship for a period of two (2) years following the purchase date. The warranty covers the POWERMASTER<sup>®</sup> provided it is properly used, stored and maintained in accordance with provisions in the User Manual. Items not covered under the warranty policy include (but not limited to) cracked or broken LCD, water damage, and neglect to the battery (see Battery).

Annual calibration at the Knoxville TN factory is required to maintain the validity and terms of this warranty. Please call TEC-Powermetrix Division at (865)966-5857 to obtain an RMA number and form prior to any return of equipment for service or recalibration. Your POWERMASTER<sup>®</sup> unit will alarm you when it is time for a recalibration. Please send your unit in at this time. If an annual calibration date (within a maximum of two (2) years from purchase date or the last calibration cost. At this time the warranty period, the customer must send the POWERMASTER<sup>®</sup> in for calibration cost. At this time the warranty period is valid for one (1) year from calibration date, as long as the two (2) year time period has not exceeded the purchase date. If a repair is required while the POWERMASTER<sup>®</sup> is within two (2) years from purchase date, but outside one (1) year of last calibration, the customer has the option of paying for the repair cost or paying for the annual calibration cost to be re-instated into the warranty period (within a maximum of two (2) years from purchase date of two (2) years from purchase date). If the POWERMASTER<sup>®</sup> is outside the purchase date of two (2) years, the cost of the calibration and/or repair service will be at the customer's expense.

# Safety

General Safety information is in the printed *Safety Information* that ships with the Product and at <u>www.powermetrix.com</u>. More specific safety information is listed where applicable.

# Battery

The Product uses a PowerMaster BP290 10.8 V, 2500 mAh Lithium-Ion (Li-Ion) rechargeable battery pack. The charge circuit inside the Product is a fast-charging circuit. This circuit operates when the external power supply is connected.

#### **Battery Safety**

See the Battery Safety Tips in the printed Safety Information that came with the Product

#### **Charging the Battery**

To charge the battery, connect the power supply adapter to the external power supply connector on the Product and plug into a normal ac power outlet.

A complete charge of the battery will take approximately 2 to 3 hours. Fully charged, the battery lasts between 6 and 7 hours with no peripherals connected (mouse, USB drive, Bluetooth adapter). During data acquisition with the Display backlight at full power, the battery lasts between 3 and 4 hours.

The battery lasts 1 year with heavy use (300+ charge cycles). The battery can be replaced without returning the Product to Powermetrix.

#### **Battery Capacity**

The fully charged voltage of the battery is 10.8 V. The battery indicator indicates the level of battery charge:

- 4 Bars >95 %
- 3 Bars >75 %
- 2 Bars >50 %
- 1 Bar >25 %
- Red Battery  $\leq$  25 %

To view the battery voltage, from the Main Menu, enter Utilities>Status>Internals.

#### **Replacing the Battery**

To replace the Battery,

- 1. Turn off the Product.
- 2. Use a flat-head screw driver and unscrew the battery compartment door on the rear of the Product.
- 3. Take the battery out of the compartment to expose the battery connector. Push against the hinged connector and pull gently to remove.
- 4. Plug in the new battery. Make sure the hinged connector locks into place. Place the battery in the compartment.
- 5. Replace the battery door and screw the battery compartment door shut.

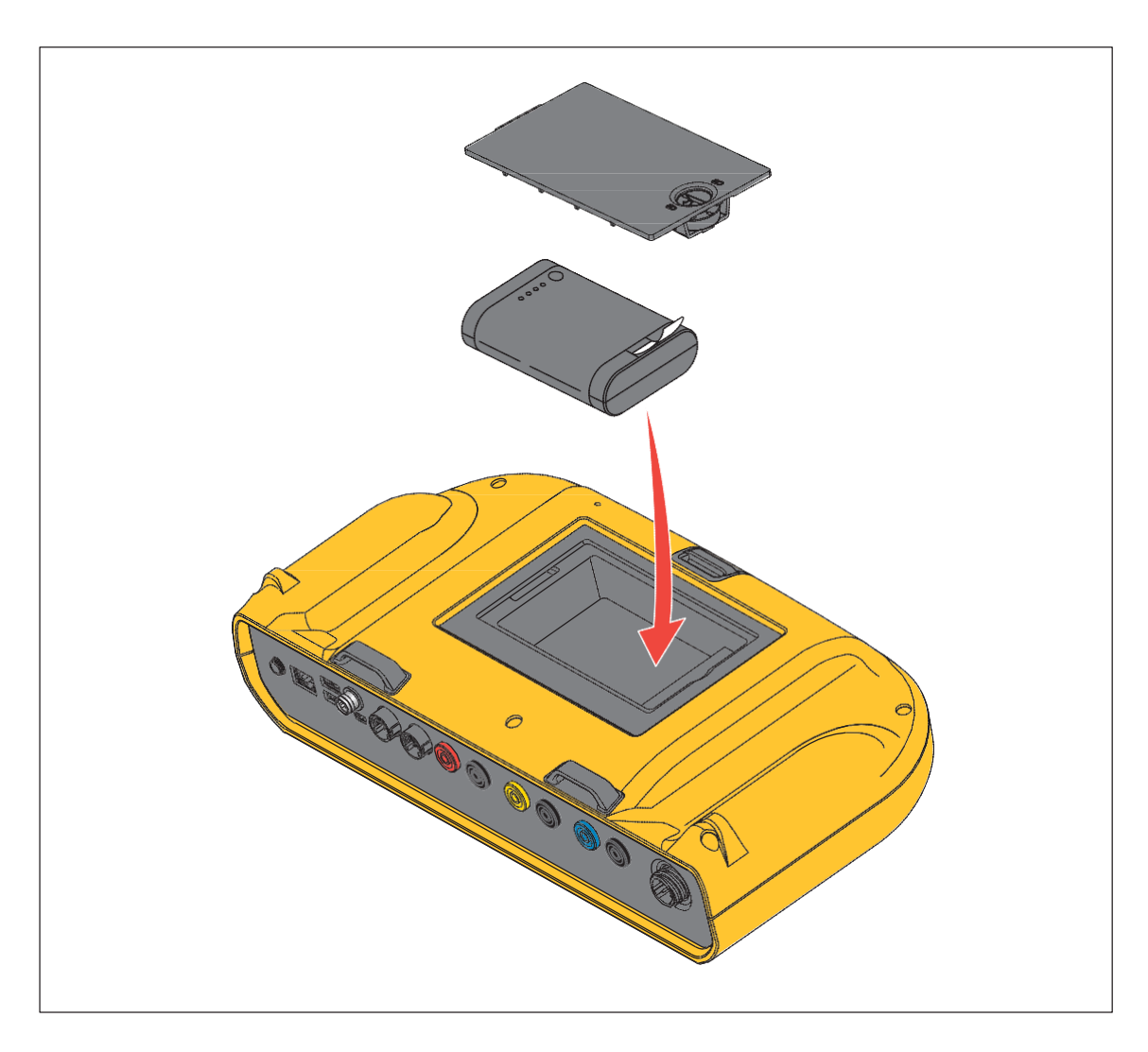

6. Take the old battery to a local recycling center for disposal.

**Battery Compartment** 

## **Maintenance of Unit**

To keep the Product looking new, clean the case, front panel keys, and display with a soft cloth slightly dampened with a mild detergent solution that is not harmful to plastics.

#### CAUTION

Do not use aromatic hydrocarbons or chlorinated solvents for cleaning. They can damage the plastic materials used in the Product.

## **Customer-Replaceable Parts**

Customer-replaceable parts are in the table below:

#### Customer-replaceable Parts

| Part Number                   | Description                                    | Extended Description                                                                                  |
|-------------------------------|------------------------------------------------|----------------------------------------------------------------------------------------------------|
| 75-100-0019<br>42-100-0007    | AC POWER CHARGER<br>ADAPTER                    | Power supply for charging the Product's removable battery. AC plug terminations determined by region. |
| 29-100-6618                   | LI-ION BATTERY -<br>REPLACEMENT                | Spare battery pack for the Product.                                                                   |
| 82-200-6040<br>82-300-6601-01 | COLOR LABEL KIT                                | Color labels and clips for custom colorization of voltage and current leads                           |
| 22-900-2022                   | HINGE PULL PINS                                | Pull pins used in Pelican carry case for optional removal of lid                                      |
| 50-950-0009<br>50-950-0010    | ALLIGATOR CLIP RED<br>ALLIGATOR CLIP BLACK     | Replacement alligator clips for voltage lead                                                          |
| 75-300-9001                   | REPLACEMENT CLIP FOR<br>FLEXIBLE CURRENT PROBE | Clip that connects and holds the Flexible<br>Current Probe loop                                       |

# 1 Introduction

The PowerMaster<sup>®</sup> 6 Series is a handheld field instrument with a true 3-phase analyzing standard. The 6618A has the ability to do customer load meter testing, register and demand testing, provides access to vector diagrams, waveforms, and harmonics, CT and PT burden measurement, and CT and PT ratio testing.

#### Accuracy

With an accuracy of  $\pm 0.05\%$  on direct current channels and  $\pm 0.10\%$  accuracy on the probe channels, the PowerMaster<sup>®</sup> is 4 times more accurate than most meters.

#### **User Interface**

The user interface is a Windows CE based program that enables the user to perform complex tasks with an easy-to-use dashboard. This allows the user to either select the appropriate test within the list, or select "Integrated Site Testing" which incorporates all tests together in a step-by-step process. Hot keys on the front panel are used as shortcuts to quickly view the vector diagram, power meter, waveforms, and harmonics at any time during testing. With features designed to help the meter technician with their job, this user interface is a tool for beginners to metering that normally was designated to seasoned technicians and engineers only.

#### **Integrated Site Testing**

Using Integrated Site Test, the user can easily test the entire site using a step-by-step process that eliminates mistakes and proves the installation is operating accurately. Integrated Site Test allows the user to perform tests in sequence that are built into the PowerMaster<sup>®</sup>. The user will have the option to customize each test for a particular site, which can be associated to any site in the database. These test setups can be created and customized as many as required.

#### Instrument Transformer Testing

Some of the most powerful features of the PowerMaster<sup>®</sup> are in the Instrument Transformer Testing section. The PowerMaster<sup>®</sup> 6618A has the ability to sequentially test all three CTs and PTs in the metering circuit. Using the Hot Keys, the user can quickly view the power pairs (secondary and primary) for diagnostics. Each test displays the graphs of the ratio and the parallelogram for all phases on one page. A brand new feature limited to the 6618A as well is the ability to measure the total burden on the circuit. With a simple quick test, the total burden of the CT circuit can be measured and analyzed to determine the potential for an overburdened CT.

#### **Customer Load Meter Testing**

In accordance with ANSI C-12.1-2001 using Method 3 (5.1.5.3), a customer load test can be performed. The PowerMaster<sup>®</sup> can determine within seconds how accurate the meter is under real-world conditions. Determining this accuracy is incredibly valuable since the customer is being billed under these conditions.

#### **Phantom Load Meter Testing**

When using the Model 335V's true 3-Phase current and voltage source, the PowerMaster® can simulate a phantom load meter test with an accuracy ( $\pm 0.05\%$ ). The user interface allows the ability to select a pre-loaded setup or create a custom setup. Testing can be done under many varying conditions including active and reactive energy and delivered or received energy flow. Without removing connections, a phantom load test can be performed while the meter is in the socket. The currents are injected with the standard lead sets (alligator current lead set also available), so there is no need to change leads in the middle of a test. Also, the Model 335V allows the ability to generate six different types of current waveforms to be utilized under phantom

load field testing conditions For meters without a test switch, various meter base adapters are available.

#### Hot Keys

The user can easily access important functions at any time in the PowerMaster<sup>®</sup> with a push of a button. The 1) vector diagram, 2) power meter, 3) waveforms, and 4) harmonics all have dedicated buttons on the PowerMaster<sup>®</sup> front panel. These keys can be alternatively accessed using a PC/laptop or USB keyboard via function keys (F7-F10 respectively).

#### Database

The PowerMaster<sup>®</sup> has a built-in SQL database that can hold all information pertaining to the site including (but not limited to) the meter, CT, PT, AMR, account number, address, substation, GPS locator, billing multiplier, and when the site needs to be tested again. The user can easily select a pre-loaded component (meter, CT, PT, etc.) from our large database or create a new component to be associated to each metering site. Using the PRM software, this information along with data results can easily be synchronized to the master database or formatted into a .csv or .txt file for exporting into the utility's master database. The real power of having a built-in database inside the PowerMaster<sup>®</sup> is the ability to create a daily "route" of tests for the user that can be setup in the shop (or synched from Powermetrix Remote Manager (PRM)) before going into the field.

#### Hardware

The PowerMaster<sup>®</sup> can be stored in a compact Pelican case, which is waterproof, weather tight, and extremely rugged. The large buttons are on a tactile key panel creating a splash-proof membrane. A keyboard and mouse can be alternatively used instead of the key panel, which allows the user the freedom of operating the PowerMaster<sup>®</sup> identical to a PC. Implementing a 5.7 inch, full color transflective VGA display allows the user to view the data and operate much easier in full sunlight. It also prevents eye strain found in other products with small, black and white displays.

# 2 **Product Description**

This section gives the user a brief tour of the PowerMaster<sup>®</sup>. It describes the various keys and their functions, the input and output ports, and the standard accessories supplied with the PowerMaster<sup>®</sup>. Optional accessories are discussed later in Section 2.6.

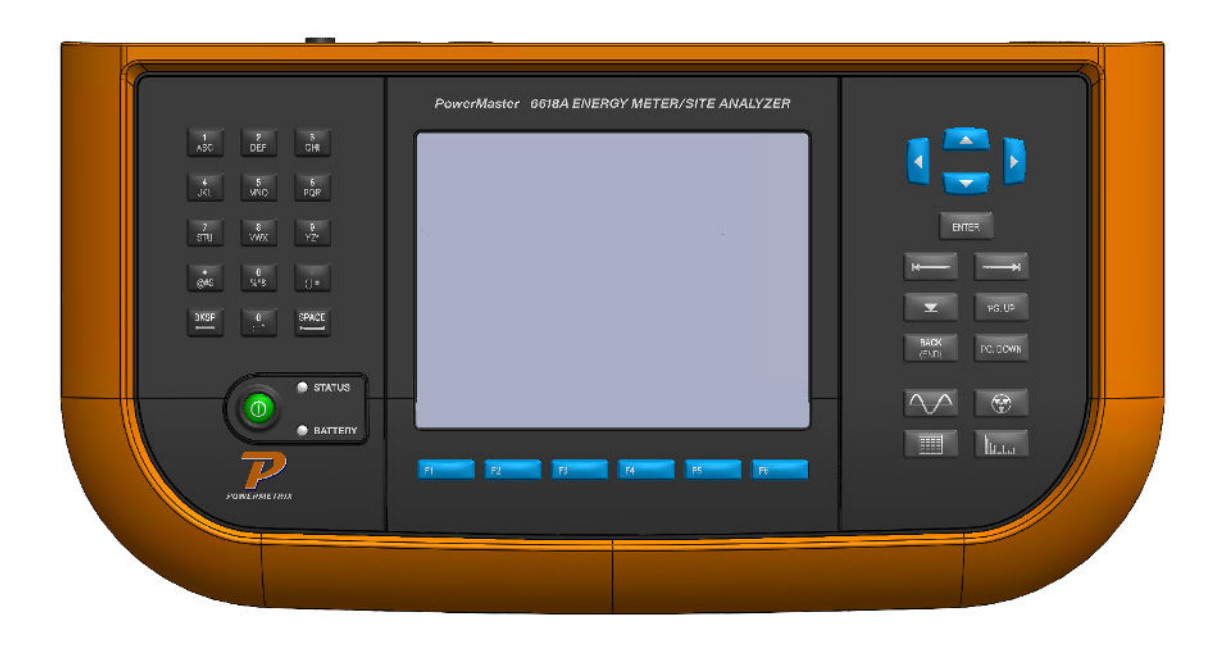

## 2.1 Keypad

The PowerMaster<sup>®</sup> keypad uses 31 function keys. The UI uses familiar Microsoft Windows style controls. The behavior of many of the controls has been enhanced to eliminate the need for a pointing device such as a mouse.

Alternatively, The PowerMaster<sup>®</sup> allows the user to input a USB keyboard & mouse to operate the unit. The USB keyboard & mouse is used by connecting to one of the USB ports labeled "USB."

To turn the system on, press and hold down the green Power key located at the bottom left of the PowerMaster<sup>®</sup> screen until the green LED embedded in STATUS turns green. Once powered, pressing the Power button again turns the system OFF. The PowerMaster<sup>®</sup> incorporates a power conservation function. If no activity (keystroke) occurs within 1 minute following the Power keystroke, the PowerMaster<sup>®</sup> will go into "sleep" mode in which the display is turned off. Any tests in process will not be affected. To restore the display press any key.

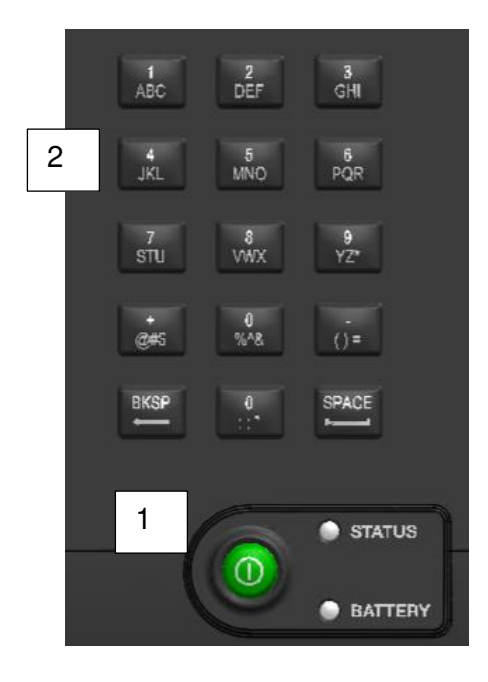

| Number | Description                                                                                                    | USB<br>Keyboard and Mouse Key |
|--------|----------------------------------------------------------------------------------------------------|-------------------------------|
| 1      | <b>Power</b> - Push and hold until the green LED in the key illuminates to turn on the Product. Push again to turn off the Product.                                                                                                    | N/A                           |
| 2      | Alphanumeric Keypad - These keys input<br>alphanumeric values into the Product. A single<br>push followed by a 1-second delay returns the<br>numeric value of the key. Two rapid pushes<br>followed by a 1-second delay returns the first of<br>the three alpha characters of the key. Three or<br>four rapid pushes followed by a one-second<br>delay returns the third or fourth key characters.<br>For example, to type the letter N:<br>1. Push 5 three times rapidly. | 1-0, A-Z,<br>Backspace, Space |
|        | <ol> <li>Wait for 1 second. N is shown on the<br/>Display.</li> <li>[BACKSPACE] deletes one character at a time<br/>in the reverse direction OR delete the<br/>complete entry if highlighted.</li> <li>[SPACE] adds a space in between text fields<br/>and is used to check/ uncheck check boxes.</li> <li>Note the "period" key (between BKSP and<br/>SPACE) is used to help enter the Kt value of the<br/>meter (ex. 1.8 Kt).</li> </ol>                                 |                               |

#### STATUS

The status indicator is located on the unit's front panel and features two notifications.

- 1. Unit is powered on: Solid Green
- 2. Unit is acquiring data: Solid Amber

#### BATTERY

The battery indicator is located on the unit's front panel and features four notifications.

- 1. Charging: Light blinks green
- 2. Fully Charged: Solid Green
- 3. Almost Depleted: Yellow
- 4. Battery Dead: Red. At this point the unit shuts down and will not turn on until A/C power is reconnected.

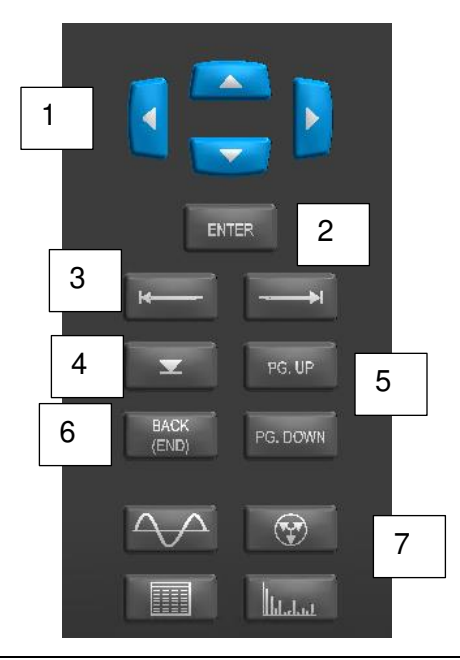

| Number | Description                                                                                                    | USB<br>Keyboard and Mouse Key                         |
|--------|----------------------------------------------------------------------------------------------------|-------------------------------------------------------|
| 1      | <b>Arrow Keys</b> - Push to move the cursor through<br>a menu. Also used to make or view selections in<br>a drop-down box without having to push the<br><b>DROP-DOWN</b> key. | Arrow Keys                                            |
| 2      | <b>ENTER</b> key - Push to accept data or make a menu selection.                                                                                                    | Enter                                                 |
| 3      | <b>Tab</b> (forward and back) keys - moves the cursor forward or backward from one field to the next field.                                                                   | TAB to move forward,<br>SHIFT TAB<br>to move backward |

| 4 | <b>Drop-Down</b> key - Push to enter the drop-down box<br>menu once the cursor is focused on that field. All<br>available selections are shown when pushed. Push<br>to check and uncheck check boxes where<br>applicable. Push a second time to select an item<br>and close the drop-down list. | Num Lock, 5        |
|---|----------------------------------------------------------------------------------------------------|--------------------|
| 5 | <b>PAGE UP</b> and <b>PAGE DOWN</b> keys - Push to<br>advance the screen up or down one page. This<br>function is available when information spans<br>more than one screen.                                                                                                    | Page Up, Page Down |
| 6 | <b>BACK</b> key - Push to go back to the previous screen. Continually push to go back to the Main Menu.                                                                                                    | End                |
| 7 | <ul> <li>Hot Keys - Push to quickly access the power data. Key functions are:</li> <li>F7 – Waveform display</li> <li>F8 – Vector analysis</li> <li>F9 – Power Meter</li> <li>F10 - Harmonics</li> </ul>                                                                                        | F7-F10             |

#### **Function Keys**

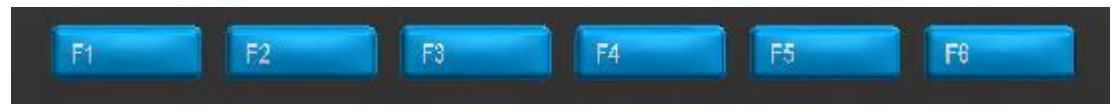

The Function keys (F1 - F6) are located directly below the PowerMaster<sup>®</sup> display. Six rectangular boxes on the display directly above the function keys define their use as it corresponds to each screen. The purpose of each key may change from screen to screen. If any of the screen boxes are blank, the box's corresponding key has no function in that screen.

## 2.3 Screen

The full graphics Liquid Crystal Display (LCD) screen is how the PowerMaster<sup>®</sup> communicates with the user. In computer technology, the screen is the "graphical user interface (GUI)." The screen displays messages, menus, selection lists, and graphic illustrations.

The display is 5.7" in diameter. It is a full-color VGA (video graphics array) with a resolution of  $640 \times 480$  pixels. A thin piece of clear polycarbonate material is used to protect the screen and is mounted on top of the display.

|        | 2<br>4<br>5<br>6<br>7<br>8<br>8<br>8<br>8<br>8<br>8<br>8<br>8<br>8<br>8<br>8<br>8<br>8                                                                                                  |  |  |
|--------|----------------------------------------------------------------------------------------------------|--|--|
| Number | Description                                                                                                    |  |  |
| 1      | Connection port for the 19 V, 3 A power supply that charges the internal battery. With the power supply, the input can accept external connections from 100 V ac-240 V ac.              |  |  |
| 2      | Ethernet port for a high-speed connection to the Model 335V accessory, connection to PRM software using Local Mode, and used for factory calibration settings.                          |  |  |
| 3      | These two USB ports are used for external USB devices, a keyboard, mouse, or memory storage device. Also used to power the Bluetooth adapter.                                           |  |  |
| 4      | This PULSE port is for meter-testing pickups. All pickups are terminated with the dual-<br>pin locking connector. The port can also be used as a calibration pulse input and<br>output. |  |  |
| 5      | Mini USB cable port for connectivity to a host computer for data synchronization                                                                                                    |  |  |

## 2.4 Connector Panel

| Number | Description                                                                                                    |
|--------|----------------------------------------------------------------------------------------------------|
| 6      | These connectors are used for all other probes (not including the direct connections). The input connects to a 3-phase clamp-on probe cable that is terminated with three connectors. One each for phases A, B, and C. When probes are connected on the end of the 3-phase clamp-on probe cable, the Product recognizes the type of probe and calibration detail. To use clamp-on current probes for secondary current measurements, connect them to <b>SET 1</b> . Secondary current probes are normally the i10S probes. If the secondary probes are connected to <b>SET 1</b> , probes used for CT and PT measurements are connected to <b>SET 2</b> . To use three probes to simultaneously measure the primary currents for CT testing, connect all three to the same Set. |
|        | <ul> <li>When testing sites with CTs, use the CURRENT direct inputs to measure the secondary currents and use the probes connected to SET 1 to measure the primary currents. In cases where a test switch is not available, connect a set of i10S probes to SET 1 for measuring secondary current and connect another set of probes (Flex Probe or High Voltage Probe) to SET 2 to measure primary current. Use two separate probe sets to view both the secondary and primary currents without moving or changing connections.</li> <li>For self-contained meters connect the current probes to SET 1.</li> </ul>                                                                                                    |
| 7      | The current input jacks provide direct access to the current inputs of the Product. The standard current lead set has three pairs of lockable banana cables with leads that terminate to the metering installation. The three current direct inputs are rated at 20 A each.                                                                                                    |
|        | WARNING<br>To avoid damage to the metering installation, do not disconnect screw                                                                                                    |
|        | terminals from CURRENT connections on the Product while connected to live voltage and currents.                                                                                                    |
| 8      | The standard voltage lead set has a 6.5 ft. lead terminated with four banana jacks and alligator clips for phases A, B, C, N. The phase voltage inputs are intended to connect to the potentials of the metering installation. The four voltage measurement inputs are rated at 600 V ac Line to Line, and 350 V ac Line to Neutral.                                                                                                    |

## 2.5 Standard Accessories

The PowerMaster® base unit comes with the following standard accessories:

| Part Number                   | Qty | Description                                                                                                    | Extended Description                                                                                                   |
|-------------------------------|-----|----------------------------------------------------------------------------------------------------|----------------------------------------------------------------------------------------------------|
| 75-100-0019<br>42-100-0007    | 1   | AC Power Charger<br>Adapter. Input: 100 V ac<br>to 240 V ac, 50/60 Hz,<br>1.3 A. Output: 19 V,<br>4.74 A, 90 W. | Power supply for charging the Product's removable battery. AC plug terminations determined by region.                  |
| 10-360-6603                   | 1   | Voltage Leads W/<br>Removable Alligator<br>Clips                                                                | Leads for connection to ac voltages at meter<br>terminals. Includes removable alligator clips.<br>600 V ac max.        |
| 10-360-6601                   | 1   | Current Leads W/<br>duckbills (ANSI)                                                                            | Current probes for insertion of an ANSI-style test switch. 20 A max. <i>Included with 6618A/ANSI only.</i>             |
| 10-360-6600                   | 1   | Probe Adapter Cable<br>2.7 m (9 ft)                                                                             | Adapter cable for connection of current and voltage probes. <i>Included with 6618A/ANSI only.</i>                      |
| 10-360-6600                   | 2   | Probe Adapter Cable<br>2.7 m (9 ft)                                                                             | Adapter cables for connection of current and voltage probes. <i>Included with Model 6618A/IEC only</i>                 |
| 10-140-6610                   | 3   | Low Current Probe<br>(600 V, 10 A)                                                                              | Current probes used for connection to currents at metering installation. 10 A max. <i>Included with 6618A/IEC only</i> |
| 10-100-3334                   | 1   | Magnetic IR Pulse<br>Pickup                                                                                     | Infrared energy pulse detector (Whr, VARhr, VAhr) with magnetic front                                                  |
| 10-360-3350                   | 1   | Suction Cup<br>Bracket                                                                                          | Adapter for Magnetic IR or Visible Pulse<br>Pickup for non-metallic surfaces                                           |
| 75-800-0035                   | 1   | USB to Ethernet Adapter                                                                                         | For converting an Ethernet connection for a USB port                                                                   |
| 10-340-8027                   | 1   | Ethernet cable (7')                                                                                             | For connecting to USB to Ethernet Adapter                                                                              |
| 10-300-6618<br>10-300-1036    | 1   | Safety Sheets                                                                                                   | Safety sheets for the Model 6618A and<br>Flexible Current Probes                                                       |
| 82-200-6040<br>82-300-6601-01 | 1   | Color Label Kit                                                                                                 | Set of labels and clips for custom color<br>designation for both Current and Voltage<br>leads                          |
| Z6618A-CASE                   | 1   | Hard Carry Case                                                                                                 | Hard plastic carrying case for Product and accessories. Includes foam insert.                                          |

## 2.6 **Optional Accessories**

The accessories listed below are not included in the standard accessories package with the PowerMaster<sup>®</sup> base unit. These accessories are purchased as separate items. As more features become available, more accessories will be available for purchase.

#### WARNING

Only use probes meeting the manufacturer's specifications. Using probes that do not meet the manufacturer's specifications may lead to a safety hazard.

#### WARNING

Using different accessories other than those listed in the Standard and Optional Accessories will violate the safety rating of the Model 6618A.

#### SOFTWARE

#### **Powermetrix Remote Manager (PRM)**

| Part Number | Product                                | Notes                                                                                                    |
|-------------|----------------------------------------|----------------------------------------------------------------------------------------------------|
| Z-PRM-6618A | Powermetrix Remote<br>Manager software | Package includes analyzer license and<br>Bluetooth adapter. Will require analyzer return<br>to factory if not purchased new. |

#### **CURRENT PROBES**

#### 10-140-6610 i10S Clamp-On Probe

These probes are normally used if no test switch is present.

|  | Range       | 0.1 – 10A    |
|--|-------------|--------------|
|  | Max Voltage | 600V         |
|  | Opening:    | 0.83" (21mm) |
|  | Accuracy:   | TBD          |

#### 10-140-0353 MN353 Clamp-On Probe

These probes are normally used if no test switch is present or for testing class 200 self-contained meters.

|  | Range       | 0.1 – 150A   |
|--|-------------|--------------|
|  | Max Voltage | 600V         |
|  | Opening     | 0.83" (21mm) |
|  | Accuracy    | TBD          |

#### 10-140-1036-CE

#### 36" Flexible Current Probe 3000A

#### 10-140-1036-1CE

#### 36" Flexible Current Probe 3000A (Lightweight)

These probes are normally used for used for class 200, 400, and 600 self-contained meter testing or CT ratio testing. CE/CSA Approved. Other current ranges available upon request.

| Range       | 5 – 3000A |
|-------------|-----------|
| Max Voltage | 600V      |
| Opening:    | N/A       |
| Accuracy:   | TBD       |

#### 10-140-8016 Amp LiteWire Probe

These probes are normally used for used for CT ratio testing. They can be used for high voltage (> 600V) or low voltage (< 600V) installations.

|  | Range       | 1 – 2000A |  |
|--|-------------|-----------|--|
|  | Max Voltage | 150,000V  |  |
|  | Opening:    | N/A       |  |
|  | Accuracy:   | TBD       |  |

#### 10-140-0602

#### VP600 3-Phase Voltage Probe

These probes are used for used for low voltage PT ratio testing. They can measure phase to ground, or phase to phase measurements.

| 0 | Range       | 1 – 600V |  |
|---|-------------|----------|--|
|   | Max Voltage | 600V     |  |
|   | Opening:    | N/A      |  |
|   | Accuracy:   | TBD      |  |

#### **CURRENT & VOLTAGE DIRECT LEADS**

#### 10-360-6603 3-Phase Voltage Cable

Terminated with banana jacks to allow user customization. They are rated at 350/600Vac max.

#### 10-360-6601 3-Phase Test Switch Current Direct Probes

These probes are used for insertion of a test switch and have a protected terminal end using a sliding sheath. They are rated at 350/600Vac, 0.1-20A max.

#### **CABLES & ADAPTERS**

| 10-360-6600         | 3-Phase Probe Adapter Cable        |
|---------------------|------------------------------------|
| 10-360-6600-25      | 3-Phase Probe Adapter Cable (25ft) |
| 10-360-6600-50      | 3-Phase Probe Adapter Cable (50ft) |
| Used for connection | to all current and voltage probes  |

# 10-340-0026Probe Extension Cable (15ft)10-340-0026-25Probe Extension Cable (25ft)10-340-0026-50Probe Extension Cable (50ft)

This cable is terminated with 8-pin connectors. Multiple cables can be connected serially for longer lengths. Any type of probe can be used with this extension cable.

#### 10-340-0025BNC to PowerMaster Probe Adapter Cable

For connection to High Voltage Amp or Volt LiteWire probe

#### 75-700-2001 40' Fiber Optic Replacement Cable

For High Voltage Amp Probes

#### **SPARE PARTS**

**29-100-3100A** Li-lon Battery Pack Replaceable PTO1661 10.8V, 3.07AHr Lithium-Ion (Li-lon) rechargeable battery pack

**Z6618A-CASE** Hard Carrying Case for PowerMaster Unit and Accessories Rugged, watertight case. Includes fitted foam insert.

| EP10-320-3309 | RS232 Cable Assy – comm.                     |
|---------------|----------------------------------------------|
| 75-800-3000   | Mini USB Cable                               |
| 75-300-9001   | Replacement clip for Flexible Current Probes |
| 50-950-0001   | White Alligator Clip                         |
| 50-950-0002   | Black Alligator Clip                         |
| 50-950-0003   | Red Alligator Clip                           |
| 50-950-0004   | Yellow Alligator Clip                        |
| 50-950-0005   | Blue Alligator Clip                          |
| 50-950-0006   | Green Alligator Clip                         |

#### **METER TESTING PICKUPS**

#### 10-100-3334 Magnetic IR Pulse Detector

For interfacing to a metallized pulse output of solid state meters with an infrared light

#### 10-100-3333 Magnetic Visible Pulse Detector

For interfacing to a metallized pulse output of solid state meters with a visible light

#### 10-100-3345 IR Pulse Detector with Flexible Arm Mount

For interfacing to the pulse output of solid state meters with an infrared light. Used for meters with a non-metallized pulse output.

#### 10-100-3341 Visible Pulse Detector with Flexible Arm Mount

For interfacing to the pulse output of solid state meters with a visible light. Used for meters with a non-metallized pulse output.

Rev 3.0

#### 10-120-0020 Isolated KYZ Contact Pulse Detector

Rated for use on dry contacts or powered contacts up to 480 Vac. Connected to terminal blocks via rugged mini clips.

#### 10-100-3313 Manual Pushbutton Switch

This pushbutton provides a manual pulse input to verify meter accuracy for any meter.

#### **METER BASE ADAPTERS**

**75-310-0013** Form 9 Meter Base Test Adapter (13 Terminal) Also used with Form 8 and Form 6 installations

#### 75-310-0008 Form 5 Meter Base Test Adapter (8 Terminal)

75-310-0006 Form 4 Meter Base Test Adapter (6 Terminal)

Also used with Form 3 installations.

#### **CALIBRATION CHECK ACCESSORIES**

#### 10-340-3105 External Digital Cable

Multi-function cable adapter for the AUX DIGITAL input on the PowerMaster<sup>®</sup>. Used for a standard pulse output/input.

#### 10-340-0052 Calibration Check Adapter Cables (Voltage)

These cables have 4mm female receptacles terminated with small ring terminal connections that adapt to the voltage connections on a single phase AC reference standard.

#### 10-340-4101K Stackable Jumper Cable

Two of these cables are used to jumper the potential neutrals together during a calibration check on a 3-phase reference standard. A quantity of two is required.

#### **CALIBRATION PACKAGES**

ED-2YR-RECAL-6618A: 2 Year Annual Calibration Package

ED-5YR-RECAL-6618A: 5 Year Annual Calibration Package

ED-5YR-RECAL-AMPLTWR: 5 Year Annual Calibration Package for Amp Litewire Probe

ED-5YR-RECAL-FLEX: 5 Year Annual Calibration Package for Flex Probe

#### SINGLE CALIBRATIONS

ES-RECAL-6618A: Single 6618A System Recalibration

#### **EXTENDED WARRANTIES**

ED-2YR-Ext War-6618A: Two Year Extended Warranty Package for Model 6618A

ED-3YR-Ext War-6618A: Three Year Extended Warranty Package for Model 6618A

# 3 Graphical User Interface

## 3.1 Controls

The PowerMaster<sup>®</sup> human interface uses familiar Windows style controls. The behavior of many of the controls have been enhanced to eliminate the need for a pointing device such as a mouse.

| Text Boxes <sup>Meter</sup> kH |  |  |
|--------------------------------|--|--|
|--------------------------------|--|--|

Text boxes are entered by for in the cursor enters the control, any data in the text box is highlighted. Typing at this point will replace the information currently in the text box. If the text box is colored yellow, it is a required field. If the text box is colored gray, the field cannot be edited. This is typically data from the master database which is presented for reference only.

#### **Drop-down boxes**

Once the user tabs ( $\checkmark$  or  $\rightarrow$ ) into a dropdown list box, they can change the selection in one of two ways:

- 1. Press or to move to the previous or next selection in the list, press to accept and continue.
- 2. Press I to cause the selection list to drop down, then press or to make a selection, press again or et a cause the selection. Note: focus remains on the drop down box. The user must press to go to the next field.

In drop-down boxes, the user can also enter text as long as an item is not presently selected.

| Required Fields | Meter kH |  |
|-----------------|----------|--|
|                 |          |  |

These tagged fields (yellow background) require entry before continuing to the next screen. If the user continues with no entry, a pop-up window states, "These fields are required: x,x,x" "Enter to continue" The cursor returns to the first required field if not entered.

#### Check Boxes

🗌 Va

When the user tabs ( $\checkmark$  or  $\rightarrow$ ) into a check box, the label highlights in orange. The user can then press or  $\checkmark$  key to change the state of the check box.

## 4 Splash Screen

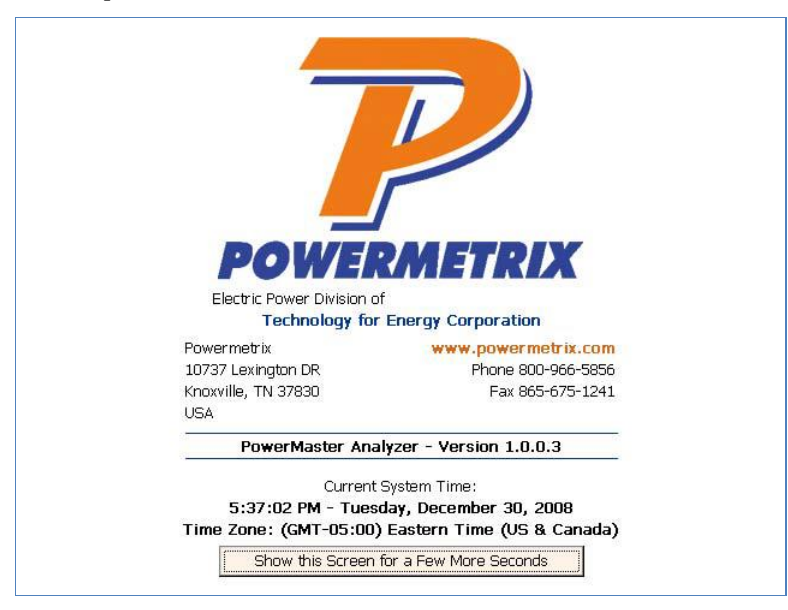

At power up, the PowerMaster<sup>®</sup> displays a "splash" screen briefly. If the user has a USB mouse connected to one of the USB Peripherals, the screen can be paused for 10 more seconds. After the 10 seconds are complete, the analyzer will boot up to the main menu as normal.

This screen gives useful information about contact information from the manufacturer, the current date and time, and the installed version of application firmware.

# 5 Menu System

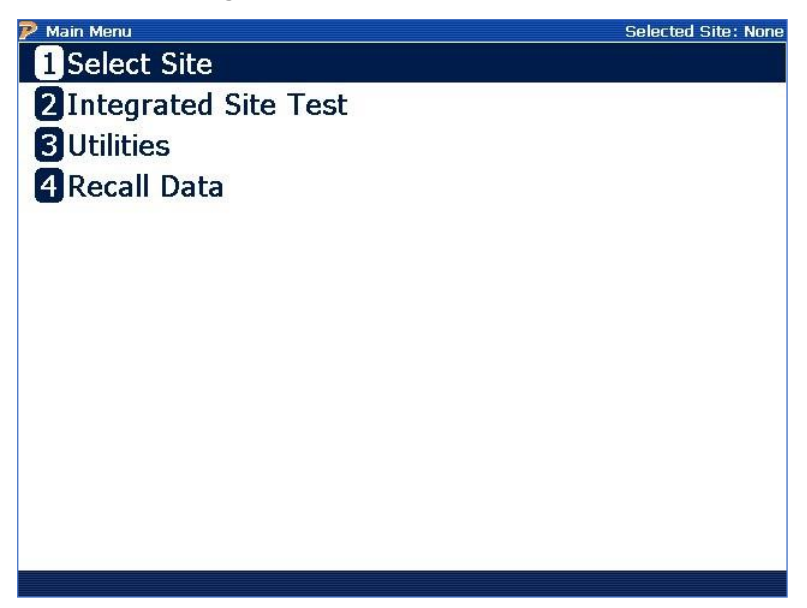

All menus in the system operate in the same manner. A menu entry may be selected by using

the **A** and **v** keys may be used to move up and down between items. Pressing the key then causes the selected item to be executed.

Alternately pressing the numeric key of the label next to the menu item executes it immediately.

# 6 Main Menu (Pre Site Selection)

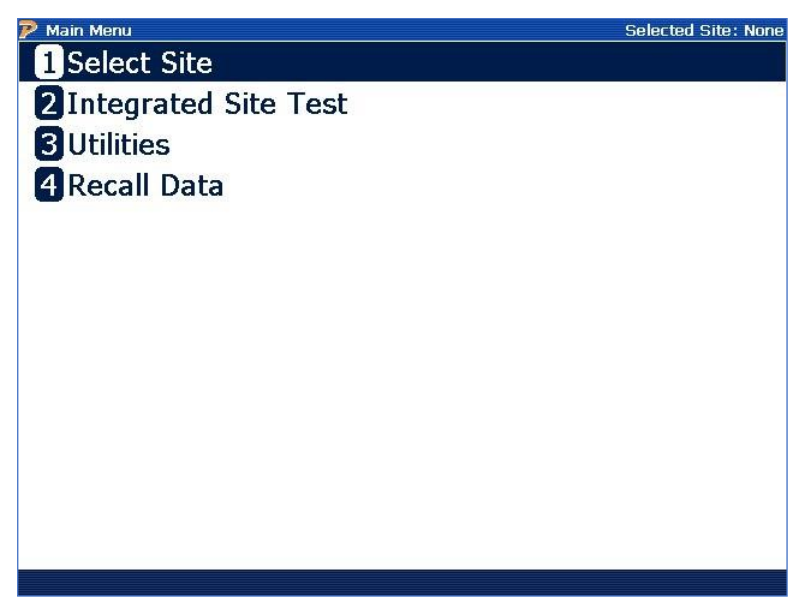

Prior to selecting a site for testing from the database only a limited number of menu items are selectable. These are:

- 1) Select Site (select a site for analysis or access the site manager database editor)
- 2) Integrated Site Test (goes to the site selection screen to pick a site that has already been created, then begins the test)
- 3) Utilities (view or edit user preferences, other applications)
- 4) Recall Data (view previously saved data).

## 6.1.1 Main Menu (After Site Selection)

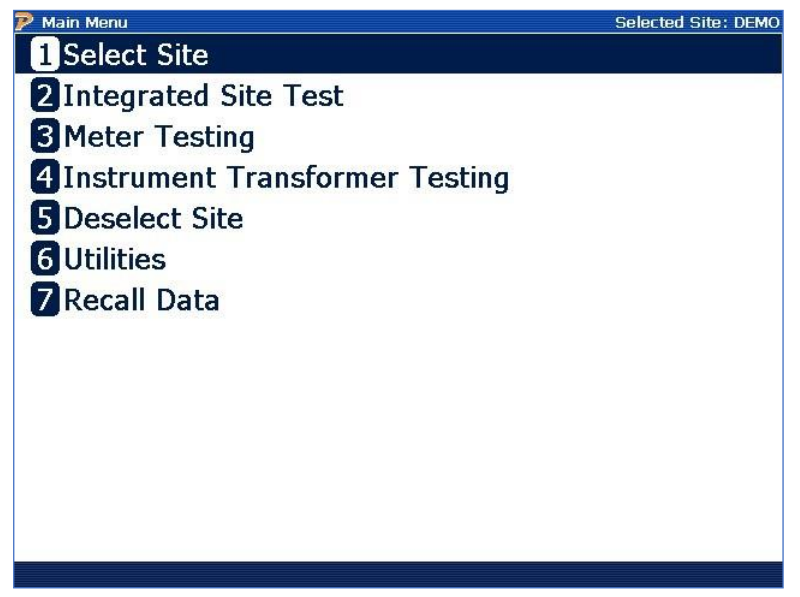

Once a site is selected all system test capabilities are selectable. These are:

- 1) Select Site (select a site for analysis or access the site manager database editor)
- 2) Integrated Site Test (automated test procedure which takes the user step-by-step through a predefined test sequence.)
- 3) Meter Testing (takes the user to the meter testing menu where various meter tests methods are available)
- 4) Instrument Transformer Testing (takes the user to the CT/PT testing options)
- 5) Deselect Site (deactivates selected site and returns the user to a pre-site selection Main Menu)
- 6) Utilities (view or edit user preferences, other applications)
- 7) Recall Data (view previously saved data).

# 7 Site Selection and Editing

All test performed by the 6 Series are directly related to sites. A Site is described best as a meter and all corresponding instrumentation transformers, wires, and connections. When creating a site, the site ID must be specific to that site, cannot be duplicated, and once data is saved, cannot be deleted. It is for this reason that the usage of meter numbers is discouraged. Typical Site ID's that are used are locator ID's, Location ID's, or anything else already used internally in a customer information system.

To select, create, or delete (with no data saved) a site, from the main menu either option 1 or 2 will bring up the site menu screen. Selecting option 2 will continue with the test once the site has been selected/edited/created, while option 1 returns the user to the main menu.

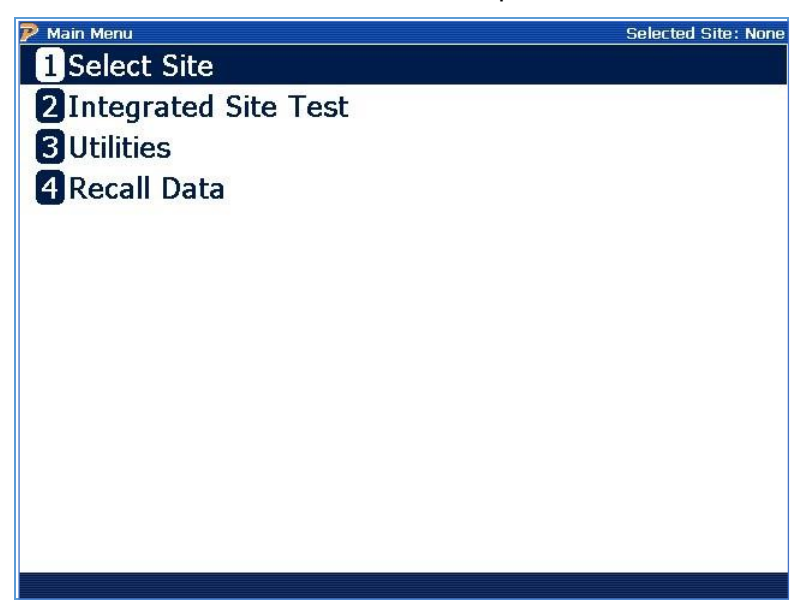

Once either has been selected, the site selection screen will be shown, allowing users to create their sites, or select sites.

| Select Site |          |       |        |          | Selected Site: No |  |  |
|-------------|----------|-------|--------|----------|-------------------|--|--|
| Select Site |          |       |        |          |                   |  |  |
| SITE ID     | CUSTOMER | ACCOL | JNT NO | MANUE SN | LAST TEST         |  |  |
| 9<br>DEMO   |          |       |        |          | 5/9/2014 11:35 AM |  |  |
|             |          |       |        |          |                   |  |  |
|             |          |       |        |          |                   |  |  |

#### **Key Functionality:**

|               | Moves cursor up and down to a preferred site                  |
|---------------|---------------------------------------------------------------|
| F2            | Creates a new site in the database (see section 7.4)          |
| F3            | Edits a pre-existing site in the database (see section 7.2)   |
| F4            | Deletes a pre-existing site in the database (see section 7.3) |
| F6            | Selects the site and goes to the Main Menu (see section 7.1)  |
| PAGE<br>UP    | Goes up one page (available if sites exceed the first page)   |
| PAGE<br>DOWN  | Goes down one page (available if sites exceed the first page) |
| PREV<br>(END) | Returns to the Main Menu                                      |

#### **Description:**

This screen allows the user to 1) select a site for testing, 2) edit a site's information, 3) delete a site from the database, or 4) create a new site database record. All information related to a site is contained in the PowerMaster<sup>®</sup> database. This information can also be synchronized to a PC database using PRM. Sites can only be deleted if there is no data saved to it.

## 7.1 How Do I Select A Site?

STEP 1

STEP 2

STEP 3

| P Main Menu Selected Site: None | Select Site |          |                    |             | Selected Site: None | Site Test Information Selected Site: DEMC              |
|---------------------------------|-------------|----------|--------------------|-------------|---------------------|--------------------------------------------------------|
| 1 Select Site                   |             |          | Select Site        |             |                     | Technician Name                                        |
| 2 Integrated Site Test          | SITE ID     | CUSTOMER | ACCOUNT NO         | MAMLE SN    | LAST TEST           | Technician Name                                        |
| 3 Utilities                     | DEMO        |          |                    |             | Nine                | Site Instructions and Information                      |
| 4 Recall Data                   |             |          |                    |             |                     |                                                        |
|                                 |             |          |                    |             |                     |                                                        |
|                                 |             |          |                    |             |                     | Your Comments and Notes Regarding This Testing Session |
|                                 |             |          |                    |             |                     | -                                                      |
|                                 |             |          |                    |             |                     |                                                        |
|                                 |             |          |                    |             |                     |                                                        |
|                                 |             |          |                    |             |                     |                                                        |
|                                 |             |          |                    |             |                     |                                                        |
|                                 |             |          |                    |             |                     |                                                        |
|                                 | L           |          |                    |             |                     | *                                                      |
|                                 |             | New Site | Edit Site Delete S | ne internet | Select              | Cancel                                                 |

Press #1 or Enter at Main Menu

Press F6 to Select Site

Edit Tech and Test Comments if desired. F6 to Continue.

You are now ready to test the site. All testing options are available at this point. The site is now ready to begin testing and saving data. The data from all tests performed are recorded in the database referenced to this site.

## 7.2 How Do I Edit A Site?

| STEP 1                                                                                                    | STEP 2                                                                                                    | STEP 3                                                                                                    |
|----------------------------------------------------------------------------------------------------|----------------------------------------------------------------------------------------------------|----------------------------------------------------------------------------------------------------|
| <ul> <li>P Main Marra Select Site</li> <li>Integrated Site Test</li> <li>Utilities</li> <li>Recall Data</li> </ul> | Context Sile     Select Sile     Select S | Site Eddar     Site 20     Site 20 |

Press #1 or Enter at Main Menu

Press F3 to Edit the Site

Make changes to information for this site or any of the supporting data tables then press F6

## 7.3 How Do I Delete A Site?

| STEP 1                                                                                                    | STEP 2                                                                                                    | STEP 3                                                                                                    |
|----------------------------------------------------------------------------------------------------|----------------------------------------------------------------------------------------------------|----------------------------------------------------------------------------------------------------|
| <ul> <li>P Hum Manu Subschud Sitte: Norm</li> <li>Integrated Site Test</li> <li>Utilities</li> <li>Recall Data</li> </ul> | Bit ED         Controler         Account No         Healer Sit         Advice Site           State D         Controler         Account No         Healer Site         Advice Site           State D         Controler         Account No         Healer Site         Advice Site           State D         Controler         Account No         Healer Site         Nove | Dehits Prompt Solucted Site: Norm Are you sure you want to delete the site with Site ID "DEMO"?      Yeep Site Ceive Site |
| Press #1 or Enter at Main                                                                                                 | Press F4 to Delete the Site                                                                                                    | Confirm Delete by pressing                                                                                                |

Menu

F6

## 7.4 How Do I Create A New Site?

| STEP 1 | STEP 2 | STEP 3 |
|--------|--------|--------|
|        |        |        |

| 🦻 Main Menu                                            | Selected Site: None 🆻 Select Sit | 8        |                  |           | Selected Site: None                   | 🌮 Site Editor                                                                                                    | Selected Site: None                                                        |
|--------------------------------------------------------|----------------------------------|----------|------------------|-----------|---------------------------------------|----------------------------------------------------------------------------------------------------|----------------------------------------------------------------------------|
| 1 Select Site                                          |                                  |          | Select Site      |           |                                       | Site ID DEMO                                                                                                    | Kt 1.80                                                                    |
| 2 Integrated Site Test<br>3 Utilities<br>4 Recall Data | ENTE DO                          | CUSTOMIR | ACCOUNT NO       | HAVE F SN | LAST TEST<br>NORODI G LESS AN<br>Nore | Motor Form         w           Service         #W-WYE         w           Service         #W         W         W           Test Setup         Service, 4WWe, WWE (X, 2C) TR - SCC         Test Setup         Security           Customer | Hele Ealer Is Your & parried<br>Be vield from meter exection<br>on Page 2. |
|                                                        |                                  | New She  | Edit Site Delete | Site      | Select                                | Address 2<br>City Y<br>Statu/Prov Z/P Y<br>Country Y<br>Secton Next Page                                                                                                    | Pri Volts 0<br>Noxt Test 2015 Feb 06                                       |

Press #1 or Enter at Main Menu

Press F2 to Create a New Site

Enter Information, then press F6

7.4.1 Details on Creating a New Site

| 🖻 Site Editor |                                  | Selected Site: Non                                                |
|---------------|----------------------------------|-------------------------------------------------------------------|
| Site ID       | DEMO                             | кt 1.80                                                           |
| Meter Form    | 9                                | Note: Enter Kt here to override<br>the value from meter selection |
| Service       | 4W-WYE                           | on Page 2.                                                        |
| Service Type  | 3-Phase, 4-Wire, Wye (3V, 3C) TR | - S000F09                                                         |
| Test Setup    | 9S 4W-WYE CL CT BM R             | <b>v</b>                                                          |
| Account No    | L                                | Billing Mult                                                      |
| Account No    |                                  | Billing Mult                                                      |
| Address 1     |                                  | Phone                                                             |
| Address 2     |                                  | Locator                                                           |
| City          |                                  | Pri Volts 0                                                       |
| State/Prov    | Zip 🗸                            | Next Test 2015 Feb 06                                             |
| Country       | <b>•</b>                         | ]                                                                 |
| Section       | Next Page                        |                                                                   |

#### **Functionality:**

| <b>F1</b>     | Quickly moves to the next section of information                                                             |
|---------------|----------------------------------------------------------------------------------------------------|
| F2            | Moves to the next page (see <u>Section 7.4.2</u> )                                                           |
| F3            | Displays the appropriate editor for the selected drop-down box, i.e. CT<br>Editor, PT Editor, and AMR Editor |
| F6            | Saves and exits the Site Editor form                                                                         |
| PREV<br>(END) | Backs up to "Select Site" screen. No changes made during this editing session are saved.                     |

#### **Description:**

This screen allows the user to enter information about the site. This information may include the customer's address, billing multiplier, installed meter, installed CT's and PT's, etc. A few fields are required (which are noted in yellow), but most fields are not. It is up to the user to determine how much information they would like to use.

#### **Required Fields:**

The following fields are required before the user saves and exits (F6) the Site Editor screen. They are noted in yellow:

**Site ID**: This field is the site identifier. This field is 30 characters long and accepts both numerical and alphabetical characters. Normally, an identifier must be chosen which is unique for the site. It is also helpful if the identifier is easily recognized by the technician. Powermetrix does <u>not</u> recommend the use of the meter serial number, because the meter can always be changed.

**Meter Form**: This field is for the meter form that is to be tested. Entering the drop-down box will display all available meters in the PowerMaster<sup>®</sup> database.

**Service**: This field is the configuration the meter operates at the site. Depending on the Meter Form selected, various options may be available.

**Service Type**: This is the file that refers to the wiring configuration and the meter being used at the site. It includes the type of service (such as 4-wire Wye or 3-wire delta), It identifies the instrument transformer configuration of the site using primary current ("PC") probes (such as 2PC or 3PC). It also identifies whether a self-contained or transformer rated meter is being used (SC or TR respectively).

**Kt:** This field is required ONLY if a meter is NOT selected from page 2. Otherwise, the Kt (test constant) will be automatically populated using the Kt value from the selected meter in the database.

#### **Other Fields:**

**Billing Mult**: This field is for the site's billing multiplier. To calculate the billing multiplier, take the CT ratio to 1 (i.e. 200:5 = 40:1). Multiply that number by the PT ratio. If there are no PT's installed, multiply by 1. For example, an installation with 200:5 CT's and 4:1 PT's, the billing multiplier is 160.

**Next Test:** This field allows the user to set a date at which this site is to be tested again. The date is generated off of today's date. The user has the option to select 6 months to 5 years from today's date to test again.

Locator: A user field of 30 characters which can be used as a location reference.
| 🖻 Integrated Site Test Setup                        | Selected Site: None |
|-----------------------------------------------------|---------------------|
| Test Setup 9S 4W-WYE CL CT BM R                     |                     |
| Customer Load                                       |                     |
| Test Mode Wh                                        |                     |
| Do Demand Test<br>Test Time 120 Seconds Test Revs 5 |                     |
| Register Test                                       |                     |
| ☑ CT Burden Measure □ PT Burden Measure             |                     |
| ☑ CT Ratio Test                                     |                     |
| LI PT Ratio Test                                    |                     |
| Cancel                                              | Save                |

# 7.4.1.1 Details on Creating and Editing a Test Setup

### **Description:**

The Test Setup helps the user simplify the testing process and drives Integrated Site Testing. This setup allows the user to pre-define all necessary testing functions before the actual step-bystep process begins. This prevents the user from having to define every test criteria for every individual test. This information is saved to the internal database. Any test setup can be selected for use by site. This allows uniform test procedures to be established and consistently performed.

Two default Test Setups are predefined in the database. These setups can be used but cannot be edited. By default, each new site installation that is created in the Site Editor form has a Test Setup of "Default 1." Powermetrix strongly suggests the user establish their own procedures by creating them in the database.

There is an option to perform a Register Test, and a CT/PT Burden measurement test. By making connections as detailed in Sections 11.2 and 11.3, the actual burden of the circuit is measured.

¥

Double Wrap

Edit Setup New Setup Delete Setup

Seconds

Test Setup

Test Mode Wh

CT Burden Measure
TT Burden Measure
TT Burden Measure
CT Ratio Test

🗆 PT Ratio Test

### How Do I Edit a Test Setup?

STEP 1

| Site Editor                         |                                 | Selected Site: Non                                                |
|-------------------------------------|---------------------------------|-------------------------------------------------------------------|
| Site ID                             | DEMO                            | Kt 1.90                                                           |
| Motor Form                          | <b>•</b> 9                      | Note: Enter Kt here to override<br>the value from meter selection |
| Service                             | 4W-WYE                          | Strage 2.                                                         |
| Service Type                        | 3-Phase, 4-Wire, Wye (3V, 3C) 1 | FR - 5000F09                                                      |
| Test Setup                          | 25 4W-WYE CLICT BM R            | •                                                                 |
| Customer<br>Account No<br>Address 1 |                                 | Substation Billing Mult 0                                         |
| Address 2                           | [                               | Locator                                                           |
| City                                |                                 | Pri Volts                                                         |
| State/Prov                          | Zip                             | Next Test 2015 Feb 06                                             |
| Country                             |                                 | •                                                                 |
| Section                             | Next Page                       | Test Editor                                                       |

Tab to "Test Setup," press F4

STEP 2

**STEP 3** 

| Customer Load                                      |             |
|----------------------------------------------------|-------------|
| Test Mode Wh  Do Demand Test Test Time 120 Seconds | Test Revs 5 |
| Register Test                                      |             |
| CT Burden Measure                                  |             |
| PT Burden Measure                                  |             |
| CT Ratio Test                                      |             |

Test Revs 5

Press F1 to edit the Test Setup

Make changes, then press F6

### How Do I Create A New Test Setup?

**STEP 1** 

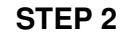

**STEP 3** 

| P Site Editor Selected Site: None                                                           | P Integrated Site Test Setup Selected Site: None | P Integrated Site Test Setup Selected Site: None |
|---------------------------------------------------------------------------------------------|--------------------------------------------------|--------------------------------------------------|
| Site ID TEST Kt                                                                             |                                                  |                                                  |
| Meter Form 9 Note: Enter Kt here to override<br>the value from meter selection<br>on Page 2 | Test Setup DS 4W-WYE CL CT BM R                  | Test Setup 95 4W-WYE CL CT BM R                  |
| Service WWye                                                                                | 🖂 Customer Load                                  | Customer Load                                    |
| Service Type 3-Phase, 4-Wire, Wye (3V, 3C) TR - S000F09                                     | Test Mode Wh                                     | Test Mode Wh                                     |
| Test Setup Default 1                                                                        | Do Demand Test                                   | Do Demand Test                                   |
|                                                                                             | Test Time 120 Seconds Test Revs 5                | Test Time 120 Seconds Test Revs 5                |
| Customer TEC Substation 1A-234                                                              |                                                  |                                                  |
| Account No 123456 Billing Mult 200                                                          | L Register Test                                  |                                                  |
| Address 1 10737 LEXINGTON DR Phone 065-966-5856                                             | CT Burden Measure                                | CT Burden Measure                                |
| Address 2 Locator                                                                           | DT Burden Measure                                | D DT Burden Measure                              |
| City INDXVILLE Pri Volts 120                                                                |                                                  |                                                  |
| State/Prov TN V Zip 37932 V Next Test 2012 Aug 10                                           | CT Ratio Test                                    | ☑ CT Ratio Test                                  |
| Country                                                                                     | PT Ratio Test                                    | PT Ratio Test                                    |
| Section Next Page Save & Exit                                                               | Edit Setup New Setup Delete Setup                | Cancel                                           |
| Tab to "Test Setup," press F4                                                               | Press F2 to edit the Test Setup                  | Make changes, then press F6                      |

### How Do I Delete A Test Setup?

**STEP 1** 

STEP 2

¥

Double Wrap

Seconds

-

Test Revs 5

STEP 3

| Site Cultur                                                           |                                                               | Selected Site: Non                                                   |  |  |
|-----------------------------------------------------------------------|---------------------------------------------------------------|----------------------------------------------------------------------|--|--|
| Site ID                                                               | TEST                                                          | Kt                                                                   |  |  |
| Meter Form                                                            | 9                                                             | Note: Enter Kt here to override<br>the value from meter selection    |  |  |
| Service                                                               | 4W-Wye                                                        | urraye 2                                                             |  |  |
| ervice Type                                                           | 3-Phase, 4-Wire, Wye (3V, 3C) TR -                            | S000F09                                                              |  |  |
| Test Setup                                                            | Default 1                                                     |                                                                      |  |  |
| Customer                                                              | TEC                                                           | Rilling Mult 200                                                     |  |  |
| Account No                                                            | 123456                                                        | Dining Mare 200                                                      |  |  |
| Account No<br>Address 1                                               | 123456<br>10737 LEXINGTON DR                                  | Phone (865-966-5856                                                  |  |  |
| Account No<br>Address 1<br>Address 2                                  | 123456<br>10737 LEXINGTON DR                                  | Phone (865-966-5856                                                  |  |  |
| Account No<br>Address 1<br>Address 2<br>City                          | 123456<br>10737 LEXINGTON DR<br>NOXVILLE                      | Phone (005-966-5856<br>Locator Pri Volts (120                        |  |  |
| Account No<br>Address 1<br>Address 2<br>City<br>State/Prov            | 123456<br>10737 LEXINGTON DR<br>KNOXVILLE<br>TN 240 27932 4   | Phone 055-056-5056 Locator Pri Volts 120 Next Test 2012 Aug 10       |  |  |
| Account No<br>Address 1<br>Address 2<br>City<br>State/Prov<br>Country | 122456<br>10737 LEXINGTON DR<br>KNOXYILLE<br>TN V Zip 27922 V | Phone 105-965-9656<br>Locator Pri Volts 120<br>Next Test 2012 Aug 10 |  |  |

Tab to "Test Setup," press F4

Press F3 to delete the Test Setup

Test Setup

Test Mode M

Test Time 120

Customer Load

CT Burden Measure
TT Burden Measure
TT Burden Measure
CT Ratio Test
TT Ratio Test

P Coluctor Prompt Solution Solution Sol

| T.T. T. ZDELANS ON OFEALING AND LUILING A FHANLOW LUAD SELUP | 7.4.1 | .2Details on | <b>Creating</b> | and Editing | a Phantom | Load Setup |
|--------------------------------------------------------------|-------|--------------|-----------------|-------------|-----------|------------|
|--------------------------------------------------------------|-------|--------------|-----------------|-------------|-----------|------------|

| Integrated Site Test Setup Batt [3302-60%] Site: None   |
|---------------------------------------------------------|
|                                                         |
| Test Setup  CL PL 2.5A CT B&R                           |
| ☑ Customer Load                                         |
| Test Mode Wh                                            |
|                                                         |
| Test Time 120 Seconds Test Revs 3                       |
| Register Test                                           |
| Phantom Load Phantom Load Setup ANSI 2.5 AMP FL, PF, LL |
| 🗹 CT Test Mode Burden + Ratio 💌 Max Burden 2.0 💌        |
|                                                         |
|                                                         |
| PT Burden Measure                                       |
| Cancel                                                  |

#### Functionality:

| F3 | Cancels selection                          |
|----|--------------------------------------------|
| F4 | Creates a new Phantom Load Setup (PLS)     |
| F5 | Edits an existing Phantom Load Setup (PLS) |
| F6 | Saves and exits Test Setup                 |

#### **Description:**

When using the Model 335V, the Phantom Load Setup (PLS) is used to select a setup, create a new setup, or edit an existing setup. Two default setups are included and cannot be edited. To view all setups, verify check box for "Phantom Load" is selected first. For a method without using the Site Editor, refer to Quick Edit.

Procedures to create, edit, or delete setups are included in the following pages. Refer to <u>Section</u> <u>3.1</u> for instructions on how to use the grid control in the Phantom Load Setups.

### How Do I Create A New PLS?

# STEP 1

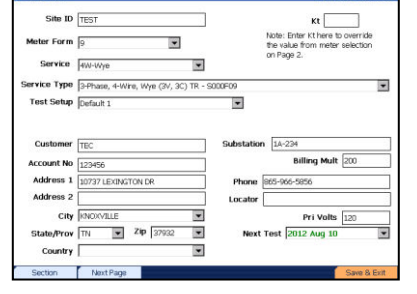

In Site Editor, tab to "Test Setup" then press F4

STEP 4

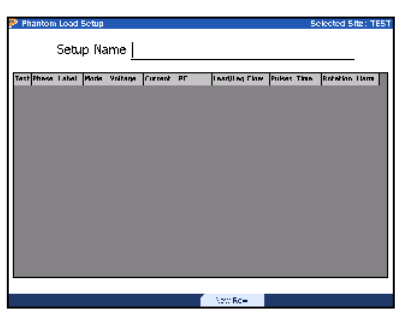

Enter name and press F4 to create a new row(s)

### **STEP 2**

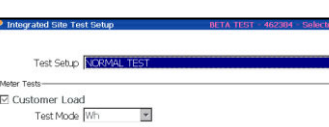

C D Demand Test
Test Time 
Seconds
Test Revs
Phantom Load
Phantom Load Setup None
Transformer Testing
C CT Test
Mode Fundien + Ratio
Max Bundan 0.5

Select then press F2 to edit the Test Setup

Edit Setup New Setup Delete Setup

STEP 5

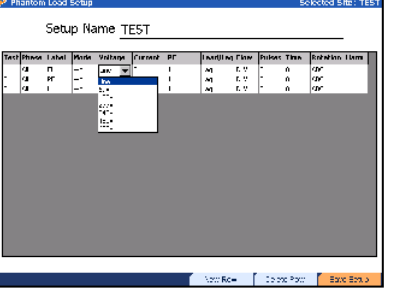

Edit fields accordingly, then press F6 to exit and save

#### **STEP 3**

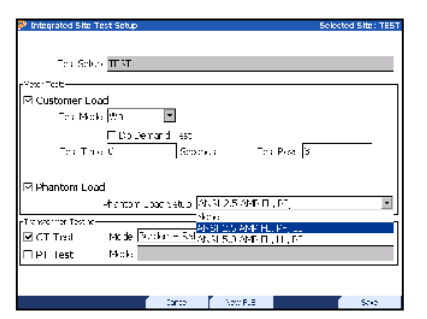

Tab to "Phantom Load Setup," then press F4

### STEP 6

| P Integrated Site Test Setu | ,<br>,           | Selected Site: T |
|-----------------------------|------------------|------------------|
|                             |                  |                  |
| Ten Selvo III VI            |                  |                  |
| -Yose Test                  |                  |                  |
| Customer Load               |                  |                  |
| Tex Mole Wh                 | -                |                  |
| ΠD                          | Jeirard est      |                  |
| Tes The C                   | Searce :         | To a Para S      |
|                             |                  | '                |
|                             |                  |                  |
| M Mhancom Load              | hanna a          |                  |
| -timo                       | n Loop tetuo 📔 🗄 |                  |
| Tic section Test to         |                  |                  |
| 🗹 CT Treat 👘 Micile         | Rodar – Relio 💌  | Max Sunder [0.5  |
| 🗆 PETest 🛛 Misia            |                  |                  |
|                             |                  |                  |
|                             |                  |                  |
|                             | Jance Acc F.     | a Empis Esco     |
|                             |                  |                  |

Press F6 to save Test Setup

# How Do I Edit a PLS?

STEP 1

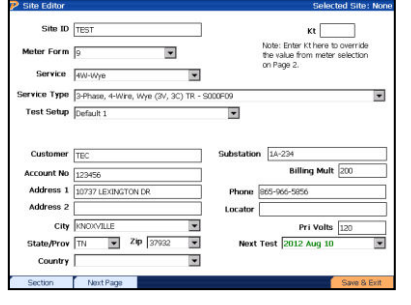

In Site Editor, tab to "Test Setup" then press F4

#### **STEP 4**

**STEP 2** 

#### 

Select then press F2 to edit the Test Setup

### STEP 3

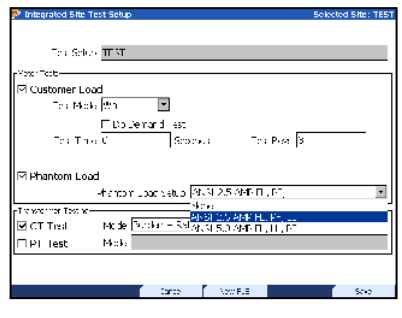

Tab to "Phantom Load Setup," select correct PLS, then press F5

STEP 5

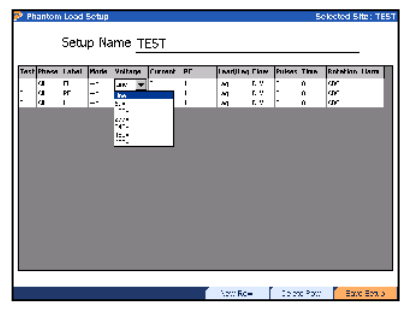

Edit fields accordingly, then press F6 to exit and save

# How Do I Delete a PLS?

STEP 1

| Integrated Site Test Setup                | Selected Site: TEST |
|-------------------------------------------|---------------------|
|                                           |                     |
| Tex Select III XI                         |                     |
| Vana Park                                 |                     |
| Not Contained Land                        |                     |
|                                           |                     |
| e na parta a 🔚                            |                     |
| EDD Jenard est                            |                     |
| Tea Tino C Separati Tea Post 3            |                     |
|                                           |                     |
| Phantom Load                              |                     |
| -framer upper set o                       |                     |
| Le server les s                           | _                   |
| Monte State Marche State Marche Marche de | 0.7                 |
|                                           |                     |
| I PI lest Pick:                           |                     |
|                                           |                     |
|                                           |                     |
| Tanto Appresidente Edites                 | S   S00             |

Press F6 to save Test Setup

### STEP 2

STEP 3

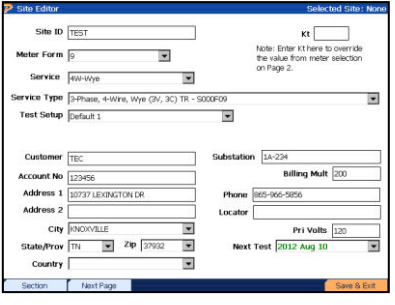

In Site Editor, tab to "Test Setup" then press F4

### STEP 4

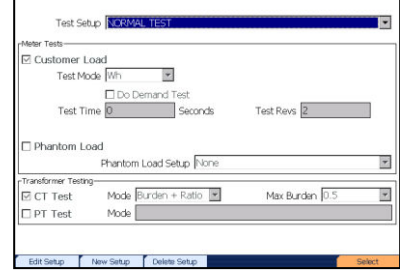

Select then press F2 to edit the Test Setup

**STEP 5** 

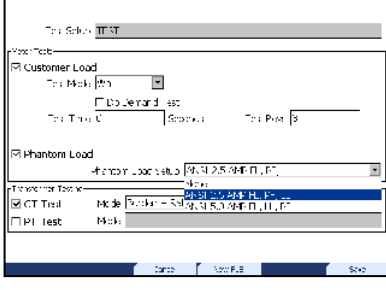

Tab to "Phantom Load Setup," select correct PLS, then press F5

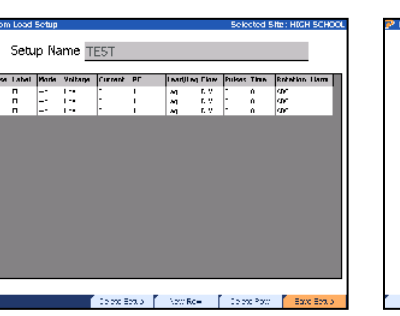

Press F3 to delete PLS

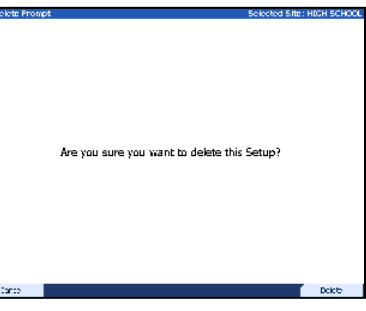

Press F6 to confirm deletion

a

| Site Editor    |      |        |           |                |                | Selecte | d Site: No                |
|----------------|------|--------|-----------|----------------|----------------|---------|---------------------------|
| Meter          |      | 1.3841 | 1.50      |                |                | 1 174   |                           |
| Meter          | None | Hui    |           | • <del>•</del> | <u>FL</u>   IY | IVC     |                           |
| SN             |      |        |           | Comm ID        |                |         | ananan an an an an an 223 |
| Meter No       |      |        |           | IP Addr        |                |         |                           |
| AMR <u>Hfr</u> |      | ſ      | Hod   Cat | 1              |                |         |                           |
| AMR None       |      |        |           |                |                |         | -                         |
| SN             |      |        |           |                |                |         |                           |
| 10             |      |        |           |                |                |         |                           |

# 7.4.2 Creating a New Site (Page 2)

|               | Moves to next field                                    |
|---------------|--------------------------------------------------------|
| ←             | Moves to previous field                                |
|               | Enters drop down box                                   |
|               | View selections in drop down box                       |
|               |                                                        |
| <b>F1</b>     | Quickly moves to the next most important section       |
| F2            | Moves to the next page                                 |
| F4            | Displays the Meter Editor and AMR Editor when selected |
| F6            | Saves and exits the Site Editor form                   |
| PREV<br>(END) | Backs up to Site Editor page 1                         |

# Creating a New Site (Page 3)

| CT-A Non |            |                   |        |          |
|----------|------------|-------------------|--------|----------|
| CT-B Non | 2          |                   |        |          |
| CT-C Non | È.         |                   |        |          |
| SN-A     |            | SN-B              | SN-C   |          |
| PT-A Non | ∎ode<br>≥  | ≥l   Cat <b>≴</b> | NPR: 1 | Sam      |
| PT-B Non | 2          |                   |        | <b>•</b> |
|          |            |                   |        | •        |
| PT-C Non | <b>2</b> 0 |                   |        |          |
| T-A Non  |            |                   |        |          |

| F1            | Quickly moves to the next most important section   |
|---------------|----------------------------------------------------|
| F2            | Moves to the next page                             |
| F3            | Displays the CT Editor and PT Editor when selected |
| F6            | Saves and exits the Site Editor form               |
| PREV<br>(END) | Backs up to Site Editor page 2                     |

# 7.4.3 Creating a New Site (Page 4)

| Site Edito | r               | Selected Site: Nor |
|------------|-----------------|--------------------|
|            |                 |                    |
| Instructio | ns and Warnings |                    |
| nou douo   |                 |                    |
|            |                 |                    |
|            |                 |                    |
|            |                 |                    |
|            |                 |                    |
|            |                 |                    |
|            |                 |                    |
|            |                 |                    |
|            |                 |                    |
|            |                 |                    |
|            |                 |                    |
|            |                 |                    |
|            |                 |                    |
|            |                 |                    |
|            |                 |                    |
|            |                 |                    |
|            |                 |                    |
|            |                 | -                  |
|            |                 |                    |
| Coction    | Next Page       |                    |

### Functionality:

| F1            | Quickly moves to the next most  | important section |
|---------------|---------------------------------|-------------------|
| F2            | Moves to the next page          |                   |
| F6            | Saves and exits the Site Editor | orm               |
| PREV<br>(END) | Backs up to Site Editor page 3  |                   |

### **Description:**

This screen allows the user to enter notes and comments about the site installation before testing begins.

| User 1 | User 11 | User 21 |      |
|--------|---------|---------|------|
| User 2 | User 12 | User 22 |      |
| User 3 | User 13 | User 23 |      |
| User 4 | User 14 | User 24 |      |
| User 5 | User 15 | User 25 |      |
| User 6 | User 16 | User 26 |      |
| User 7 | User 17 | User 27 | - 22 |
| User 8 | User 18 | User 28 |      |
| User 9 | User 19 | User 29 |      |
| ser 10 | User 20 | User 30 |      |
|        |         |         |      |

# 7.4.4 Creating a New Site (Page 5 & 6)

### **Functionality:**

| F1            | Quickly moves to the next most important section |
|---------------|--------------------------------------------------|
| F2            | Moves to the next page                           |
| F6            | Saves and exits the Site Editor form             |
| PREV<br>(END) | Backs up to Site Editor page 4                   |

### **Description:**

These screens allow the user to enter up to 60 custom fields that are directly associated with the site (not test). The interface to change the names of the fields can be found in the User Preferences.

# 7.5 Meter Editor

| Enabled | Manufacturer            | Model        | Cat #       | Acc | Form | Туре | Class | TA-Hi | TA-Lo |          |
|---------|-------------------------|--------------|-------------|-----|------|------|-------|-------|-------|----------|
| /es     | EDMI, Mk6N Genius       | 2000-6N00    | 0           | 0.5 | 95   | TR   | 20    | 5     | 0.5   |          |
| /es     | Elster Electricity, LLC | A1800        | A1880RALN-X | 0.2 | 95   | TR   | 10    | 5     | 0.5   | <b>1</b> |
| /es     | Fuji Dharma Electric    | Meter Statik | FA14AI2E    | 1   | 25   | SC   | 40    | 5     | 0.5   |          |
| /es     | General Electric        | KΨ           | 744X100034  | 0.2 | 125  | SC   | 320   | 30    | 3     |          |
| /es     | General Electric        | KΨ           | 744X400001  | 0.2 | 165  | SC   | 200   | 30    | 3     |          |
| /es     | General Electric        | K∀           | 744X400022  | 0.2 | 165  | SC   | 320   | 30    | 3     |          |
| /es     | General Electric        | KV           | 744X300001  | 0.2 | 35   | TR   | 20    | 2.5   | 0.25  |          |
| /es     | General Electric        | KΨ           | 744X300023  | 0.2 | 45   | TR   | 20    | 2.5   | 0.25  |          |
| es      | General Electric        | KV           | 744X900001  | 0.2 | 95   | TR   | 20    | 2.5   | 0.25  |          |
| es      | General Electric        | KΨ           | 744X600001  | 0.2 | 365  | TR   | 20    | 2.5   | 0.25  |          |
| 'es     | General Electric        | K¥           | 744X500001  | 0.2 | 455  | TR   | 20    | 2.5   | 0.25  |          |
| es      | General Electric        | KV           | 745X300001  | 0.5 | 13A  | SC   | 150   | 30    | 3     |          |
| es      | General Electric        | K¥           | 745X400001  | 0.5 | 16A  | SC   | 150   | 30    | 3     |          |
| es      | General Electric        | K٧           | 745X000001  | 0.5 | 10A  | TR   | 20    | 2.5   | 0.25  |          |
| es      | General Electric        | KΨ           | 745X600001  | 0.5 | 36A  | TR   | 20    | 2.5   | 0.25  |          |
| es      | General Electric        | KΨ           | 745X500001  | 0.5 | 45A  | TR   | 20    | 2.5   | 0.25  |          |
| es      | General Electric        | K¥           | 745X800001  | 0.5 | 48A  | TR   | 20    | 2.5   | 0.25  |          |
| 'es     | General Electric        | KΨ           | 744X200051  | 0.2 | 15   | SC   | 200   | 30    | 3     |          |
| 'es     | General Electric        | K¥           | 744X200001  | 0.2 | 25   | SC   | 200   | 30    | 3     |          |
| 'es     | General Electric        | KΨ           | 744X200023  | 0.2 | 25   | SC   | 320   | 30    | 3     |          |
| 'es     | General Electric        | KΨ           | 744X100001  | 0.2 | 125  | SC   | 200   | 30    | 3     |          |
| /es     | General Electric        | KV2c         | 787X200003  | 0.2 | 15   | SC   | 200   | 30    | 3     |          |
| /es     | General Electric        | KV2c         | 787X200001  | 0.2 | 25   | SC   | 200   | 30    | 3     |          |
| /es     | General Electric        | KV2c         | 787X200009  | 0.2 | 25   | SC   | 320   | 30    | 3     |          |
| /es     | General Electric        | KV2c         | 787X100001  | 0.2 | 125  | SC   | 200   | 30    | 3     |          |
| 'es     | General Electric        | KV2c         | 787X100040  | 0.2 | 125  | SC   | 320   | 30    | 3     |          |
| /es     | General Electric        | KV2c         | 787X400001  | 0.2 | 165  | SC   | 200   | 30    | 3     |          |
| 1       |                         | Auge and     |             |     |      |      |       |       | •     |          |

|            | Moves cursor up and down for selecting a meter                             |
|------------|----------------------------------------------------------------------------|
|            |                                                                            |
| F1         | Disables the selected meter (see Section 7.5.1)                            |
| F2         | Shows all enabled and disabled meters in database (default = enabled only) |
| F3         | Creates a new meter (see <u>Section 7.5.1</u> )                            |
| <b>F</b> 4 | Opens the selected meter to be edited (see Section 7.5.1)                  |
| F5         | Deletes the selected meter                                                 |
| F6         | Selects the meter for the site and exits                                   |

| 0.5<br>0.5<br>0.5<br>3 | 5<br>5 | 20                                  | TR                        | 95          | 0.5 |             |                                    |                         |          |
|------------------------|--------|-------------------------------------|---------------------------|-------------|-----|-------------|------------------------------------|-------------------------|----------|
| 0.5<br>0.5<br>3        | 5      | 10                                  |                           |             | 0.0 | 0           | 2000-6N00                          | EDMI, Mk6N Genius       | Yes      |
| 0.5<br>3               |        | 10                                  | TR                        | 95          | 0.2 | A1880RALN-X | A1800                              | Elster Electricity, LLC | Yes      |
| 3                      | 5      | 40                                  | SC                        | 25          | 1   | FA14AI2E    | Meter Statik                       | Fuji Dharma Electric    | Yes      |
|                        | 30     | 320                                 | SC                        | 125         | 0.2 | 744X100034  | KV                                 | General Electric        | Yes      |
| 3                      | 30     | 200                                 | SC                        | 165         | 0.2 | 744X400001  | KΨ                                 | General Electric        | /es      |
| 3                      | 30     | 320                                 | SC                        | 165         | 0.2 | 744X400022  | KV                                 | General Electric        | /es      |
| 0.25                   | 2.5    | 20                                  | TR                        | 35          | 0.2 | 744X300001  | KV                                 | General Electric        | /es      |
| 0.25                   | 2.5    | 20                                  | TR                        | 45          | 0.2 | 744X300023  | K٧                                 | General Electric        | Yes      |
| 0.25                   | 2.5    | 20                                  | TR                        | 95          | 0.2 | 744X900001  | KV                                 | General Electric        | Yes      |
| -                      | s 2    | ent Clas                            | Curre                     |             |     | •           | Type TR                            | rm 1A                   | Fo       |
| •                      | d 3    | d Perio                             | Demar                     |             |     | •           | requency 60                        | tFi                     | K        |
| -                      | d Yes  | Enable                              |                           |             |     |             |                                    | ANSI                    | Style    |
|                        | A-Lo   | T/<br>57.7V<br>ent Clas<br>d Perior | /oltage<br>Curre<br>Demar | а-ні [<br>\ | T   | <b>v</b>    | lass 0.1<br>Type TR<br>requency 60 |                         | Fo<br>Ki |

# 7.5.1Creating or Editing a Meter

### Functionality:

|               | Moves cursor up and down for selecting a meter and for selecting options<br>in the drop down boxes |
|---------------|----------------------------------------------------------------------------------------------------|
|               | Moves to next field                                                                                |
|               | Moves to previous field                                                                            |
|               | Enters drop down box                                                                               |
| F6            | Saves changes and exits                                                                            |
| PREV<br>(END) | Backs up to Meter Editor (Section 7.5)                                                             |

### **Description:**

This screen allows the user to either 1) make changes to an existing meter in the database, or 2) create a new meter in the database.

# 7.6 PT Editor

| PT Ed   | itor - Showin | g Enabled | РТ         |           |           |        | Selected Site | : None             |
|---------|---------------|-----------|------------|-----------|-----------|--------|---------------|--------------------|
| Enabled | Manufacturer  | Model     | Cat #      | Acc Class | Bur Class | NPR    | RV            |                    |
| Yes     | ABB           | PPD       | 7526A05G06 | 1.2       | X 25.0 VA | 0.58   | 69.4          |                    |
| Yes     | ABB           | PPD       | 7526A05G07 | 1.2       | X 25.0 VA | 1      | 120           |                    |
| Yes     | ABB           | PPD       | 7526A05G08 | 1.2       | X 25.0 VA | 1.73   | 208           |                    |
| Yes     | ABB           | PPD       | 7526A05G01 | 1.2       | X 25.0 VA | 2      | 240           |                    |
| Yes     | ABB           | PPD       | 7526A05G02 | 1.2       | X 25.0 VA | 2.4    | 288           |                    |
| Yes     | ABB           | PPD       | 7526A05G03 | 1.2       | X 25.0 VA | 2.5    | 300           |                    |
| Yes     | ABB           | PPD       | 7526A05G09 | 1.2       | X 25.0 VA | 3.17   | 380           |                    |
| Yes     | ABB           | PPD       | 7526A05G04 | 1.2       | X 25.0 VA | 4      | 480           | Contraction of the |
| Yes     | ABB           | PPD       | 7526A05G05 | 1.2       | X 25.0 VA | 5      | 600           |                    |
| Yes     | ABB           | PPM       | 7526A10G01 | 0.3       | Y 75.0 VA | 2      | 240           |                    |
| Yes     | ABB           | PPM       | 7526A10G02 | 0.3       | Y 75.0 VA | 2.4    | 288           |                    |
| Yes     | ABB           | PPM       | 7526A10G03 | 0.3       | Y 75.0 VA | 2.5    | 300           |                    |
| Yes     | ABB           | PPM       | 7526A10G04 | 0.3       | Y 75.0 VA | 4      | 480           |                    |
| Yes     | ABB           | PPM       | 7526A10G05 | 0.3       | Y 75.0 VA | 5      | 600           |                    |
| Yes     | ABB           | PPM       | 7526A10G06 | 0.3       | Y 75.0 VA | 1      | 120           |                    |
| Yes     | ABB           | PPW       | 7526A04G10 | 0.6       | X 25.0 VA | 1.06   | 115           |                    |
| Yes     | ABB           | PPW       | 7526A04G07 | 0.6       | W 12.5    | 1      | 120           |                    |
| Yes     | ABB           | PPW       | 7526A04G01 | 0.6       | X 25.0 VA | 2      | 240           |                    |
| Yes     | ABB           | PPW       | 7526A04G09 | 0.6       | X 25.0 VA | 2.3    | 276           |                    |
| Yes     | ABB           | PPW       | 7526A04G02 | 0.6       | X 25.0 VA | 2.4    | 288           |                    |
| Yes     | ABB           | PPW       | 7526A04G03 | 0.6       | X 25.0 VA | 2.5    | 300           |                    |
| Yes     | ABB           | PPW       | 7526A04G06 | 0.6       | X 25.0 VA | 3.33   | 400           |                    |
| Yes     | ABB           | PPW       | 7526A04G04 | 0.6       | X 25.0 VA | 4      | 480           |                    |
| Yes     | ABB           | PPW       | 7526A04G08 | 0.3       | 12.5 VA   | 2      | 480           |                    |
| Yes     | ABB           | PPW       | 7526A04G11 | 0.6       | X 25.0 VA | 4.167  | 500           |                    |
| Yes     | ABB           | PPW       | 7526A04G05 | 0.6       | X 25.0 VA | 5      | 600           |                    |
| Yes     | ABB           | PPW       | 7526A04G12 | 0.6       | X 25.0 VA | 2.5    | 600           | and the second     |
| Yes     | ABB           | PPX       | 7525A16G06 | 0.6       | X 25.0 VA | 0.3333 | 40            | •                  |
| Disab   | le Sh         | ow All    | New        |           | Edit      | 0      | Sele          | ct                 |

|           | Moves cursor up and down for selecting a PT (voltage transformer)        |
|-----------|--------------------------------------------------------------------------|
| <b>F1</b> | Disables the selected PT (see Section 7.6.1)                             |
| F2        | Shows all enabled and disabled PT's in database (default = enabled only) |
| F3        | Creates a new PT (see <u>Section 7.6.1</u> )                             |
| F4        | Opens the selected PT to be edited (see Section 7.6.1)                   |
| F5        | Deletes the selected PT                                                  |
| F6        | Selects the PT for the site and exits                                    |

| PT Ed                               | itor - Showing       | g Enabled | РТ         |           |           |         | Selected  | l Site: N |
|-------------------------------------|----------------------|-----------|------------|-----------|-----------|---------|-----------|-----------|
| Enabled                             | Manufacturer         | Model     | Cat #      | Acc Class | Bur Class | NPR     | RV        |           |
| 'es                                 | ABB                  | PPD       | 7526A05G06 | 1.2       | X 25.0 VA | 0.58    | 69.4      |           |
| es                                  | ABB                  | PPD       | 7526A05G07 | 1.2       | X 25.0 VA | 1       | 120       |           |
| es                                  | ABB                  | PPD       | 7526A05G08 | 1.2       | X 25.0 VA | 1.73    | 208       |           |
| es                                  | ABB                  | PPD       | 7526A05G01 | 1.2       | X 25.0 VA | 2       | 240       |           |
| es                                  | ABB                  | PPD       | 7526A05G02 | 1.2       | X 25.0 VA | 2.4     | 288       |           |
| es                                  | ABB                  | PPD       | 7526A05G03 | 1.2       | X 25.0 VA | 2.5     | 300       |           |
| es                                  | ABB                  | PPD       | 7526A05G09 | 1.2       | X 25.0 VA | 3.17    | 380       |           |
| es                                  | ABB                  | PPD       | 7526A05G04 | 1.2       | X 25.0 VA | 4       | 480       |           |
| es                                  | ABB                  | PPD       | 7526A05G05 | 1.2       | X 25.0 VA | 5       | 600       |           |
| es                                  | ABB                  | PPM       | 7526A10G01 | 0.3       | Y 75.0 VA | 2       | 240       |           |
| es                                  | ABB                  | PPM       | 7526A10G02 | 0.3       | Y 75.0 VA | 2.4     | 288       |           |
| es                                  | ABB                  | PPM       | 7526A10G03 | 0.3       | Y 75.0 VA | 2.5     | 300       |           |
| es                                  | ABB                  | PPM       | 7526A10G04 | 0.3       | Y 75.0 VA | 4       | 480       |           |
| es                                  | ABB                  | PPM       | 7526A10G05 | 0.3       | Y 75.0 VA | 5       | 600       |           |
| Ma                                  | anufacturer<br>Model | ABB       |            |           |           |         |           |           |
| Cat #<br>Burden Class M 35.0 VA V N |                      |           |            |           | Accu      | гасу С  | lass 0.15 | -         |
|                                     |                      |           |            |           | Name      | olate R | atio      |           |
|                                     | Rated Volt           | age 🗌     |            |           |           | Enat    | oled Yes  | •         |
|                                     |                      |           |            |           |           |         |           |           |
|                                     |                      |           |            |           |           |         |           | Cause     |

### 7.6.1 Creating or Editing a PT

|               | Moves cursor up and down for selecting a PT and for selecting options in the drop down boxes |
|---------------|----------------------------------------------------------------------------------------------|
|               | Moves to next field                                                                          |
|               | Moves to previous field                                                                      |
|               | Enters drop down box                                                                         |
| F6            | Saves changes and exits                                                                      |
| PREV<br>(END) | Backs up to PT Editor ( <u>Section 7.6</u> )                                                 |

# 7.7 CT Editor

| Enabled | Manufacturer | Model | Cat #      | RF  | Acc Class | Bur Class | NPR:5 |  |
|---------|--------------|-------|------------|-----|-----------|-----------|-------|--|
| Yes     | ABB          | CBT-H | 7882A78G22 | 4   | 0.3       | 0.2       | 100   |  |
| Yes     | ABB          | CBT-H | 7882A78G04 | 2   | 0.3       | 0.3       | 200   |  |
| Yes     | ABB          | CBT-H | 7882A78G07 | 2   | 0.3       | 0.3       | 300   |  |
| Yes     | ABB          | CBT-H | 7882A78G10 | 2   | 0.3       | 0.3       | 400   |  |
| Yes     | ABB          | CBT-H | 7882A78G13 | 2   | 0.3       | 0.3       | 500   |  |
| Yes     | ABB          | CBT-H | 7882A78G16 | 2   | 0.3       | 0.3       | 600   |  |
| Yes     | ABB          | CBT-H | 7882A78G19 | 1.5 | 0.3       | 0.3       | 800   |  |
| Yes     | ABB          | CBT-H | 7882A78G23 | 4   | 0.3       | 0.2       | 100   |  |
| Yes     | ABB          | CBT-H | 7882A78G05 | 2   | 0.3       | 0.3       | 200   |  |
| Yes     | ABB          | CBT-H | 7882A78G08 | 2   | 0.3       | 0.3       | 300   |  |
| Yes     | ABB          | CBT-H | 7882A78G11 | 2   | 0.3       | 0.3       | 400   |  |
| Yes     | ABB          | CBT-H | 7882A78G14 | 2   | 0.3       | 0.3       | 500   |  |
| Yes     | ABB          | CBT-H | 7882A78G17 | 2   | 0.3       | 0.3       | 600   |  |
| Yes     | ABB          | CBT-H | 7882A78G20 | 1.5 | 0.3       | 0.3       | 800   |  |
| Yes     | ABB          | CBT-H | 7882A78G24 | 4   | 0.3       | 0.2       | 100   |  |
| Yes     | ABB          | CBT-H | 7882A78G06 | 2   | 0.3       | 0.3       | 200   |  |
| Yes     | ABB          | CBT-H | 7882A78G09 | 2   | 0.3       | 0.3       | 300   |  |
| Yes     | ABB          | CBT-H | 7882A78G12 | 2   | 0.3       | 0.3       | 400   |  |
| Yes     | ABB          | CBT-H | 7882A78G15 | 2   | 0.3       | 0.3       | 500   |  |
| Yes     | ABB          | CBT-H | 7882A78G18 | 2   | 0.3       | 0.3       | 600   |  |
| Yes     | ABB          | CBT-H | 7882A78G21 | 1.5 | 0.3       | 0.3       | 800   |  |
| Yes     | ABB          | CBT-H | 7882A87G08 | 4   | 0.3       | 0.2       | 100   |  |
| Yes     | ABB          | CBT-H | 7882A87G09 | 4   | 0.3       | 0.2       | 100   |  |
| Yes     | ABB          | CBT-H | 7882A87G10 | 4   | 0.3       | 0.2       | 100   |  |
| Yes     | ABB          | CBT/1 | 7882A77G01 | 4   | 0.3       | 0.1       | 100   |  |
| Yes     | ABB          | CBT/1 | 7882A77G04 | 2   | 0.3       | 0.2       | 200   |  |
| Yes     | ABB          | CBT/1 | 7882A77G07 | 2   | 0.3       | 0.2       | 300   |  |
| Yes     | ABB          | CBT/1 | 7882A77G10 | 2   | 0.3       | 0.2       | 400   |  |

|    | Moves cursor up and down for selecting a CT (current transformer)        |
|----|--------------------------------------------------------------------------|
|    |                                                                          |
| F1 | Disables the selected CT (see Section 7.7.1)                             |
| F2 | Shows all enabled and disabled CT's in database (default = enabled only) |
| F3 | Creates a new CT (see <u>Section 7.7.1</u> )                             |
| F4 | Opens the selected CT to be edited (see <u>Section 7.7.1</u> )           |
| F5 | Deletes the selected CT                                                  |
| F6 | Selects the CT for the site and exits                                    |

| nabled | Manufacturer         | Model    | Cat #      | RF  | Acc Class       | Bur Class | NPR:5  |      |
|--------|----------------------|----------|------------|-----|-----------------|-----------|--------|------|
| es     | ABB                  | CBT-H    | 7882A78G22 | 4   | 0.3             | 0.2       | 100    | -la- |
| es     | ABB                  | CBT-H    | 7882A78G04 | 2   | 0.3             | 0.3       | 200    |      |
| es     | ABB                  | CBT-H    | 7882A78G07 | 2   | 0.3             | 0.3       | 300    |      |
| es     | ABB                  | CBT-H    | 7882A78G10 | 2   | 0.3             | 0.3       | 400    |      |
| es     | ABB                  | CBT-H    | 7882A78G13 | 2   | 0.3             | 0.3       | 500    |      |
| es     | ABB                  | CBT-H    | 7882A78G16 | 2   | 0.3             | 0.3       | 600    |      |
| es     | ABB                  | CBT-H    | 7882A78G19 | 1.5 | 0.3             | 0.3       | 800    |      |
| es     | ABB                  | CBT-H    | 7882A78G23 | 4   | 0.3             | 0.2       | 100    |      |
| es     | ABB                  | CBT-H    | 7882A78G05 | 2   | 0.3             | 0.3       | 200    |      |
| es     | ABB                  | CBT-H    | 7882A78G08 | 2   | 0.3             | 0.3       | 300    |      |
| es     | ABB                  | CBT-H    | 7882A78G11 | 2   | 0.3             | 0.3       | 400    |      |
| es     | ABB                  | CBT-H    | 7882A78G14 | 2   | 0.3             | 0.3       | 500    |      |
| es     | ABB                  | CBT-H    | 7882A78G17 | 2   | 0.3             | 0.3       | 600    | -    |
| es     | ABB                  | CBT-H    | 7882A78G20 | 1.5 | 0.3             | 0.3       | 800    |      |
| м      | anutacturer<br>Model | ABB      |            |     |                 |           |        |      |
|        | Cat #                |          |            |     | Accura          | acy Clas  | s 0.15 |      |
|        | Burden (             | Class 0. | 1          |     | Nameplate Ratio |           |        | :5   |
|        | Rating Fa            | actor 1  | -          |     |                 | Enabled   | d Yes  | •    |

# 7.7.1Creating or Editing a CT

|               | Moves cursor up and down for selecting a PT and for selecting options in the drop down boxes |
|---------------|----------------------------------------------------------------------------------------------|
|               | Moves to next field                                                                          |
|               | Moves to previous field                                                                      |
|               | Enters drop down box                                                                         |
| F6            | Saves changes and exits                                                                      |
| PREV<br>(END) | Backs up to CT Editor ( <u>Section 7.7</u> )                                                 |

# 7.8 AMR Editor

| Enabled | Manufacturer            | Model | Cat #          |  |  |
|---------|-------------------------|-------|----------------|--|--|
| /es     | Hunt Technologies, Inc. | TS1   | FASY-0518-0001 |  |  |
| Yes     | Hunt Technologies, Inc. | TS1   | FASY-0518-0002 |  |  |
| Yes     | Hunt Technologies, Inc. | TS1   | 0344-001       |  |  |
| Yes     | Hunt Technologies, Inc. | TS1   | 0351-001       |  |  |
| Yes     | Hunt Technologies, Inc. | TS1   | 0464-001       |  |  |
| Yes     | Hunt Technologies, Inc. | TS1   | 0323-001       |  |  |
| Yes     | Hunt Technologies, Inc. | TS1   | 0333-AAD       |  |  |
| Yes     | Hunt Technologies, Inc. | TS1   | 0333-AAJ       |  |  |
| Yes     | Hunt Technologies, Inc. | TS1   | 0333-AAF       |  |  |
| Yes     | Hunt Technologies, Inc. | TS1   | 0333-J45       |  |  |
| Yes     | Hunt Technologies, Inc. | TS1   | 0333-AAD       |  |  |
| Yes     | Hunt Technologies, Inc. | TS1   | FASY-0584-0001 |  |  |
| Yes     | Hunt Technologies, Inc. | TS1   | FASY-0584-0002 |  |  |
| Yes     | Hunt Technologies, Inc. | TS1   | FASY-0616-0001 |  |  |
| Yes     | Hunt Technologies, Inc. | TS1   | FASY-0616-0002 |  |  |
| Yes     | Hunt Technologies, Inc. | TS1   | FASY-0601-0001 |  |  |
| Yes     | Hunt Technologies, Inc. | TS1   | FASY-0601-0002 |  |  |
| Yes     | Hunt Technologies, Inc. | TS1   | 0455-120C      |  |  |
| Yes     | Hunt Technologies, Inc. | TS1   | 0455-277C      |  |  |
| Yes     | Hunt Technologies, Inc. | TS1   | 0366-001       |  |  |
| Yes     | Hunt Technologies, Inc. | T52   | FASY-0580-AAD  |  |  |
| Yes     | Hunt Technologies, Inc. | T52   | FASY-0578-0001 |  |  |
| Yes     | Hunt Technologies, Inc. | T52   | FASY-0504-0001 |  |  |
| Yes     | Hunt Technologies, Inc. | T52   | FASY-0532-0001 |  |  |
| Yes     | Hunt Technologies, Inc. | T52   | FASY-0538-0001 |  |  |
| Yes     | Hunt Technologies, Inc. | T52   | FASY-0539-0001 |  |  |
| Yes     | Hunt Technologies, Inc. | T52   | FASY-0539-0002 |  |  |

|               | Moves cursor up and down for selecting an AMR (Automatic Meter Reading)   |
|---------------|---------------------------------------------------------------------------|
| F1            | Disables the selected AMR (see Section 7.8.1)                             |
| F2            | Shows all enabled and disabled AMR's in database (default = enabled only) |
| F3            | Creates a new AMR (see <u>Section 7.8.1</u> )                             |
| F4            | Opens the selected AMR to be edited (see <u>Section 7.8.1</u> )           |
| F5            | Deletes the selected AMR                                                  |
| PREV<br>(END) | Backs up to Site Editor page 2                                            |

| Induction         Protein         Cat.**         -           Intercentinges, Inc.         TS1         FASY-0518-0001         +           Intercentinges, Inc.         TS1         FASY-0518-0002         +           Intercentinges, Inc.         TS1         O344+001         +           Intercentinges, Inc.         TS1         O344+001         +           Intercentinges, Inc.         TS1         O344+001         +           Intercentinges, Inc.         TS1         O344+001         +           Intercentinges, Inc.         TS1         O332-001         +           Intercentinges, Inc.         TS1         O333-AAD         +           Intercentinges, Inc.         TS1         O333-AAF         +           Intercentinges, Inc.         TS1         O333-AAF         +           Intercentinges, Inc.         TS1         O333-AAF         +           Intercentinges, Inc.         TS1         FASY-0584-0001         +           Intercentinges, Inc.         TS1         FASY-0584-0002         +           Intercentinges, Inc.         TS1         FASY-0516-0002         +           Intercentinges, Inc.         TS1         FASY-0516-0002         +           Interchnologies, Inc.                                                              | Teshlad                   | Manufacturer                                                                                             | Model                           | C-+ #                                                           |     |
|----------------------------------------------------------------------------------------------------|---------------------------|----------------------------------------------------------------------------------------------------|---------------------------------|-----------------------------------------------------------------|-----|
| it Technologies, Inc.       T51       FASY-0516-0002         it Technologies, Inc.       T51       G344-001         it Technologies, Inc.       T51       G344-001         it Technologies, Inc.       T51       G344-001         it Technologies, Inc.       T51       G333-001         it Technologies, Inc.       T51       G333-001         it Technologies, Inc.       T51       G333-001         it Technologies, Inc.       T51       G333-001         it Technologies, Inc.       T51       G333-001         it Technologies, Inc.       T51       G333-045         it Technologies, Inc.       T51       G333-045         it Technologies, Inc.       T51       G333-045         it Technologies, Inc.       T51       G333-045         it Technologies, Inc.       T51       G333-045         it Technologies, Inc.       T51       FASY-0584-0001         it Technologies, Inc.       T51       FASY-0501-0002         it Technologies, Inc.       T51       FASY-0616-0001         it Technologies, Inc.       T51       FASY-0601-0001         it Technologies, Inc.       T51       FASY-0601-0002         it Technologies, Inc.       T51       FASY-0601-0001                                                                                                 | lec                       | Hunt Technologies, Inc.                                                                                  | TS1                             | EASY-0519-0001                                                  |     |
| ki technologies, Inc.         T51         0344-001           th Technologies, Inc.         T51         0344-001           th Technologies, Inc.         T51         0351-001           th Technologies, Inc.         T51         0323-001           th Technologies, Inc.         T51         0333-AAD           th Technologies, Inc.         T51         0333-AAD           th Technologies, Inc.         T51         0333-AAT           th Technologies, Inc.         T51         0333-AAT           th Technologies, Inc.         T51         0333-AAT           th Technologies, Inc.         T51         0333-AAT           th Technologies, Inc.         T51         0333-AAD           th Technologies, Inc.         T51         0333-AAD           th Technologies, Inc.         T51         FASY-0584-0001           th Technologies, Inc.         T51         FASY-0610001           th Technologies, Inc.         T51         FASY-0616-0002           th Technologies, Inc.         T51         FASY-0601-0001           th Technologies, Inc.         T51         FASY-0601-0001           th Technologies, Inc.         T51         FASY-0601-0002           th Technologies, Inc.         T51         FASY-0601-0002                                          | lec                       | Hunt Technologies, Inc.                                                                                  | TS1                             | EASY-0518-0002                                                  | - 1 |
| tt Technologies, Inc.       TS1       0351-001         tt Technologies, Inc.       TS1       0464-001         tt Technologies, Inc.       TS1       0323-001         tt Technologies, Inc.       TS1       0333-AAD         tt Technologies, Inc.       TS1       0333-AAJ         tt Technologies, Inc.       TS1       0333-AAJ         tt Technologies, Inc.       TS1       0333-AAF         tt Technologies, Inc.       TS1       0333-AAD         tt Technologies, Inc.       TS1       0333-AAD         tt Technologies, Inc.       TS1       0333-AAD         tt Technologies, Inc.       TS1       0333-AAD         tt Technologies, Inc.       TS1       CASV-0584-0002         tt Technologies, Inc.       TS1       FASV-0584-0002         tt Technologies, Inc.       TS1       FASV-0616-0002         tt Technologies, Inc.       TS1       FASV-0616-0002         tt Technologies, Inc.       TS1       FASV-0610-0001         tt Technologies, Inc.       TS1       FASV-0601-0001         tt Technologies, Inc.       TS1       FASV-0601-0002         tt Technologies, Inc.       TS1       FASV-0601-0002         tt Technologies, Inc.       TS1       0455-120C <td>les l</td> <td>Hunt Technologies, Inc.</td> <td>TSI</td> <td>0344-001</td> <td></td> | les l                     | Hunt Technologies, Inc.                                                                                  | TSI                             | 0344-001                                                        |     |
| tt Technologies, Inc.       TS1       0464-001         tt Technologies, Inc.       TS1       0323-001         tt Technologies, Inc.       TS1       0333-AAD         tt Technologies, Inc.       TS1       0333-AAJ         tt Technologies, Inc.       TS1       0333-AAF         tt Technologies, Inc.       TS1       0333-AAF         tt Technologies, Inc.       TS1       0333-AAF         tt Technologies, Inc.       TS1       0333-AAF         tt Technologies, Inc.       TS1       0333-AAF         tt Technologies, Inc.       TS1       0333-AAD         tt Technologies, Inc.       TS1       FASY-0584-0001         tt Technologies, Inc.       TS1       FASY-0584-0002         tt Technologies, Inc.       TS1       FASY-0584-0002         tt Technologies, Inc.       TS1       FASY-0616-0001         tt Technologies, Inc.       TS1       FASY-0610-0001         tt Technologies, Inc.       TS1       FASY-0601-0001         tt Technologies, Inc.       TS1       FASY-0601-0001         tt Technologies, Inc.       TS1       FASY-0601-0002         tt Technologies, Inc.       TS1       FASY-0601-0002         tt Technologies, Inc.       TS1       O455-120C                                                                                    | es                        | Hunt Technologies, Inc.                                                                                  | TSI                             | 0351-001                                                        |     |
| nt Technologies, Inc.     TS1     0323-001       nt Technologies, Inc.     TS1     0333-AAD       nt Technologies, Inc.     TS1     0333-AAJ       nt Technologies, Inc.     TS1     0333-AAJ       nt Technologies, Inc.     TS1     0333-AAF       nt Technologies, Inc.     TS1     0333-AAF       nt Technologies, Inc.     TS1     0333-AAF       nt Technologies, Inc.     TS1     FASV-0584-0001       nt Technologies, Inc.     TS1     FASV-0584-0002       nt Technologies, Inc.     TS1     FASV-0584-0002       nt Technologies, Inc.     TS1     FASV-0584-0002       nt Technologies, Inc.     TS1     FASV-0584-0002       nt Technologies, Inc.     TS1     FASV-0616-0002       nt Technologies, Inc.     TS1     FASV-0601-0001       nt Technologies, Inc.     TS1     FASV-0601-0001       nt Technologies, Inc.     TS1     FASV-0601-0002       nt Technologies, Inc.     TS1     FASV-0601-0002       nt Technologies, Inc.     TS1     O455-120C                                                                                                    | es                        | Hunt Technologies, Inc.                                                                                  | T51                             | 0464-001                                                        |     |
| ht Technologies, Inc.         TS1         0333-AAD           ht Technologies, Inc.         TS1         0333-AAJ           ht Technologies, Inc.         TS1         0333-AAF           ht Technologies, Inc.         TS1         0333-AAF           ht Technologies, Inc.         TS1         0333-AAF           ht Technologies, Inc.         TS1         0333-AAF           ht Technologies, Inc.         TS1         0333-AAD           ht Technologies, Inc.         TS1         0333-AAD           ht Technologies, Inc.         TS1         FASY-0584-0001           ht Technologies, Inc.         TS1         FASY-0584-0002           ht Technologies, Inc.         TS1         FASY-0561-0002           ht Technologies, Inc.         TS1         FASY-0661-0002           ht Technologies, Inc.         TS1         FASY-0601-0001           ht Technologies, Inc.         TS1         FASY-0601-0002           ht Technologies, Inc.         TS1         FASY-0601-0002           ht Technologies, Inc.         TS1         FASY-0601-0002           ht Technologies, Inc.         TS1         0455-120C                                                                                                    | es                        | Hunt Technologies, Inc.                                                                                  | TS1                             | 0323-001                                                        |     |
| nt Technologies, Inc.         TS1         0333-AAJ           nt Technologies, Inc.         TS1         0333-AAF           nt Technologies, Inc.         TS1         0333-AAF           nt Technologies, Inc.         TS1         0333-AAF           nt Technologies, Inc.         TS1         0333-AAD           nt Technologies, Inc.         TS1         0333-AAD           nt Technologies, Inc.         TS1         FASY-0584-0001           nt Technologies, Inc.         TS1         FASY-0584-0002           nt Technologies, Inc.         TS1         FASY-0584-0002           nt Technologies, Inc.         TS1         FASY-0616-0001           nt Technologies, Inc.         TS1         FASY-0616-0002           nt Technologies, Inc.         TS1         FASY-0601-0001           nt Technologies, Inc.         TS1         FASY-0601-0001           nt Technologies, Inc.         TS1         FASY-0601-0002           nt Technologies, Inc.         TS1         FASY-0601-0002           nt Technologies, Inc.         TS1         0455-120C                                                                                                    | es                        | Hunt Technologies, Inc.                                                                                  | T51                             | 0333-AAD                                                        |     |
| ht Technologies, Inc.         TS1         0333-AAF           ht Technologies, Inc.         TS1         0333-A4F           ht Technologies, Inc.         TS1         0333-A4F           ht Technologies, Inc.         TS1         0333-A4D           ht Technologies, Inc.         TS1         FASY-0584-0001           ht Technologies, Inc.         TS1         FASY-0584-0002           ht Technologies, Inc.         TS1         FASY-0584-0002           ht Technologies, Inc.         TS1         FASY-0616-0002           ht Technologies, Inc.         TS1         FASY-0616-0002           ht Technologies, Inc.         TS1         FASY-0610-0001           ht Technologies, Inc.         TS1         FASY-0601-0001           ht Technologies, Inc.         TS1         FASY-0601-0001           ht Technologies, Inc.         TS1         FASY-0601-0002           ht Technologies, Inc.         TS1         0455-120C                                                                                                    | es                        | Hunt Technologies, Inc.                                                                                  | T51                             | 0333-AAJ                                                        |     |
| nt Technologies, Inc.         TS1         0333-145           nt Technologies, Inc.         TS1         0333-145           nt Technologies, Inc.         TS1         0333-145           nt Technologies, Inc.         TS1         FASV-0584-0001           nt Technologies, Inc.         TS1         FASV-0584-0002           nt Technologies, Inc.         TS1         FASV-0616-0002           nt Technologies, Inc.         TS1         FASV-0616-0002           nt Technologies, Inc.         TS1         FASV-0616-0002           nt Technologies, Inc.         TS1         FASV-0610-0002           nt Technologies, Inc.         TS1         FASV-0610-0002           nt Technologies, Inc.         TS1         FASV-0601-0002           nt Technologies, Inc.         TS1         FASV-0610-0002           nt Technologies, Inc.         TS1         FASV-0601-0002           nt Technologies, Inc.         TS1         0455-120C                                                                                                    | es                        | Hunt Technologies, Inc.                                                                                  | TS1                             | 0333-AAF                                                        |     |
| nt Technologies, Inc.         TS1         0333-AAD           nt Technologies, Inc.         TS1         FASY-0584-0001           nt Technologies, Inc.         TS1         FASY-0584-0002           nt Technologies, Inc.         TS1         FASY-0584-0002           nt Technologies, Inc.         TS1         FASY-0616-0001           nt Technologies, Inc.         TS1         FASY-0616-0002           nt Technologies, Inc.         TS1         FASY-0610-0002           nt Technologies, Inc.         TS1         FASY-0601-0001           nt Technologies, Inc.         TS1         FASY-0601-0002           nt Technologies, Inc.         TS1         FASY-0601-0002           nt Technologies, Inc.         TS1         FASY-0601-0002           nt Technologies, Inc.         TS1         0455-120C                                                                                                    | es                        | Hunt Technologies, Inc.                                                                                  | TS1                             | 0333-J45                                                        |     |
| Attechnologies, Inc.         TS1         FASY-0584-0001           At Technologies, Inc.         TS1         FASY-0584-0002           At Technologies, Inc.         TS1         FASY-0616-0001           At Technologies, Inc.         TS1         FASY-0616-0001           At Technologies, Inc.         TS1         FASY-0616-0001           At Technologies, Inc.         TS1         FASY-0616-0001           At Technologies, Inc.         TS1         FASY-061-0001           At Technologies, Inc.         TS1         FASY-0601-0001           At Technologies, Inc.         TS1         FASY-0601-0002           At Technologies, Inc.         TS1         0455-120C                                                                                                    | es                        | Hunt Technologies, Inc.                                                                                  | T51                             | 0333-AAD                                                        |     |
| ht Technologies, Inc.         TS1         FASY-0584-0002           ht Technologies, Inc.         TS1         FASY-0616-0001           ht Technologies, Inc.         TS1         FASY-0616-0002           ht Technologies, Inc.         TS1         FASY-0610-0001           ht Technologies, Inc.         TS1         FASY-0610-0001           ht Technologies, Inc.         TS1         FASY-0601-0001           ht Technologies, Inc.         TS1         FASY-0601-0002           ht Technologies, Inc.         TS1         FASY-0601-0002           ht Technologies, Inc.         TS1         0455-120C                                                                                                    | es                        | Hunt Technologies, Inc.                                                                                  | TS1                             | FASY-0584-0001                                                  |     |
| ht Technologies, Inc.         TS1         FASY-0616-0001           ht Technologies, Inc.         TS1         FASY-0616-0002           ht Technologies, Inc.         TS1         FASY-0610-0001           ht Technologies, Inc.         TS1         FASY-0601-0001           ht Technologies, Inc.         TS1         FASY-0601-0002           ht Technologies, Inc.         TS1         FASY-0601-0002           ht Technologies, Inc.         TS1         0455-120C                                                                                                    | es                        | Hunt Technologies, Inc.                                                                                  | TS1                             | FASY-0584-0002                                                  |     |
| nt Technologies, Inc.         TS1         FASY-0616-0002           nt Technologies, Inc.         TS1         FASY-0601-0001           nt Technologies, Inc.         TS1         FASY-0601-0002           nt Technologies, Inc.         TS1         FASY-0601-0002           nt Technologies, Inc.         TS1         0455-120C                                                                                                    | 'es                       | Hunt Technologies, Inc.                                                                                  | TS1                             | FASY-0616-0001                                                  |     |
| nt Technologies, Inc. T51 FASY-0601-0001<br>nt Technologies, Inc. T51 FASY-0601-0002<br>nt Technologies, Inc. T51 0455-120C                                                                                                    | 'es                       | Hunt Technologies, Inc.                                                                                  | T51                             | FASY-0616-0002                                                  |     |
| nt Technologies, Inc. T51 FASY-0601-0002<br>nt Technologies, Inc. T51 0455-120C                                                                                                    | es                        | Hunt Technologies, Inc.                                                                                  | T51                             | FASY-0601-0001                                                  |     |
| nt Technologies, Inc. TS1 0455-120C                                                                                                    | es                        | Hunt Technologies, Inc.                                                                                  | TS1                             | FASY-0601-0002                                                  |     |
|                                                                                                    | es                        | Hunt Technologies, Inc.                                                                                  | T51                             | 0455-120C                                                       |     |
| turer Blue Tower Comm Ltd  Enabled Yes                                                                                                    | 'es<br>'es<br>'es<br>Mani | Hunt Technologies, Inc.<br>Hunt Technologies, Inc.<br>Hunt Technologies, Inc.<br>Hunt Technologies, Inc. | TS1<br>TS1<br>TS1<br>TS1<br>TS1 | FASY-0616-0002<br>FASY-0601-0001<br>FASY-0601-0002<br>0455-120C |     |
|                                                                                                    |                           |                                                                                                    |                                 |                                                                 |     |
|                                                                                                    |                           | Cat #                                                                                                    |                                 |                                                                 |     |

### **Functionality:**

|               | Moves cursor up and down for selecting an AMR and for selecting options in the drop down boxes |
|---------------|------------------------------------------------------------------------------------------------|
|               | Moves to next field                                                                            |
|               | Moves to previous field                                                                        |
|               | Enters drop down box                                                                           |
| F6            | Saves changes and exits                                                                        |
| PREV<br>(END) | Backs up to AMR Editor (Section 7.8)                                                           |

# 7.9 Site Editor FAQs

#### Where do I find the information for the Meter, CT, PT, and AMR?

These specifications that are entered in this screen are normally found on the product nameplate. If a manufacturer catalog is available, this information may be found there as well.

### In Type, what does "TR" and "SC" stand for?

Rev 3.0

#### TR = transformer rated, SC = self-contained

#### What is "Kt"?

The value Kt is the test pulse register. In most situations, the Kh value on the meter nameplate is the same as Kt.

#### What does "Enabled" mean?

"Enabled" means that the component will always show in the Editor drop down box. Most utilities have a few manufacturers in their entire system. Since this is true, the user may not want to view ALL components that the PowerMaster<sup>®</sup> holds in the database. This is especially true if the utility has one or two components they presently use. When you "disable" a component, it will not show in the Editor's drop down box. In short, if the user uses a component (Meter, CT, PT, or AMR) that is in the database, make sure it is "enabled." All others should be "disabled."

# 8 Hot Keys

Hot keys are used as "shortcuts" to get to a specific screen in the PowerMaster<sup>®</sup>. The PowerMaster<sup>®</sup> 6 Series supports (4) hot keys accordingly:

| Waveform       |         |
|----------------|---------|
| Vector Diagram |         |
| Power Meter    |         |
| Harmonics      | Ildələr |

When a hot key is pressed, the form will populate the screen. A hot key is accessible at ANY time in the application. All of the function keys are accessible (F1-F6) when applicable. When the form is on screen, the PowerMaster<sup>®</sup> will remember the last form the user was on before the hot key was pressed. Once the same hot key is pressed a second time, the form will go away and the last form remembered is re-displayed.

For all "Hot" displays pressing also takes you back to the screen you were at before you pressed the first hot key. It is equivalent to pressing the same hot key twice in a row.

### **Common Function Keys:**

| F3 | Instantaneo | us, Interval, Test Period |  |  |  |
|----|-------------|---------------------------|--|--|--|
|    |             |                           |  |  |  |

This function key can be found on the vector diagram, power meter, and harmonics. The main job for this key is to allow the user to view measurements in three different time bases:

**Instantaneous**: This is the default time base. Measurements are displayed every 4 cycle interval. The PowerMaster<sup>®</sup> screen updates once per second. **NOTE**: This mode is not meant to be used for calibration verification.

**Interval**: This is a user defined time base set in Preferences. By default, values are displayed every second. During and after a meter test, this time is based on the last meter pulse seen.

**Test Period**: This time base takes measurements until the user tells it to stop (F6). During this time base, power is accumulated (summed) and all other signals are averaged.

| Measurement: Live Test, Sec V/Sec I, Instantaneous |          |          |          |                         |
|----------------------------------------------------|----------|----------|----------|-------------------------|
|                                                    | Interval | Neutrals | <u> </u> | Active measurement time |

| F4 |
|----|
|----|

This function key can be found on the waveforms, vector diagram, power meter, and harmonics. The main job for this key is to allow the user to view different probe sets that are attached to the PowerMaster<sup>®</sup>. This process may include viewing a single probe for a certain application, or it may be to change the "power pairs" altogether.

**Sec V, Sec I**: This is the default selection. This setting corresponds to the secondary voltage probes and the secondary current probes (test switch probes, clamp-on probes, etc.). For metering, this is the "power pair" that is used for calculating power and registration.

**Sec V, Pri I**: This setting corresponds to the secondary voltage probes and the primary current probes (flexible current probes, Amp Litewire, etc.). If the user wants to view the relationship between the secondary voltage and the primary current, this is the correct selection. This setting will change the "power pair" and power (W, VA, VAR) is calculated accordingly to the inputs selected. If no primary probes are detected, this setting is not available.

**Sec V, Pri V**: This setting corresponds to the secondary voltage probes, and the primary voltage probes (Volt LiteWires).). If the user wants to view the relationship between the secondary voltage and the primary voltage, this is the correct selection. This setting will change the "power pair" and power (W, VA, VAR) is calculated accordingly to the inputs selected. If no primary probes are detected, this setting is not available.

**Neutrals**: This setting corresponds to a single secondary voltage probe and a secondary clampon current probe (MN353 or MN375). This allows the user to view the secondary neutral phase for the voltage and current. If no single clamp-on probe is detected, this setting is not available.

| Measurement: Live Test, Sec V/Sec I, Instantan | JUS                    |
|------------------------------------------------|------------------------|
| Interval                                       | e "Power Pair" setting |

|    | Enable Ratios |
|----|---------------|
| F5 |               |
|    |               |

This function key can be found on the vector diagram and the power meter. The main job for this key is to allow the user to view measurements with the CT and PT ratios enabled. When a CT and PT are selected in the Site Editor, the ratios are used to calculate all power measurements without the requirement of primary current and voltage probes.

| F2 |   | Toggles between Connection View and Meter View |
|----|---|------------------------------------------------|
|    | ) |                                                |

This function key can be found on the waveforms, vector diagram, power meter, harmonics, and full analysis. The main job for this key is to allow the user to view the different signals according to the meter installation. Meter View is the default display, and it displays the signals that are internal to the meter. Connection View displays the signals as they are connected at the actual terminals (i.e. test switch). While in Connection View, power is not calculated. Below is an Rev 3.0

example of a 3-Phase, 4-Wire WYE (2V, 3C) Z-coil TR - S009F06 using both Meter View (default) and Connection View:

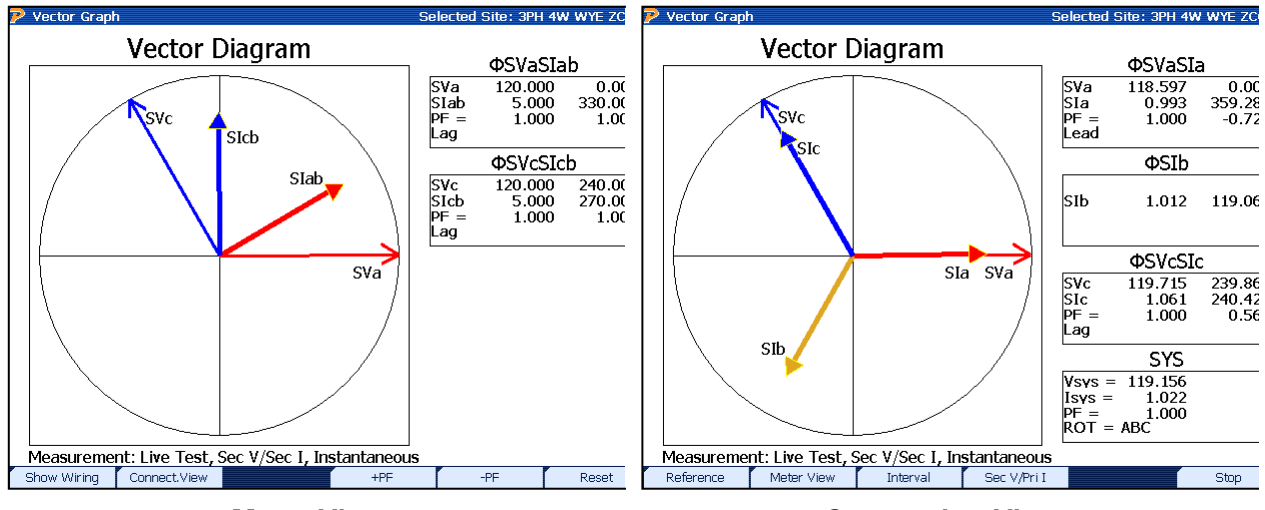

**Meter View** 

**Connection View** 

## 8.1 Waveforms

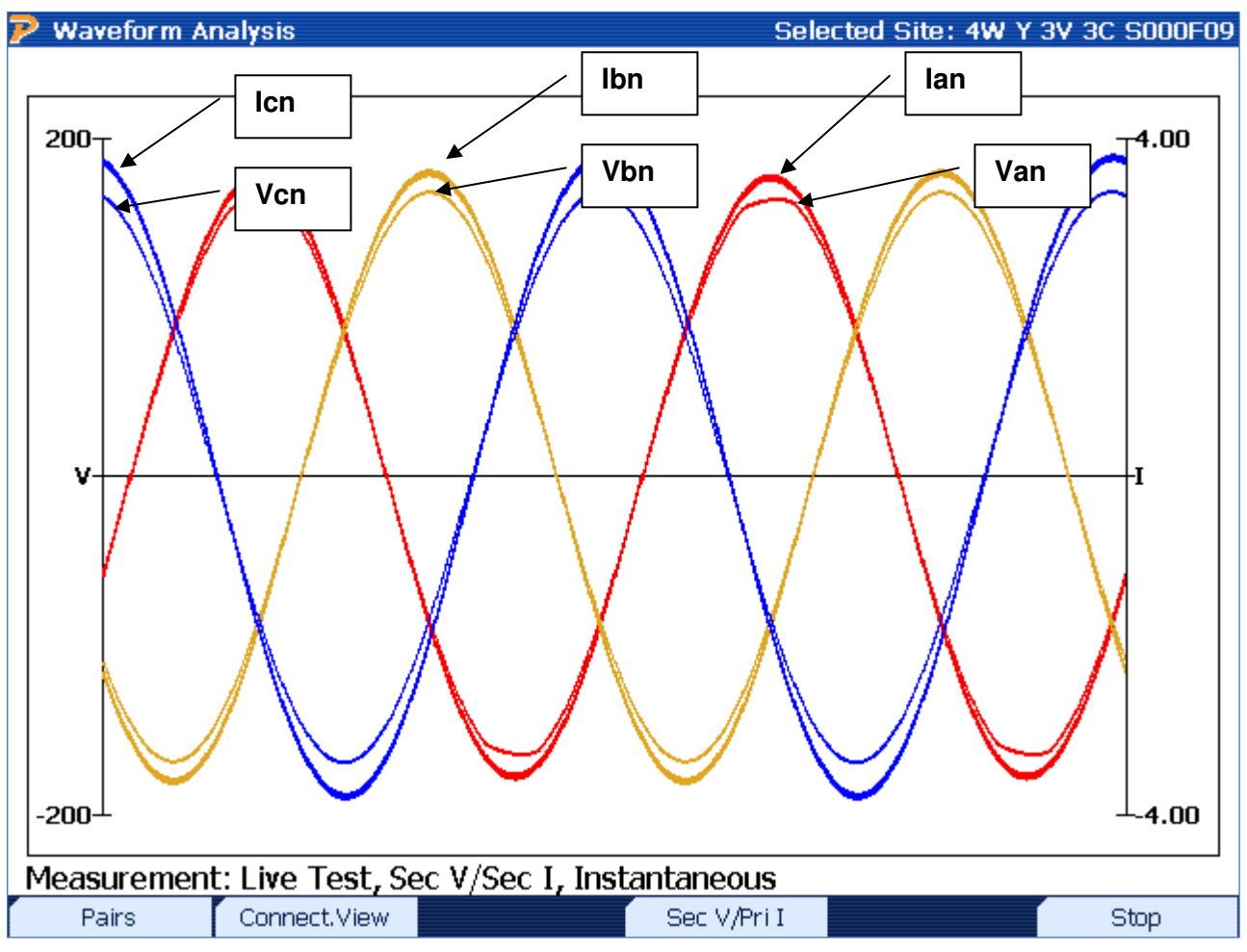

### **Functionality:**

| F1           | Toggles between waveform pairs and full waveform displays                                                                             |
|--------------|----------------------------------------------------------------------------------------------------|
| F2           | Toggles between Connection View and Meter View (see <u>Section 8</u> for details)                                                     |
| F4           | Toggles between Sec V, Sec I, Sec V, Pri I, Pri V, Pri I, Neutrals (if correct probes are detected; see <u>Section 8</u> for details) |
| F6           | Stops all active measurements for display                                                                                             |
| $\checkmark$ | Closes waveforms screen                                                                                                    |

### **Description:**

This oscilloscope-type display shows the user the amplitude and phase relationships in time between the voltage and current. All phases are color-coded (A = red, B = yellow, C = blue). The

line weight for each phase is used to differentiate between the voltages and currents. The voltage lines are graphically displayed with a thinner weight than the currents (see graph labels above).

The x-axis is time (in a 4-cycle measurement) and the y-axis is amplitude (i.e. volts & amps). The primary y-axis is for the amplitude for voltage, and the secondary y-axis is for current.

The waveform display uses an auto-scaling function. This gives the user the ability to view both currents and voltages efficiently when amplitude is much greater than the other.

When harmonic distortion is present, the waveform lines will appear uneven to display non-linear load situations.

Leading or lagging power factor is displayed here. When the current waveform peaks after the voltage waveform, the power factor is considered to be "lagging" and termed as an inductive load. This is normal in most metering installations. When the current waveform peaks before the voltage waveform, the power factor is considered to be "leading" and termed as a capacitive load. A leading power factor is not as common in metering, but is normally seen when capacitor banks are used in service installations when no load is present.

Phase rotation can easily be seen in this graph as well. Whichever phase voltage "peaks" first in time determines the phase rotation. If the A phase voltage displays its peak first in the waveform, the rotation is considered to be ABC. In the graph above, the rotation is ABC since A phase voltage displays its full peak first.

# 8.2 Vector Diagram

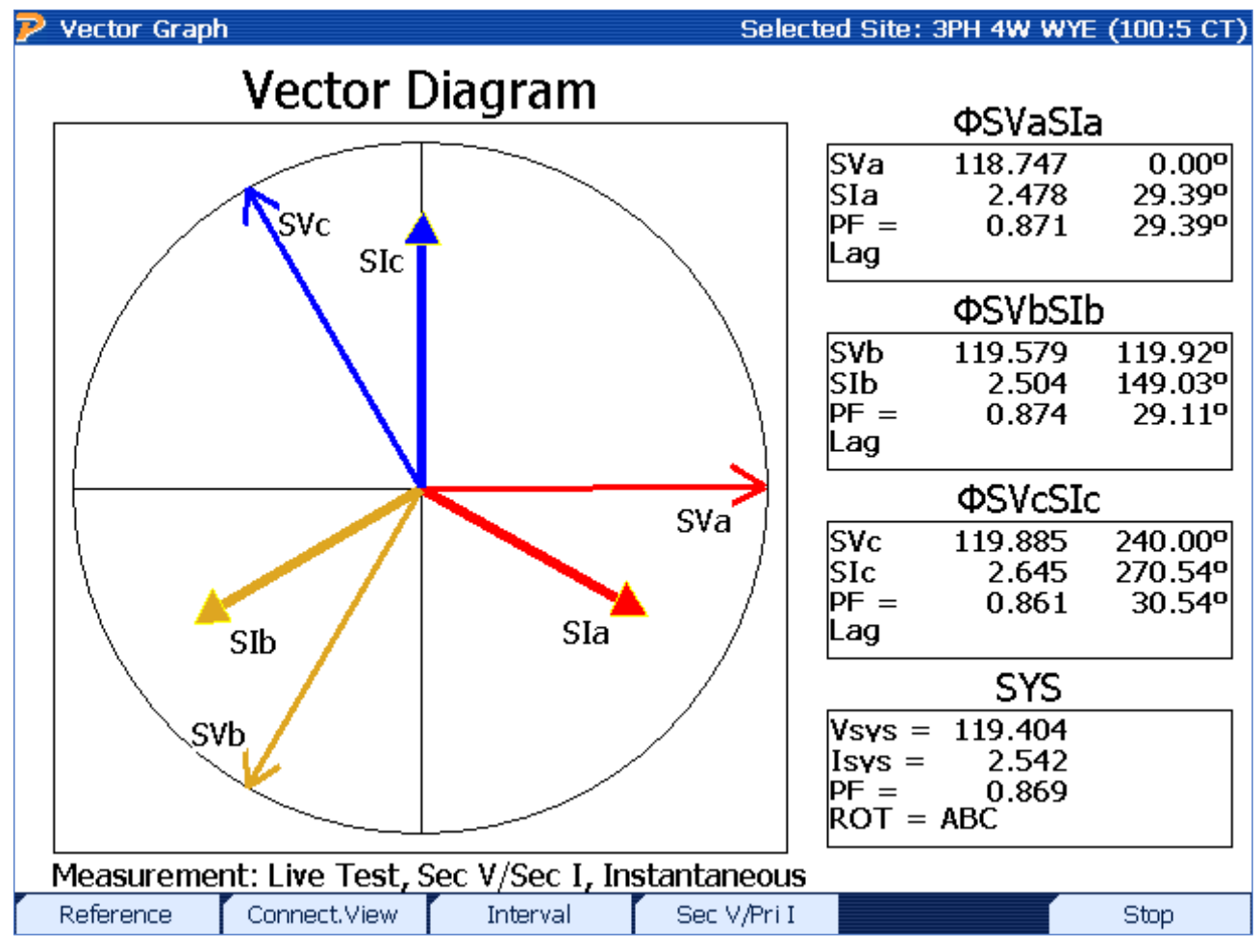

| F1 | Goes to the reference vector diagram                                                                 |
|----|----------------------------------------------------------------------------------------------------|
| F2 | Toggles between Connection View and Meter View (see <u>Section 8</u> for details)                    |
| F3 | Toggles between Instantaneous, Interval, and Test Period (see Section 8 for details)                 |
| F4 | Toggles between Sec V, Sec I, Sec V, Pri I, Pri V, Pri I, Neutrals (if correct probes are detected)  |
| F5 | Displays calculated values with CT and PT ratios enabled (defined in the <u>Site Editor page 2</u> ) |
| F6 | Stops all active measurements for display, enables F1 to manually save data                          |
|    | Closes vector diagram screen                                                                         |

#### **Description:**

The vector diagram is arguably the best tool for site analysis. In one screen, the PowerMaster<sup>®</sup> displays the phase relationship between the current and voltages. The PowerMaster<sup>®</sup> considers this relationship to be the "power pair" where all power is calculated. The amplitude of the voltage and current (i.e. length of the displayed line) is proportionate to the current and voltage readings. In other words, as the current increases the line will increase in length. The phase angle is displayed to show the relationship in time (by convention it is displayed in degrees) according to the way the service transformers are wired. In the USA, Van or Vab is always displayed at the 0° line (i.e. 3 o'clock position). In Canada, service types typically plot Ean at 330° and Eab at 270°.

The user is allowed to change the "power pair" when primary probes are detected (voltage and/or current). For secondary currents, the vector displays "SVan" to signify the secondary current for A voltage in reference to Neutral. Similarly, the secondary currents are labeled "SIa" to signify the secondary current for A phase. If primary probes are detected, the user can press F4 to switch the "power pair" to view the relationship between the secondary voltages (SVan) and the primary currents (PIa). The user can press the F4 key again to view the relationship between the primary voltages (PVan) and the primary currents (PIa) as well. Power will be calculated accordingly.

Leading or lagging power factor is also displayed here. As the current vector shifts to the right of the voltage vector, the power factor is considered to be "lagging" and termed as an inductive load. This is normal in most metering installations. As the current vector shifts to the left of the voltage vector, the power factor is considered to be "leading" and termed as a capacitive load. A leading power factor is not as common in metering, but is normally seen when capacitor banks are used in service installations when no load is present.

Rotation ("ROT") is displayed in the System (SYS) box to signify the rotation of the service transformers (ABC or CBA). The "SYS" values are the averages of the voltage, current, and power factor for all active phases.

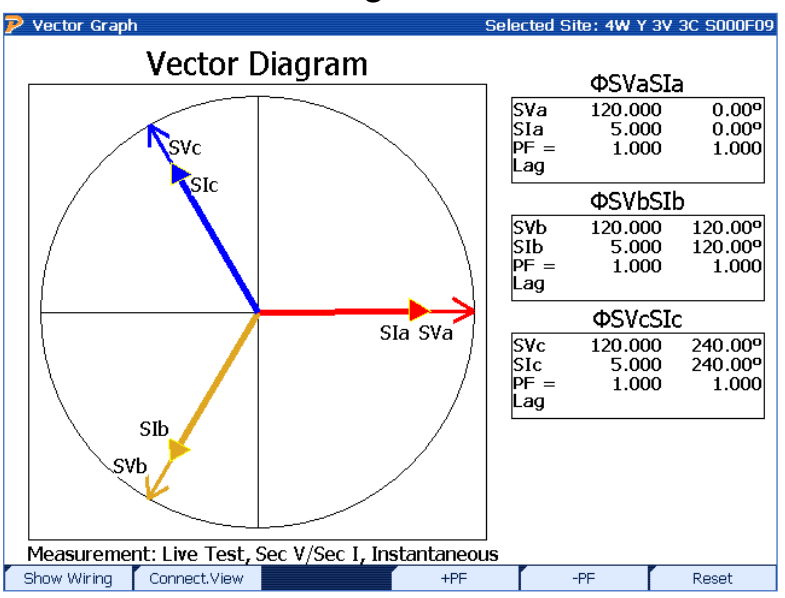

## 8.2.1 Vector Diagram Reference

| F1 | Goes to Wiring Display                                                            |
|----|-----------------------------------------------------------------------------------|
| F2 | Toggles between Connection View and Meter View (see <u>Section 8</u> for details) |
| F4 | Rotates current vectors clockwise by 5°                                           |
| F5 | Rotates current vectors counterclockwise by 5°                                    |
| F6 | Resets rotation to zero, default values from service type                         |
|    | Closes vector diagram screen                                                      |

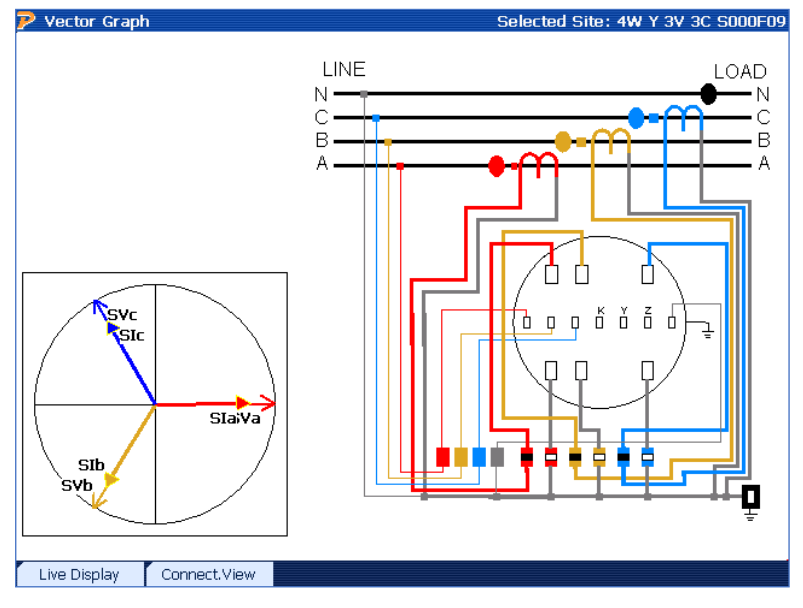

# 8.2.2 Vector Diagram Wiring Display

### Functionality:

| F1 | Goes back to live vector diagram display                                          |
|----|-----------------------------------------------------------------------------------|
| F2 | Toggles between Connection View and Meter View (see <u>Section 8</u> for details) |
|    | Closes vector diagram screen                                                      |

### **Description:**

This screen allows the user to view the service type connections (along with color-coded PowerMaster<sup>®</sup> probe connections) and the associated vector diagram. The vector diagram is always displayed to the bottom left and is show in a "unity" situation (power factor = 1.00).

### 8.3 Power Meter

| Power Meter |                      |                   | Selected Site: | 4W Y 3V 3C S000F0 |
|-------------|----------------------|-------------------|----------------|-------------------|
|             | SYSTEM               | I OVERALL SU      | JMMARY         |                   |
|             | ΦSVaSIa              | ΦSVbSIb           | ΦSVcSIc        | SYSTEM            |
| V(FDRMS)    | 118.5935             | 119.4417          | 119.7183       | 119.2512          |
| V(Fund)     | 118.5872             | 119.4416          | 119.7181       | 119.2490          |
| I(FDRMS)    | 2.506571             | 2.544676          | 2.672775       | 2.574674          |
| A(Fund)     | 2.506556             | 2.544665          | 2.672768       | 2.574663          |
| vΘ          | 0.0000°              | 119.8656°         | 239.9556°      |                   |
| IΘ          | 359.9395°            | 119.8011°         | 241.0687°      |                   |
| DPFØ        | -0.060506°           | -0.064425°        | 1.113085°      |                   |
| PF(PF1a)    | 0.999999             | 0.999999          | 0.999811       | 0.999937          |
| W(P1)       | 297.2454             | 303.9387          | 319.9184       | 921.1025          |
| VA(S1)      | 297.2456             | 303.9389          | 319.9788       | 921.1633          |
| VAR(Q1)     | -0.314487            | -0.341550         | 6.216074       | 5.560037          |
| THD V       | 1.030761%            | 0.125475%         | 0.173148%      | 0.443128%         |
| THD I       | 0.337406%            | 0.297266%         | 0.238195%      | 0.290956%         |
| FREQ        | 60.00011             | 60.00008          | 60.00012       | 60.00011          |
| Measurement | : Live Test, Sec V/S | Sec I, Instantane | eous           |                   |
|             | Connect.View 🚺 Int   | erval 👘 Sec V,    | /Pri I         | Stop              |

### Functionality:

| F2 | Toggles between Connection View and Meter View (see <u>Section 8</u> for details)                                                     |
|----|----------------------------------------------------------------------------------------------------|
| F3 | Toggles between Instantaneous, Interval, and Test Period (see <u>Section 8</u> for details)                                           |
| F4 | Toggles between Sec V, Sec I, Sec V, Pri I, Pri V, Pri I, Neutrals (if correct probes are detected; see <u>Section 8</u> for details) |
| F5 | Displays calculated values with CT and PT ratios enabled (defined in the Site Editor page 2)                                          |
| F6 | Stops all active measurements for display, enables F1 to manually save data                                                           |
|    | Closes power meter screen                                                                                                    |

### **Description:**

| V(xx)    | Voltage measurement per phase (calculation defined in Measurement Calculations)                           |
|----------|----------------------------------------------------------------------------------------------------|
| V (Fund) | Fundamental voltage measurements per phase (inside 50 or 60 Hz)                                           |
| l(xx)    | Current measurement per phase (calculation defined in Measurement Calculations)                           |
| A (Fund) | Fundamental current measurement per phase (inside 50 or 60 Hz)                                            |
| VΘ       | Phase angle measurement for voltage (reference phase is service type dependent)                           |
| IΘ       | Phase angle measurement for current (reference phase is service type dependent)                           |
| DPFO     | Displacement Power Factor (difference between VO and IO)                                                  |
| PF (xx)  | Power Factor for each phase (calculation defined in Measurement Calculations)                             |
| W(xx)    | Watts per phase, accumulative in System (calculation defined in Measurement Calculations)                 |
| VA(xx)   | Volt-Amperes per phase, accumulative in System (calculation defined in Measurement Calculations)          |
| VAR(xx)  | Volt-Amperes Reactive per phase, accumulative in System (calculation defined in Measurement Calculations) |
| THD V    | Total Harmonic Distortion for voltage (displayed in %)                                                    |
| THD I    | Total Harmonic Distortion for current (displayed in %)                                                    |
| FREQ     | Frequency (50 or 60 Hz)                                                                                   |

### **Column Labels**

The labels for each column are determined by the active "power pairs" selected by the F4 key. For example, the first column has a label of " $\Phi$ SVanSla". This corresponds to the secondary voltage (in reference to neutral) and the secondary current for A phase. A label at the bottom of the screen also lets the user know what "power pair" is active (i.e. "Sec V, Sec I"). Further details of the "power pairs" can be found in <u>Section 8</u>.

### **Pulse Output**

One of the functions of the Power Meter is to display power information during a W-hr/Var-hr standard accuracy check against the PowerMaster<sup>®</sup>. The pulse output on the PowerMaster<sup>®</sup> is always active, so the power calculation option selected in the User Preferences (see <u>Section</u> 14.3) will be noted in bold-faced type on this screen. This allows the user to view the measured power (default "Instantaneous") or actual consumption (press F3 to change to "Test Period"). The user can press F6 to stop measurements. The user then has the option of saving the data (F1) or restarting power consumption (F6). For more detailed information on the pulse output, see Appendix 1.

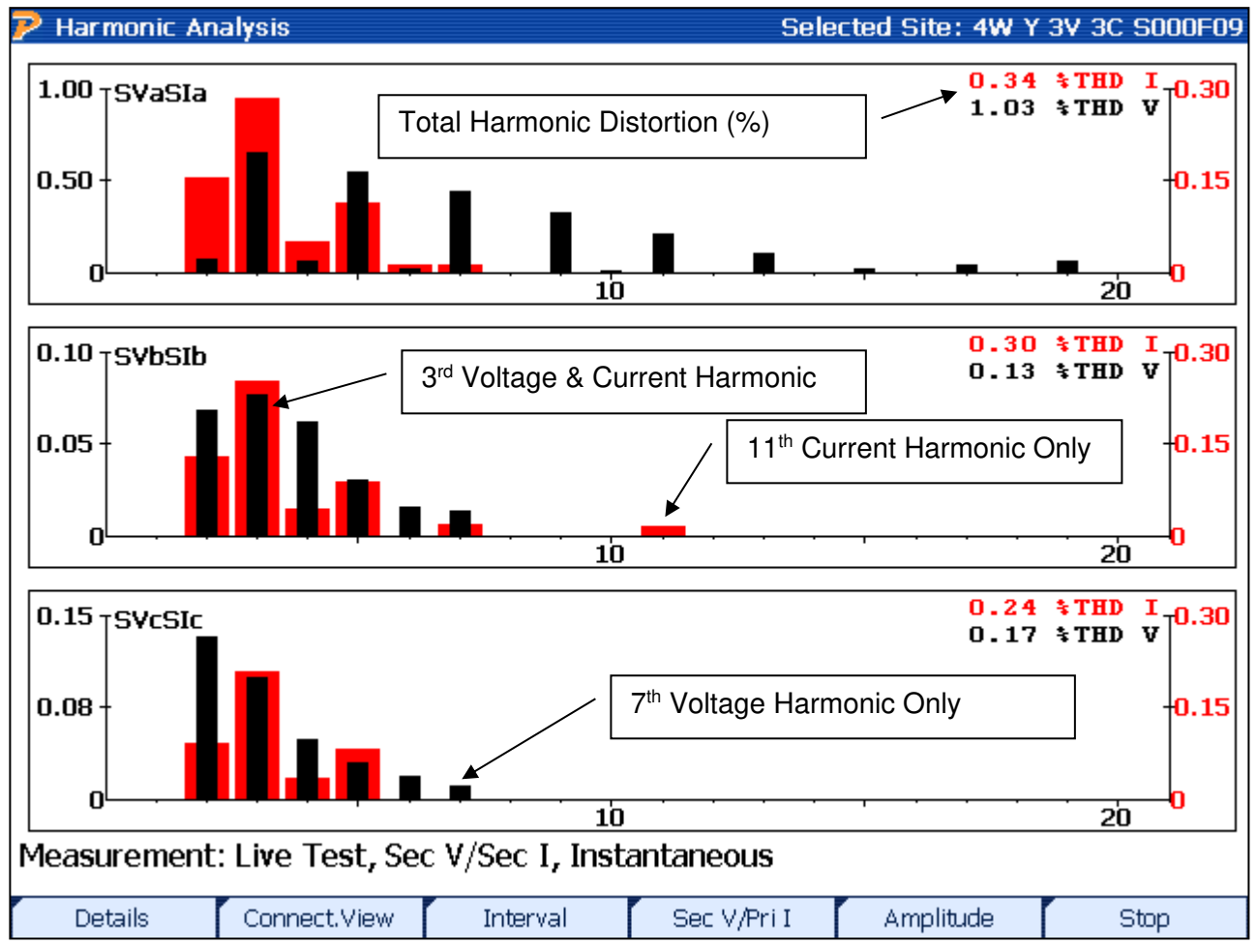

# 8.4 Harmonics Analysis

| F1      | Displays the data for each harmonic (up to 50 <sup>th</sup> ) per phase                             |
|---------|----------------------------------------------------------------------------------------------------|
| F2      | Toggles between Connection View and Meter View (see <u>Section 8</u> for details)                   |
| F3      | Toggles between Instantaneous, Interval, and Test Period (see <u>Section 8</u> for details)         |
| F4      | Toggles between Sec V, Sec I, Sec V, Pri I, Pri V, Pri I, Neutrals (if correct probes are detected) |
| F5      | Toggles between % (of the fundamental) and amplitude (volts and amps)                               |
| F6      | Stops all active measurements for display, enables F1 to manually save data                         |
| Ildalaa | Closes harmonics screen                                                                             |

#### **Description:**

This screen allows the user to view the harmonics present in the measurement circuit. For each phase, both the voltage and current harmonics can be seen. The current harmonics are shown as a bold red bar, and the voltage harmonics are shown as a thinner black bar. The THD (Total Harmonic Distortion) for both voltage and current can be seen at the top right of each graph per phase.

|                                                                                                    | ·           | Har      | monic De | tails     |           |          |
|----------------------------------------------------------------------------------------------------|-------------|----------|----------|-----------|-----------|----------|
| Phase Currents                                                                                          |             |          |          |           |           |          |
| HARM                                                                                                    | Θ-SVa       | Θ-SIa    | ⊖-SVb    | Θ-SIb     | ⊖-SVc     | Θ-SIc    |
| 0                                                                                                    | 0.0005      | 0.0051   | 0.0050   | 0.0005    | 0.0027    | 0.0036   |
| 1                                                                                                    | 100.0000    | 100.0000 | 100.0000 | 100.0000  | 100.0000  | 100.0000 |
| 2                                                                                                    | 0.0734      | 0.1514   | 0.0680   | 0.1264    | 0.1314    | 0.0902   |
| 3                                                                                                    | 0.6453      | 0.2769   | 0.0770   | 0.2476    | 0.0985    | 0.2046   |
| 4                                                                                                    | 0.0575      | 0.0467   | 0.0620   | 0.0442    | 0.0478    | 0.0333   |
| 5                                                                                                    | 0.5395      | 0.1158   | 0.0290   | 0.0893    | 0.0303    | 0.0780   |
| 6                                                                                                    | 0.0144      | 0.0112   | 0.0151   | 0.0000    | 0.0180    | 0.0000   |
| 7                                                                                                    | 0.4388      | 0.0000   | 0.0127   | 0.0137    | 0.0112    | 0.0109   |
| 9                                                                                                    | 0.3181      | 0.0000   | 0.0000   | 0.0000    | 0.0000    | 0.0000   |
| 10                                                                                                    | 0.0103      | 0.0000   | 0.0000   | 0.0000    | 0.0000    | 0.0000   |
| 11                                                                                                    | 0.2007      | 0.0147   | 0.0000   | 0.0134    | 0.0000    | 0.0000   |
| 13                                                                                                    | 0.1000      | 0.0000   | 0.0000   | 0.0000    | 0.0000    | 0.0000   |
| 15                                                                                                    | 0.0188      | 0.0000   | 0.0000   | 0.0000    | 0.0000    | 0.0000   |
| 17                                                                                                    | 0.0327      | 0.0000   | 0.0000   | 0.0000    | 0.0000    | 0.0000   |
| 19                                                                                                    | 0.0565      | 0.0000   | 0.0000   | 0.0000    | 0.0000    | 0.0000   |
|                                                                                                    |             |          |          |           |           |          |
|                                                                                                    |             |          |          |           |           |          |
| Measurement: Live Test, Sec V/Sec I, Instantaneous<br>Use Page Up/Down Keys to scroll through the data. |             |          |          |           |           |          |
| Graphs                                                                                                  | Connect.Vie | w Inter  | val Se   | c V/Pri I | Amplitude | Stop     |

### 8.4.1 Harmonics Details

### Functionality:

| F1           | Views graphical harmonic data                                                                       |
|--------------|----------------------------------------------------------------------------------------------------|
| F2           | Toggles between Connection View and Meter View (see <u>Section 8</u> for details)                   |
| F3           | Toggles between Instantaneous, Interval, and Test Period (see Section 8 for details)                |
| F4           | Toggles between Sec V, Sec I, Sec V, Pri I, Pri V, Pri I, Neutrals (if correct probes are detected) |
| F5           | Toggles between % (of the fundamental) and amplitude (volts and amps)                               |
| F6           | Stops all active measurements for display, enables F1 to manually save data                         |
| PAGE<br>UP   | Goes up to the previous set of data                                                                 |
| PAGE<br>DOWN | Goes down to the next set of data                                                                   |
| Ililadaat    | Closes harmonics screen                                                                             |

### **Description:**

This screen gives the user the ability to view each individual harmonic in accordance to the respective phase current and voltage. By pressing F5, the user can toggle between the percent

of the fundamental and the amplitude of the voltage and current. Pressing the PAGE UP and PAGE DOWN keys will allow the user to move up and down the table.

In Preferences (<u>Section 16.1</u>), the user can select how many harmonics are displayed and how many harmonics are saved. The user can select from 0, 5, 20, 30, and 50. The user can also set the minimum threshold which sets the minimum harmonic content to be saved. For example, if the user sets the minimum to 1%, all harmonics that are 0.9% and below will not be saved. This prevents the user from saving too much unnecessary data to the database.

# 9 Integrated Site Test

| 🦻 Integrated Site Test Setup                                                                  | Batt [3302 60%]                                            | Site: None  |
|-----------------------------------------------------------------------------------------------|------------------------------------------------------------|-------------|
| Test Setup CL PL 2.5                                                                          | A CT B&R                                                   | V           |
| ✓ Customer Load<br>Test Mode Wh<br>□ Do Der<br>Test Time 120                                  | nand Test<br>Seconds Test Re                               | vvs 3       |
| □ Register Test<br>☑ Phantom Load Phanto<br>☑ CT Test Mode Burde                              | om Load Setup ANSI 2.5 AMP FL<br>en + Ratio 🔽 Max Burden 2 | ., PF, LL 🔹 |
| <ul> <li>□ PT Ratio Test</li> <li>□ CT Burden Measure</li> <li>□ PT Burden Measure</li> </ul> |                                                            |             |
| Edit Setup New Setup                                                                          | Delete Setup                                               | Select      |

#### **Functionality:**

| F3 | Resets any changes made |
|----|-------------------------|
| F6 | Continues               |

#### **Description:**

Integrated Site Test is a step-by-step procedure that guides the user through the testing process. This process eliminates setup mistakes and simplifies the entire testing procedure. This screen allows the user to make changes to the setup that was selected in the Site Editor (see <u>Section 7.4.1.1</u>). To help users verify their wiring connection, once the site has been built, and the Service and Service type has been selected correctly, proceeding with the Integrated Site Test through Step 5 will show the wiring diagram for how the connections should be made. This give users who may have not seen a particular service type before the ability to learn how to make connections. For more information on Integrated Site Testing, see Application Notes (website).

| STEP 1                                                                                                    | STEP 2                                                                                                    | STEP 3                                                                                                    |
|----------------------------------------------------------------------------------------------------|----------------------------------------------------------------------------------------------------|----------------------------------------------------------------------------------------------------|
| <ul> <li>Mun Menz</li> <li>Sulected Site: horn</li> <li>Integrated Site Test</li> <li>Utilities</li> <li>Recall Data</li> </ul> | Select Site         Select Site           State D         Costower         Account no         Hear P IN         Aler H           COSO         Site D         Mare         Mare         Mare         Mare | Site: form Site: form Site: form Site: form Site: form Site: forments and Notes Regarding This Testing Session Corrol |

Press #2 or Highlight #2 and Press Enter at Main Menu

Highlight Desired Sight and Press F6 "Select"

Enter Information, then press F6, "Continue"

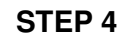

**STEP 5** 

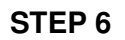

Verify Vector then press F6,

"Continue"

: DEMO

0.00° 0.00° 1.000

240.00° 240.00° 1.000

SVaSIa 120.000 5.000 1.000

SVbSIb 120.00° 120.00° 1.000

120.000 5.000 1.000

SVcSIc 120.000 5.000 1.000

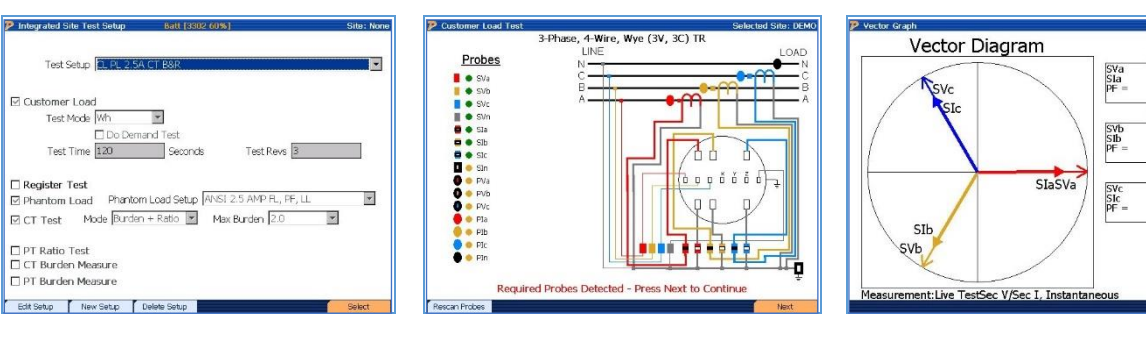

Verify Wiring is Correct and

Press F6 "Next"

Verify Test Information is Correct, Press F6 "Next" to Continue

**STEP 7** 

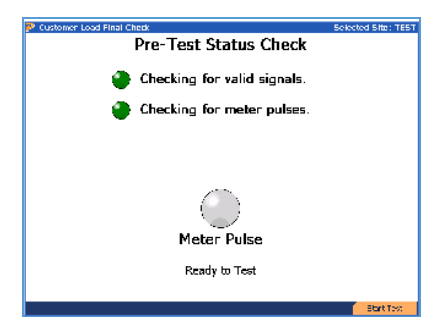

Wait for meter pulse, then press F6 "Start Test"
# **10 Meter Testing**

To perform a meter test without performing the full integrated site test(either because it has been performed, or is not required to be performed), select the site you will be testing, then once the menu changes to the one below, either press the number "3", or highlight the number 3 and press enter.

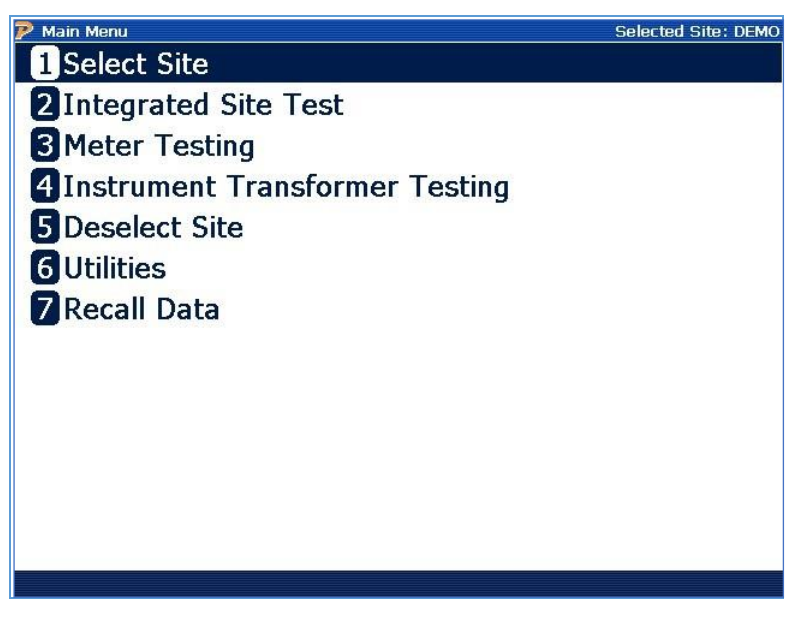

### Functionality:

|       | Moves cursor up and down to a menu selection |
|-------|----------------------------------------------|
| ENTER | Accepts and enters menu selection            |

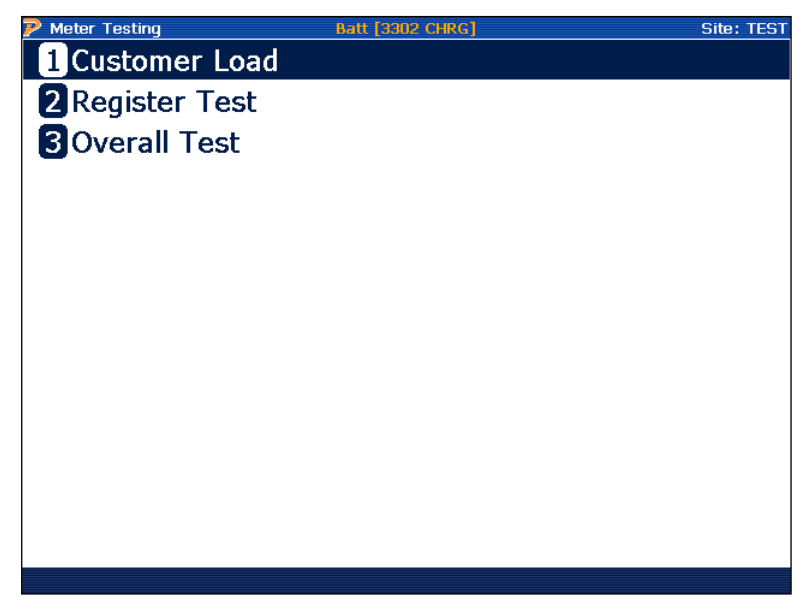

### **Customer Load**

"Customer Load" is a meter test that is performed using the customer's active (W-hr), reactive (Var-hr), or apparent energy (VA-hr). This test is considered to be "passive" since the PowerMaster<sup>®</sup> only measures what the meter is registering. So, for instance, if the load changes during the meter test, the PowerMaster<sup>®</sup> will accurately measure the change and reflect it in the completed registration test. What makes this test so valuable is the fact that the PowerMaster<sup>®</sup> measures the meter under conditions the customer is actually being billed. A site is required to be entered and selected to perform this test.

### Phantom Load (With the Model 335V only)

"Phantom Load" is a meter test that is performed simulating current. Since this test is considered to be an "active" test, the user has the ability to simulate different circumstances for each test. This is in contrast to a "customer load" test. A site is required to be entered and selected to perform this test.

### **Register Test**

Register testing is a new test available with the 6 Series. This test requires the register value on the meter to be entered into the 6 Series. Once the test ends, the ending value of the register is entered in, and the difference is calculated. Testing in this manner checks the validity of the meter's ability to accurately display register results. A site is required to be entered and selected to perform this test.

### **Overall Test**

"Overall Test" has the same parameters as the Customer Load test, but the 6 Series allows the ability to perform measurements using the primary currents instead of secondary currents. This valuable feature allows the user to detect problems at the CT before the secondary connections are made at the meter. These problems can include cross phase wiring on or detection of high harmonic content isolated to the primary inputs. Much like the Customer Load test, a site is

required to be entered and selected to perform this test. Probes to measure primary currents (Flexible Current Probe, Amp Litewire, or clamp-on) are required.

# 10.1 Customer Load Setup

| P Customer Load Test Setup                    | Selected Site: DEMO |
|-----------------------------------------------|---------------------|
| Service Type 3-Phase, 4-Wire, Wye (3V, 3C) TR |                     |
| Test Mode Wh  Kt 1.80 Do Demand Test          |                     |
| Test Time 120 Seconds                         |                     |
| Test Revs 5                                   |                     |
| Meter Model                                   |                     |
| Mfg SN                                        |                     |
| Meter No                                      |                     |
| Setup changes will apply to this test only    | (                   |
| Meter Editor Reset                            | Next                |

## Functionality:

|    | Moves to next field                                                              |
|----|----------------------------------------------------------------------------------|
|    | Moves to previous field                                                          |
|    | Enters drop down box and views test mode selections; checks/unchecks check boxes |
|    | Moves cursor up and down for selecting a test mode in the drop down box          |
| F3 | Resets any changes made back to default database values                          |
| F6 | Continues                                                                        |

### **Description:**

This screen allows the user to perform a meter test using the customer's load. This means that the PowerMaster<sup>®</sup> will calculate the registration or error (based on user preference) over a set timed period (either time or pulses). The end result is expressed as a percent.

# FAQ's

### What is the difference between "Test Time" and "Test Revs"?

Test Time is the amount of seconds the user defines for the test. If the time exceeds before a pulse is expected, the PowerMaster<sup>®</sup> will wait until the last pulse is seen before completing. Test Revs is the amount of pulses or revolutions the meter test will count before completing. If both fields have values present, the meter test will complete when either value comes first (whether it is time or revs).

#### How many "Revs" does Powermetrix recommend to perform an accurate meter test?

If time permits, 10 revs or more is ideal.

#### How do I perform a Var-Hr meter test?

First, make sure Test Mode is set to "VARh". Next, verify the meter pulse pickup is aligned to view Var-hr pulses and not Watt-hr. This may incorporate a meter programming change to do this.

# 10.1.1 Customer Load Setup With Demand Test

| 🥐 Customer Load Test Setup                    | Selected Site: DEMO |
|-----------------------------------------------|---------------------|
| Service Type 3-Phase, 4-Wire, Wye (3V, 3C) TR |                     |
| Test Mode Wh  Kt 1.80                         |                     |
| 🗹 Do Demand Test 🛛 🗌 Use Inte                 | ernal Pulser        |
| Demand Period 15 Minutes                      |                     |
| Synchronize Test to Clock (End-test)          | to-End Testing)     |
|                                               |                     |
| Meter Model                                   |                     |
| Mfg SN                                        |                     |
| Meter No                                      |                     |
| 5                                             |                     |
| Setup changes will apply to this test o       | only                |
| Meter Editor Reset                            | Next                |

### **Functionality:**

|   | Moves to next field                                                              |
|---|----------------------------------------------------------------------------------|
| ► | Moves to previous field                                                          |
|   | Enters drop down box and views test mode selections; checks/unchecks check boxes |

|    | Moves cursor up and down for selecting a test mode in the drop dow | ın box |
|----|--------------------------------------------------------------------|--------|
| F3 | Resets any changes made to default database values                 |        |
| F6 | Continues                                                          |        |

### **Description:**

This screen allows the user to perform a demand test using the customer's load. This means that the PowerMaster<sup>®</sup> will accumulate the power (and accuracy of the meter under test) over a set timed period (defined by the demand interval). Min, max, and average values are given over the entire test period.

### FAQ's

### What selection do I use for "Demand Interval"?

This value can usually be found on the meter nameplate.

### What is "Synchronize Test to Clock (End-To-End Testing)"?

This feature is normally used for Canadian customers. The first demand interval (5 min) will begin when the PowerMaster<sup>®</sup> clock is at a minute mark that is divisible by 5. For example, if the demand test starts at 11:03am, the first interval will not start until 11:05am. The next interval will start at 11:10am, and so on. This is used to precisely time the demand intervals for comparison to meter data acquisition systems (ex. MV-90).

### What is the "Internal Pulser" option?

The Internal Pulser is used when the meter pulses from the meter cannot be used or accessed. Using the internal clock in the analyzer, it simulates a constant pulse count to synch the data acquisition. No meter registration will be displayed when this option is selected.

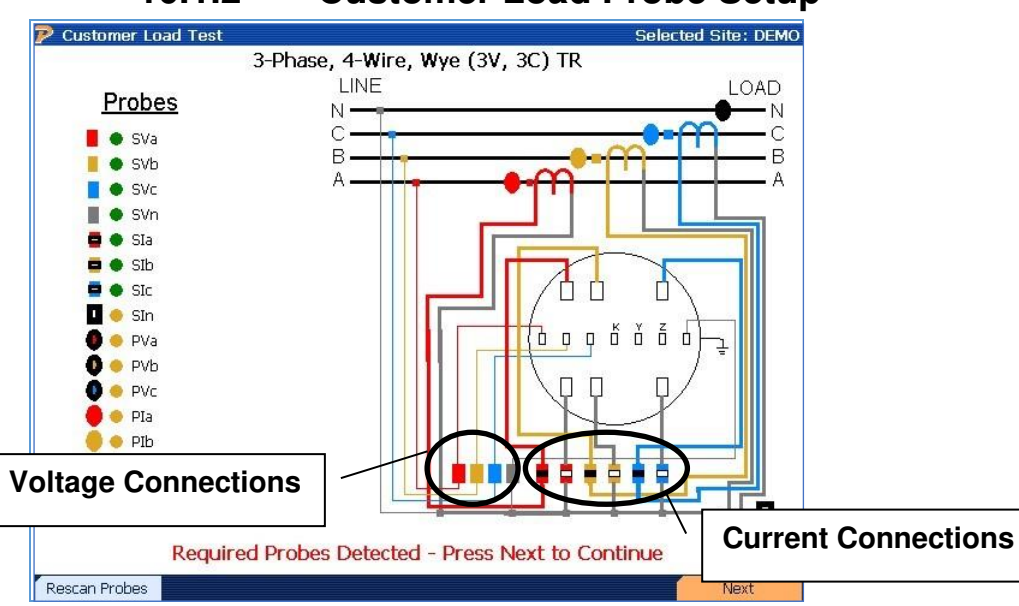

# 10.1.2 Customer Load Probe Setup

### Functionality:

| F1 | Verifies connected probes if a problem occurs |
|----|-----------------------------------------------|
| F6 | Continues                                     |

### **Description:**

When entering this screen, the PowerMaster<sup>®</sup> performs both a "Probe Scan" (see <u>Section 13.8.2</u>) and allows the user to verify probe connections. A key is displayed at the left of the screen and shows what probes are active and required for this test. Color codes are also displayed (A = red, B = yellow, C = blue, N = gray).

| 10.1.3                   | Customer Load Final         | Check           |  |  |  |  |  |
|--------------------------|-----------------------------|-----------------|--|--|--|--|--|
| 🦻 Customer Load Final Ch | eck Sele                    | cted Site: TEST |  |  |  |  |  |
|                          | Pre-Test Status Check       |                 |  |  |  |  |  |
| ۲                        | Checking for valid signals. |                 |  |  |  |  |  |
| ۲                        | Checking for meter pulses.  |                 |  |  |  |  |  |
|                          |                             |                 |  |  |  |  |  |
|                          |                             |                 |  |  |  |  |  |
|                          |                             |                 |  |  |  |  |  |
|                          | Meter Pulse                 |                 |  |  |  |  |  |
|                          | Ready to Test               |                 |  |  |  |  |  |
|                          |                             |                 |  |  |  |  |  |
|                          |                             | Start Test      |  |  |  |  |  |

### Functionality:

| F6 | Continu | es |
|----|---------|----|
|----|---------|----|

### **Description:**

When entering this screen, the PowerMaster<sup>®</sup> verifies all current and voltage signals are reasonable and allows the user to align the meter pulse pickup at this time. When meter pulses are detected, the signal for "Checking for meter pulses" displays green. Each time a pulse is detected, the "Meter Pulse" signal will light green and display "Ready to Test." At this time, the user presses F6 to continue to the meter test.

When testing a solid state meter, the meter may be required to be in "test mode." This normally is done by a toggle switch underneath the meter glass, but in rare cases the user may be required to change the programming of the meter.

| 10.1.4                                   | Custo           | mer Load            | Test Results              |  |  |  |  |  |
|------------------------------------------|-----------------|---------------------|---------------------------|--|--|--|--|--|
| Customer Load Test Results               | BETA            | TEST - p7.71M/v4.1  | 3M/c#371.14K - Site: TEST |  |  |  |  |  |
| Customer Load Meter Test<br>Registration |                 |                     |                           |  |  |  |  |  |
| % Regist                                 | ratio           | า 100.3             | 325                       |  |  |  |  |  |
| Test Info                                | I               | Sy                  | s Info                    |  |  |  |  |  |
| Time(sec)                                | 33.571          | Wh                  | 5.3825                    |  |  |  |  |  |
| Time Left                                | 0.000           | VAh                 | 5.3826                    |  |  |  |  |  |
| Pulses Exp                               | 2.9903          | VARh                | -0.0217                   |  |  |  |  |  |
| Pulses Act                               | 3.0000          | W                   | 575.9531                  |  |  |  |  |  |
| Meter PF                                 | 1.0000          | VA                  | 575.9579                  |  |  |  |  |  |
|                                          |                 | VAR                 | -2.3603                   |  |  |  |  |  |
|                                          |                 | V                   | 120.309                   |  |  |  |  |  |
|                                          |                 | I                   | 1.5995                    |  |  |  |  |  |
| Test Complete                            | - Possible Err  | or - Please Check C | Connections               |  |  |  |  |  |
| Restart Save And Restart                 | Edit Test Notes | Arithmetic          | Done                      |  |  |  |  |  |

### **Functionality:**

| F1 | Clears all data and restarts meter test                   |  |
|----|-----------------------------------------------------------|--|
| F2 | Saves data and restarts meter test                        |  |
| F3 | Adds notes to the current test                            |  |
| F4 | Toggles between Arithmetic and Vector calculations for PF |  |
| F6 | Completes meter test and saves data                       |  |

### **Description:**

When entering this screen, the PowerMaster<sup>®</sup> begins the meter accuracy test. This screen updates when every pulse is detected. By following the testing parameters set in the setup screen (<u>Section 10.1</u>), the meter test stops when either time or pulses required is met. Meter accuracy results are displayed at the top center of the screen. Other information during the test is displayed in the bottom right and left sections of the screen. The voltage and current amplitude along with energy is displayed using the System values (see <u>Section 8.3</u>). Also, the meter accuracy calculation is based off the settings found in the Configuration menu (see <u>Section 13.9.2</u>).

### FAQ's:

### What does Powermetrix consider to be a bad customer load meter test?

Powermetrix believes a good customer load meter test should be within  $\pm 2\%$ . Most ct-rated meters are classified at 0.2%, but that accuracy class is based off of lab conditions and under artificial load points (120V @ 2.5 amps). With customer load, the load will vary between the designated test points (FL, PF, LL), and the PowerMaster<sup>®</sup> helps the user determine how well the meter performs under existing conditions (including harmonic content).

| ア De                | P Demand Test Results Selected Site: DEMO                                                                      |        |         |         |       |        |        |          |        |
|---------------------|----------------------------------------------------------------------------------------------------|--------|---------|---------|-------|--------|--------|----------|--------|
| Demand Test Results |                                                                                                    |        |         |         |       |        |        |          |        |
|                     | Estimated Time Remaining in Interval: -0:04<br>Estimated Total Time Remaining: -0:04<br>Intervals Remaining: 1 |        |         |         |       |        |        |          |        |
| Int                 | Start Time                                                                                                    | Pulses | Voltage | Current | PF    | Wh     | VAh    | mVARh    | %REG   |
| 1                   | 1:38 PM                                                                                                    | 29.05  | 121.565 | 1.757   | 0.999 | 52.20  | 52.23  | -1383.70 | 100.19 |
| 2                   | 1:43 PM                                                                                                    | 34.69  | 121.602 | 2.118   | 0.999 | 62.57  | 62.58  | -909.51  | 99.80  |
| 3                   | 1:48 PM                                                                                                    | 25.84  | 121.558 | 1.733   | 0.999 | 46.31  | 46.34  | -1413.65 | 100.46 |
|                     |                                                                                                    |        |         |         |       |        |        |          |        |
|                     | Demand Interva                                                                                                 | al     | 121.575 | 1.870   | 0.999 | 161.08 | 161.15 | -3706.86 | 100.15 |
|                     | Minimum                                                                                                    |        | 121.558 | 1.733   | 0.999 | 46.31  | 46.34  | -1413.65 | 99.80  |
|                     | Maximum 121.602 2.118 0.999 62.57 62.58 -909.51 100.4                                                          |        |         |         |       |        | 100.46 |          |        |
|                     | View Trend Meter Reg. Done                                                                                     |        |         |         |       |        |        |          |        |

# 10.1.5 Customer Load Demand Register

### Functionality:

| F1 | Clears all data and restarts demand test                                                                                                 |
|----|----------------------------------------------------------------------------------------------------|
| F2 | Quits data collection and returns to the Meter Testing menu                                                                              |
| F3 | Stops data collection                                                                                                    |
| F4 | Views the voltage, current, and power (W, VA, VAR) data during the total time interval for the meter test. See <u>section 10.1.5.1</u> . |
| F5 | Views the meter registration during the entire demand test                                                                               |
| F6 | Completes demand test and saves data                                                                                                    |

### Description:

When entering this screen, the PowerMaster<sup>®</sup> begins the demand test. The screen updates at every five (5) minute interval from start time. Based on the "Demand Period" selected (see <u>Section 13.9.1</u>), the demand test will stop after time is relinquished. For example, if a 15 minute

demand period is selected, the test performs for the next 15 minutes and displays values at each 5 minute interval (15 minutes = 3 intervals). Meter registration is also displayed at each interval.

### Synchronize Test to Clock (End-to-End Testing)

When using the "Synchronize Test to Clock (End-to-End Testing) feature, the first demand interval (5 min) begins when the PowerMaster<sup>®</sup> clock is at a minute mark that is divisible by 5. For example, if the demand test starts at 11:03am, the first interval will not start until 11:05am. The next interval will start at 11:10am, and so on. This is used to precisely time the demand intervals for comparison to meter data acquisition systems.

#### Synchronize To Meter

If the user would like to compare accumulated results from the PowerMaster<sup>®</sup> and the meter, enter the Demand Test screen as normal. To synchronize both the meter and the PowerMaster<sup>®</sup>, do the following: press the RESET on the meter to reset all accumulated demand results and press the F1 (Restart) button then F6 (Start Testing) on the PowerMaster<sup>®</sup> SIMULTANEOUSLY. This will synchronize the results and accumulate power accordingly. After the test is complete, compare the "Demand Interval" results against the meter. These results are the accumulated power during the demand period.

# 10.2 Phantom Load Setup

| Phantom Load Setup Batt [3302 |                                    |       |      |         |         | [3302 6 | 0%]    |      |        |      | Si       | te: MANUA |         |
|-------------------------------|------------------------------------|-------|------|---------|---------|---------|--------|------|--------|------|----------|-----------|---------|
|                               | Setup Name ANSI 2.5 AMP FL, PF, LL |       |      |         |         |         |        |      |        |      |          |           |         |
| Test                          | Phase                              | Label | Mode | Voltage | Current | PF      | Ld/Lag | Flow | Pulses | Time | Rotation | Harm      | Err Lim |
| 1                             | All                                | FL    | Wh   | 0.0V    | 2.5     | 1       | Lag    | DLV  | 10     | 30   | ABC      |           | 1       |
| 2                             | All                                | FL PF | Wh   | 0.0V    | 2.5     | 0.5     | Lag    | DLV  | 10     | 30   | ABC      |           | 1       |
| 3                             | All                                | LL    | Wh   | 0.0V    | 0.25    | 1       | Lag    | DLV  | 10     | 30   | ABC      |           | 1       |
|                               |                                    |       |      |         |         |         |        |      |        |      |          |           |         |
|                               |                                    |       |      |         |         |         |        |      |        |      |          |           | 2       |

### Functionality:

|    | Enters drop down box and views stored Phantom Load Setups              |
|----|------------------------------------------------------------------------|
|    | Views selections in drop down box                                      |
|    |                                                                        |
| F3 | Allows the user to edit/delete an existing setup or create a new setup |
| F6 | Selects test and continues                                             |

# **Description:**

This screen verifies to the user the details of each test and what order each test will be administered. This is a read-only screen, so any changes must be made in the Site Editor (see <u>Section 7.4.1.2</u>).

**Phase**: This corresponds to the particular phase(s) to be tested. Selections are A, B, C, or All. "All" applies to 3-phase simultaneous measurements. When a 1 or 2 element meter is testing,

"All" will still apply. When testing single elements, the user will select only the appropriate phase that corresponds to the particular service type.

**Label:** This generates a label for the test. Selections are FL, PF, LL, FL PF, and LL PF. Labels can be edited and created in the User Preferences menu (see <u>Section 15.4</u>).

**Mode:** This corresponds to the energy calculation for each test. Selections are Whr, VARhr, Vahr, and I<sup>2</sup>Hr. All energy calculations are based on the selected measurement calculations selected in the User Preferences menu (see <u>Section 15.2</u>). Note that selections for VARhr and VAhr will not automatically set the required phase shift. These values must be manually entered in the "PF" field.

**Voltage:** This corresponds to the desired generated voltage for all active phases. "0" refers to the actual line voltage for the meter installation.

**Current:** This corresponds to the desired generated current for all active phases. The user may enter a value between 0.1 to 5A.

**PF:** This corresponds to the cosine of the phase angle for the current for all active phases. The voltage phase angles are set by the selected service type. The user may enter a value between 0 to 1.00 for the desired power factor, positive or negative.

Lead/Lag: This corresponds to the desired phase shift for all active current phases.

**Flow:** This corresponds to the desired energy flow for all active phases. Selections are Delivered or Received. When "Received" is selected, all active current phases will automatically shift 180°.

Pulses: This corresponds to the desired number of pulses to measure during each test.

**Time:** This corresponds to the desired time to measure during each test. If both Pulses and Time are selected, the test completes when either selection is first exceeded.

**Rotation:** This corresponds to the desired phase rotation for all active current phases. Selections are ABC or CBA. When using "Line" for voltage, it is important to match the desired rotation to the actual rotation of the meter installation.

Harm: This refers to the desired harmonic content available for each test.

Err Lim: This refers to a user defined error limit (expressed in percent) for each test point.

# 10.2.1 Phantom Load Testing with Harmonics

The Model 335V supports the ability to generate different types of current waveforms to be utilized under phantom load field testing conditions. There are six different waveforms able to be utilized in field phantom load test, which are:

- 1. Sine: Pure Sine Wave, no distortion.
- 2. Phase Fired: This is typical of a current waveform on a thyristor-controlled load. It energizes at 90° peak. (2.5A test max output current)
- 3. Quadriform: Typical of an industrial load with multiple drives operating. (2.5A test max output current)
- Multiple Zero Crossings: Waveforms created that cross zero axis multiple times, results of industrial loads such as switching power supplies and triacs. (2.5A test max output current)
- 5. Standard:
- 6. Test:

By selecting one of these waveforms, the 335V will output the current waveform during phantom load testing. This will help alleviate concerns of meter testing that is performed in the field as not being "real-world scenarios".

# 10.2.2 Phantom Load Test Procedure

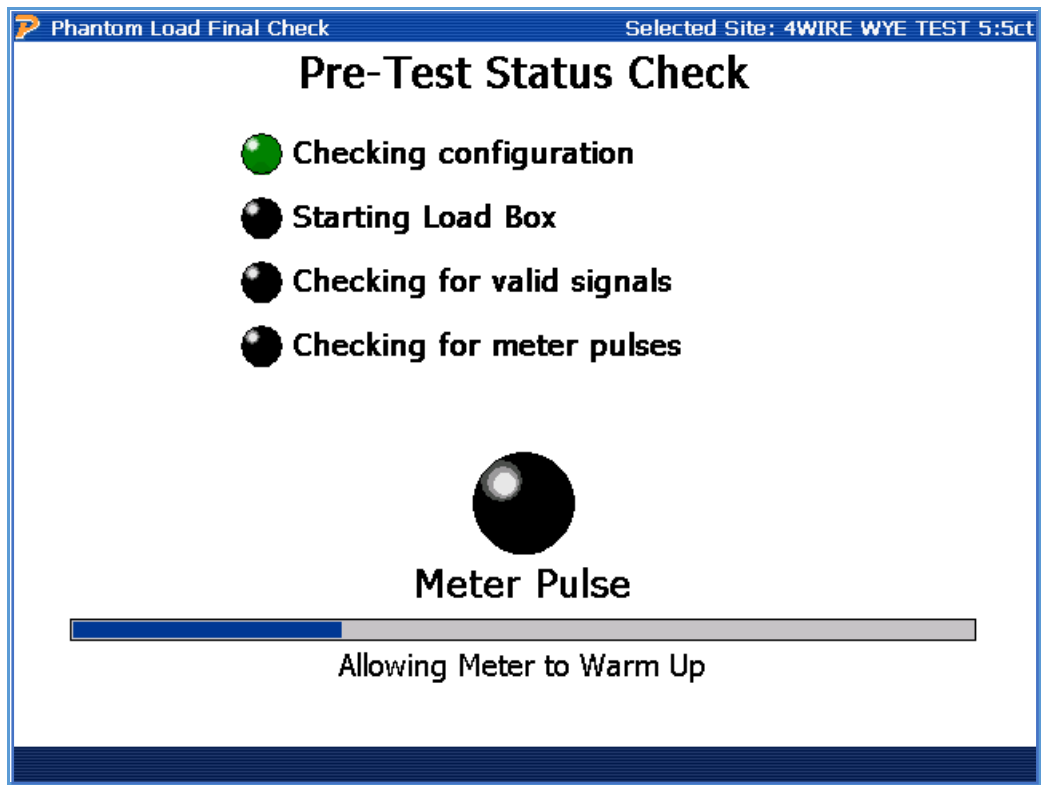

### **Functionality:**

| F6 | Continues |
|----|-----------|
|----|-----------|

### **Description:**

This screen starts the Phantom Load test procedure. This process includes verifying the correct probes are connected, the service type is correct, and the jumpers are installed. Next, the load box will begin to generate current and voltage (model dependent) and allow time for the load to settle. Next, current and voltage readings are measured to verify everything is correct. Lastly, when meter pulses are detected the unit is ready to test.

When current is detected an error screen will display. Correct the problem by installing the CT Jumpers, then press "Retry" to attempt the test again. The same applies if voltage is detected when generating a synthesized voltage. This process is done to prevent damage to the PowerMaster<sup>®</sup> unit and the meter installation.

**CT Jumpers:** These are used to create a path for the synthesized current to flow. The user will short the CT circuit by opening the current (+) path on the test switch. While this takes the CT out of service and the meter will register no current, a pathway is not in place. To accommodate this, the current jumpers are installed for each active phase current. While the CT is "open" (CT switch is in an open position), the user will connect one end of the current jumper (J) to the top of the test switch (+). The other end of the jumper (J) will connect to the bottom of the current return path (Ret). Each active phase current must have an installed jumper for the phantom load box to operate. See diagram below:

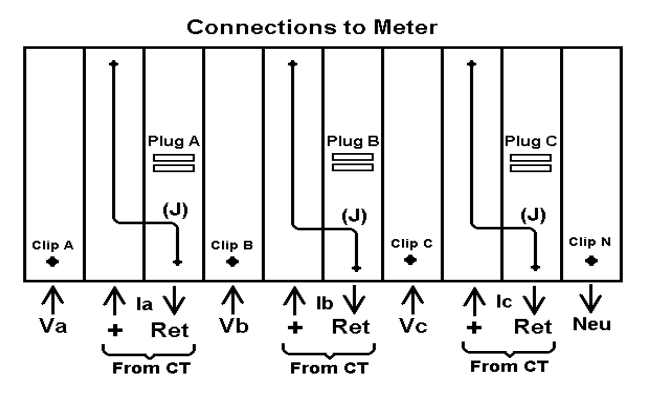

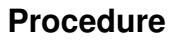

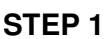

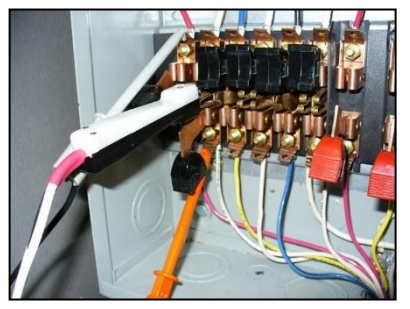

Connect CT jumpers

STEP 2

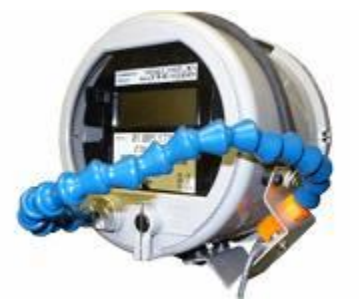

Hook up pulse pickup to meter

STEP 3

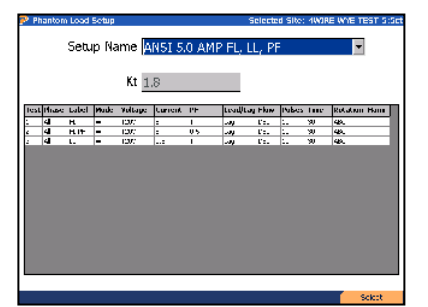

Select test, then press F6

STEP 4

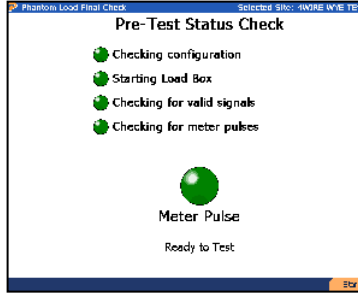

After pulses detected, press F6

STEP 5

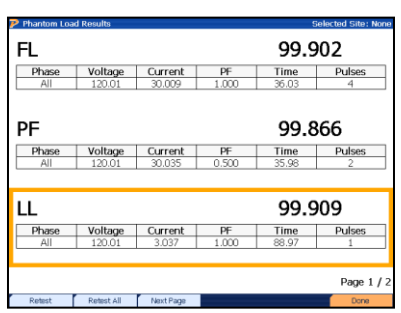

After test, press F6 to complete

# **Error Messages**

In some instances, the load box (WFG) will display errors when certain criteria are not met. These errors may also occur when a fundamental error with the setup is diagnosed. The load box will specify what phase is causing the error (ex. "Ia").

If the user encounters one or more of these error codes, please check the setup again. Verify the current jumpers are installed correctly and the test switch is in a testing prepared method. For the PowerMaster<sup>®</sup> to correctly stabilize the currents, the Neutral voltage must be tied to an earth ground at the test switch.

### Examples:

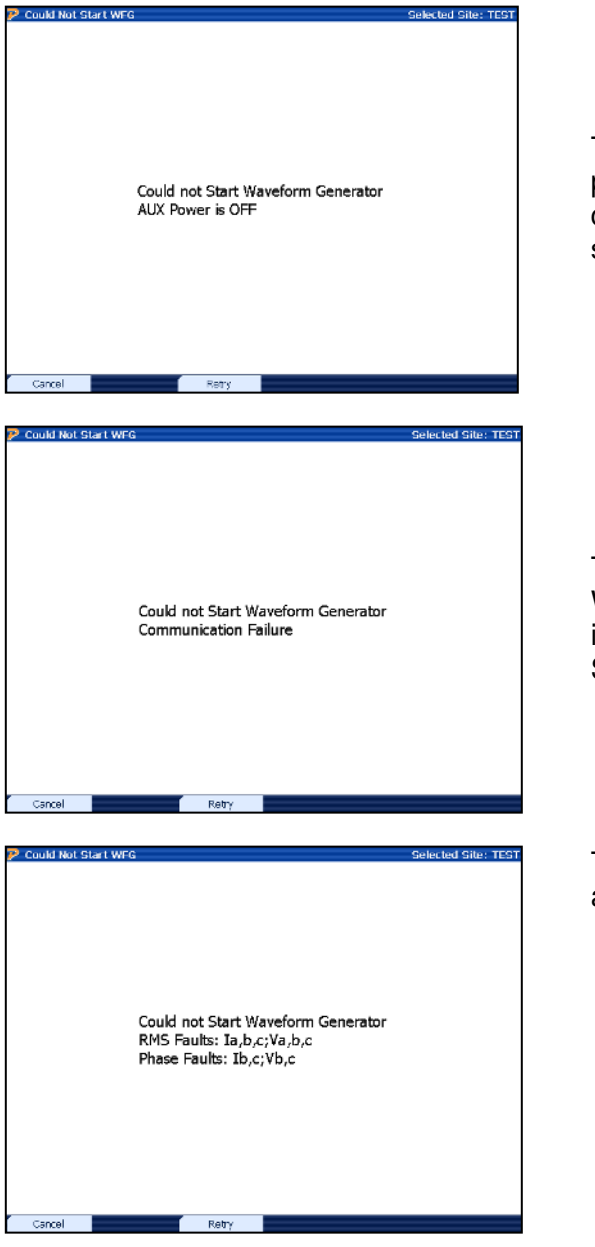

The PowerMaster<sup>®</sup> cannot detect an auxiliary power source between 100-530VAC. Check the connections and/or verify the Auxiliary Power switch is in the "on" position (- = on).

The PowerMaster<sup>®</sup> cannot communicate with the WFG board. Attempt to power off/on to fix the issue. If this is not successful, contact Technical Support.

The PowerMaster<sup>®</sup> cannot stabilize the currents and/or voltages. Attempt the following:

- 1. Verify the CT jumper connections
- 2. Verify the green safety ground lead is connected to true earth
- 3. Attempt moving auxiliary leads to a different AC source
- Attempt to uncheck "Stabilize Load Box Phases" in User Preferences (see <u>Section</u> <u>15.9.3</u>)

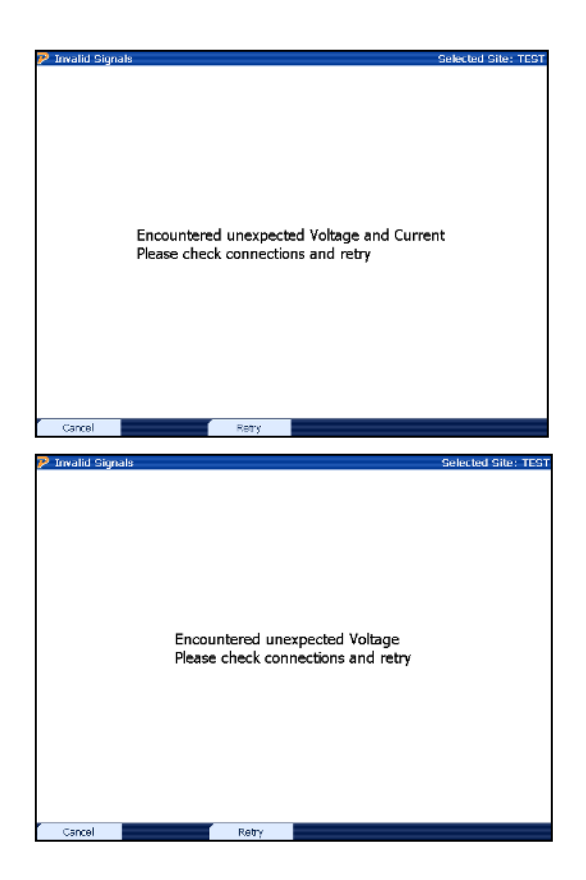

The PowerMaster<sup>®</sup> sees a voltage signal AND a current signal. Check the connections.

The PowerMaster<sup>®</sup> sees a voltage signal that is  $\pm 0.5\%$  beyond the desired amplitude. Verify the following:

- 1. The voltage test switches are shunted and the alligator clips are moved to the top.
- 2. The selected setup may be incorrect. If attempting to drive voltage, verify the field is not set to "Line".

| Phantom Loa | d Results  |                                       |       | Sel   | ected Site: DELET |
|-------------|------------|---------------------------------------|-------|-------|-------------------|
| FL          |            |                                       |       | 100.  | 014               |
| Phase       | Voltage    | Current                               | PF    | Time  | Pulses            |
| All         | 120.00     | 4.998                                 | 1.000 | 32.41 | 9                 |
|             |            |                                       |       | 02.2  | 42                |
|             |            |                                       | 12    | 83.3  | 43                |
| Phase       | Voltage    | Current                               | PF    | Time  | Pulses            |
| All         | 120.00     | 4.996                                 | 0.500 | 43.26 | 5                 |
| LL          |            |                                       |       | 100.  | .022              |
| Phase       | Voltage    | Current                               | PF    | Time  | Pulses            |
| All         | 120.00     | 0.500                                 | 1.000 | 36.03 | 1                 |
|             | •          | · · · · · · · · · · · · · · · · · · · |       | •     | Page 1 /          |
| Retest      | Retest All |                                       |       |       | Done              |

# 10.2.3 Phantom Load Test Results

# Functionality:

|    | Moves cursor up and down for selecting a point to retest |
|----|----------------------------------------------------------|
| F1 | Retest selected point                                    |
| F2 | Retest all points                                        |
| F6 | Completes test and shuts down load box                   |

# **Description:**

After results are complete, the ability to retest each point is offered to the user. If satisfied with the results, press F6 to complete the test.

# **10.3 Customer Load Register Test**

To select the Register Test, verify a site has been selected and the option "3" on the menu says Meter Testing. Select option 3, and then option 2 for Register Test.

| P Meter Testing       | Batt [3302 CHRG] | Site: TEST |
|-----------------------|------------------|------------|
| 1Customer Load        |                  |            |
| 2 Register Test       |                  |            |
| <b>3</b> Overall Test |                  |            |
|                       |                  |            |
|                       |                  |            |
|                       |                  |            |
|                       |                  |            |
|                       |                  |            |
|                       |                  |            |
|                       |                  |            |
|                       |                  |            |
|                       |                  |            |
|                       |                  |            |
|                       |                  |            |

10.3.1 Register Test Setup

| P Register Test Selec                                                                                                    | ted Site: DEMO |
|----------------------------------------------------------------------------------------------------|----------------|
| Meter Model       Mfg SN         Mfg SN       Meter No         Test Mode       Wh       Demand Period In Seconds         Use CT Ratio       1:5         Use PT Ratio       0.0       :1 | ted Site: DEMO |
| Meter Editor                                                                                                    | Next           |

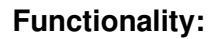

| Moves to next field                                                              |
|----------------------------------------------------------------------------------|
| Moves to previous field                                                          |
| Enters drop down box and views test mode selections; checks/unchecks check boxes |

|    |   | Moves cursor up and down for selecting a test mode in the drop down box |
|----|---|-------------------------------------------------------------------------|
| F2 | ) | Enters the Meter Editor Screen, See Section 7.5 for more details        |
| F6 |   | Continues                                                               |

### Description

Verify the settings are correct, and change the value of "Demand Period in Seconds" to the required value. Press F2 to access the meter editor to enter any meter values required.

| 10.3.2          | Beg   | in Regist | er lest |                    |
|-----------------|-------|-----------|---------|--------------------|
| ア Register Test |       |           | S       | elected Site: DEMC |
| Time Remai      | ning  |           |         |                    |
| Actual Regi     | ister |           | KWh     |                    |
| Max End         | ergy  | 0.0000    | KW      |                    |
| Start Regi      | ister |           | KWh     |                    |
| % E             | Fror  | 0         | 43      |                    |
| Start           |       |           |         |                    |

#### 4000 Devin Devieter

### Description

Verify on the meter faceplate the current registration value. Enter that value into the "Start Register" Field. Press F1 "Start" to begin the test.

| 10.0.0          | negi      | 3101     | 1031 | 11030 |                     |
|-----------------|-----------|----------|------|-------|---------------------|
| 🖻 Register Test |           |          |      |       | Selected Site: DEMO |
| CT Namepla      | te Ratio  | 100:     | 5    |       |                     |
| PT Nameplat     | te Ratio  | 4.0:1    | ĺ,   |       |                     |
| Test            | Time      | 30       | )    |       |                     |
| Actual Reg      | gister    | 0.00     | 513  | KWh   |                     |
| Max Ei          | nergy     | 7.697    | 744  | KW    |                     |
| Meter Reg       | gister 0. | 0050     | 0    | KWh   |                     |
| %               | Error     | -2.60    | 000  |       |                     |
|                 | Test Co   | mplete - | PASS |       |                     |

# 10.3.3 Register Test Results

# Description

Once the test is complete, enter the register value from the meter faceplate again, and the % error will be calculated versus measured and calculated values.

# 10.4 Overall Test

To select the Register Test, verify a site has been selected and the option "3" on the menu says Meter Testing. Select option 3, then option 3 for Overall Test.

| ア Meter Testing       | Batt [3302 CHRG] | Site: TEST |
|-----------------------|------------------|------------|
| 1 Customer Load       |                  |            |
| 2 Register Test       |                  |            |
| <b>3</b> Overall Test |                  |            |
|                       |                  |            |
|                       |                  |            |
|                       |                  |            |
|                       |                  |            |
|                       |                  |            |
|                       |                  |            |
|                       |                  |            |
|                       |                  |            |
|                       |                  |            |
|                       |                  |            |
|                       |                  |            |

# 10.4.1 Overall Test Setup

| ア Overall Test Setup | Batt [3302 CHRG]     |                | Site: TEST |
|----------------------|----------------------|----------------|------------|
| Service Type 3-Phase | e, 4-Wire, Wye (3V   | , 3C) TR       |            |
| Test Mode Wh         | •                    | Overall Kh 72  |            |
| Test Time 0          | Seconds              | Test Revs 3    |            |
|                      | ouble Wrap           |                |            |
|                      |                      |                |            |
| Meter Model          | KV2c                 |                |            |
| Mfr.SN               |                      |                |            |
| Meter No             |                      |                | j          |
|                      |                      |                | 1          |
| CT Burden Measure    |                      |                |            |
|                      |                      |                |            |
|                      |                      |                |            |
| Setup cha            | nges will apply to t | this test only |            |
| Meter Editor         | Reset                |                | Next       |

# Functionality:

| Moves to next field                                                              |
|----------------------------------------------------------------------------------|
| Moves to previous field                                                          |
| Enters drop down box and views test mode selections; checks/unchecks check boxes |

|    |   | Moves cursor up and down for selecting a test mode in the drop down box |
|----|---|-------------------------------------------------------------------------|
| F2 | ) | Enters the Meter Editor Screen, See Section 7.5 for more details        |
| F6 |   | Continues                                                               |

### Description

This screen allows the user to perform a meter test using the customer's load using the primary inputs. Similar to Customer Load Test, this means that the PowerMaster<sup>®</sup> will calculate the registration or error (based on user preference) over a set timed period (either time or pulses). The end result is expressed as a percent.

The user has the option to select "Double Wrap" if using the Flexible Current Probes to measure the current inputs. Also, "CT Burden Measure" can be selected as a next test immediately after the Overall Test is complete.

### How to Calculate "Overall Kh"

Much like in Customer Load test, the user must enter a meter constant to correctly calculate the energy values from the meter. Since primary currents are measured instead of secondary currents, the Kt value must be re-calculated to use the appropriate inputs. Using the installation's billing multiplier, the correct Kt can be used.

The formula to calculate a billing multiplier is such:

Billing Multiplier = (CT multiplier) x (PT multiplier)

To calculate the CT and PT multiplier, the primary current and primary voltage must be divided by its ratio. For example, a CT that has a nameplate of 200:5 has a CT multiplier of 40 (200/5=40). If no PTs are installed, the PT multiplier is "1".

For example, if the installation has 200:5 CTs and 4:1 PTs, our Billing Multiplier is 160:

 $160 = (200/5) \times (4/1)$ 

Next, the Kh value from the meter is multiplied by the Billing Multiplier:

Overall Kh = Meter Kh x Billing Multiplier

For example, if the meter Kh is 1.8, the Overall Kt value is 288 (1.8x160=288)

#### Performing an Overall Test 10.4.2

STEP 1

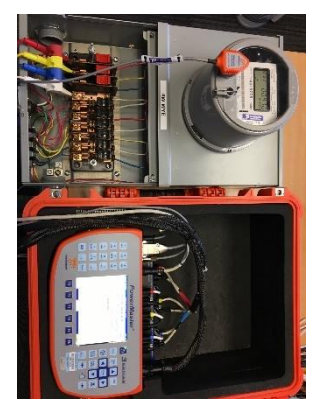

Connect voltage leads to test switch at meter. Place pulse pickup on meter.

**STEP 2** 

**Connect Current Probe** Adapter cable to PROBE

SET 1. Connect probes to

cable ends.

**STEP 5** 

**STEP 3** 

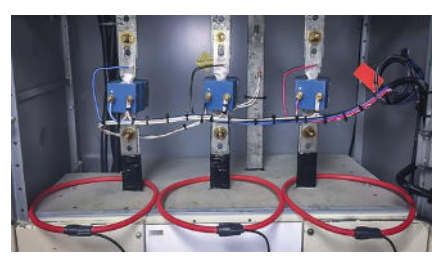

Wrap or connect primary probes around conductors at CT

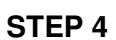

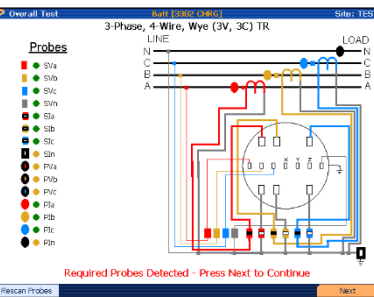

Verify primary probes are connected. Press F6 to continue.

**STEP 6** 

Pre Test Status Check

Ready to Test

Checking for valid signals

Checking for meter pulses

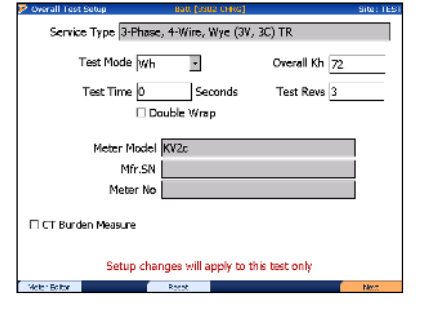

On PowerMaster, enter Kh and test parameters. Press F6 to continue.

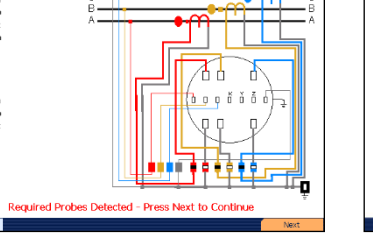

Once pulses are detected, press F6 to continue.

### **STEP 7**

| Overall Test Results | Overa<br>Regis       | II Test<br>tration |                | Site: TES |
|----------------------|----------------------|--------------------|----------------|-----------|
| % Reg                | istratio             | n 100              | ).437          |           |
| Test I               | nfo                  |                    | Sys Info       |           |
| Time(sec)            | 28.554               | Wh                 | 21             | 5.0611    |
| Time Left            | 0.000                | VAh                | 21             | 5.0613    |
| Pulses Exp           | 2.9870               | VARh               |                | 0.2857    |
| Pulses Act           | 3.0000               | v                  | 12             | 20.165    |
| Meter PF             | 1.0000               | I                  | 7              | 5.2242    |
| Test Comp            | lete - Possible Erro | or - Please Che    | ck Connections |           |
| Restart              | Edit Test Notes      |                    | View Trend     | Done      |

View results. Press F6 to complete test.

# **11 Instrument Transformer Testing**

| P Transformer Testing               | Selected Site: DEMO |
|-------------------------------------|---------------------|
| <b>1</b> CT Testing (Customer Load) |                     |
| 2CT Burden Measurement              |                     |
| <b>3</b> PT Testing (Customer Load) |                     |
| <b>4</b> PT Burden Measurement      |                     |
|                                     |                     |
|                                     |                     |
|                                     |                     |
|                                     |                     |
|                                     |                     |
|                                     |                     |
|                                     |                     |
|                                     |                     |
|                                     |                     |
|                                     |                     |

# **Functionality:**

|           | Moves cursor up and down to a menu selection |
|-----------|----------------------------------------------|
| E N T E R | Accepts and enters menu selection            |

# **Description:**

The screen allows the user to select the appropriate instrument transformer test. Both CT's and PT's can be tested under customer load conditions, or their circuit's burden can be measured.

# 11.1 CT Testing (Customer Load)

| ア CT Testing                 | Selected Site: DEMO                |
|------------------------------|------------------------------------|
| CT Te                        | est Setup                          |
| Service Type 3-Phase, 4-Wire | , Wye (3V, 3C) TR                  |
| CT Mode Ratio Only           | Double Wrap                        |
|                              |                                    |
|                              |                                    |
| Transformer S                | Specs for Phase x                  |
| Manufacturer                 |                                    |
| Model                        | Accuracy Class                     |
| Catalog #                    | Burden Class                       |
| Serial No                    |                                    |
| Rating Factor                | Nameplate Ratio 5                  |
| 5                            |                                    |
|                              |                                    |
| ΦΑ ΦΒ                        | Φ C Rescan <mark>Start Test</mark> |

# Functionality:

|    | Moves to next field                                                              |
|----|----------------------------------------------------------------------------------|
|    | Moves to previous field                                                          |
|    | Enters drop down box and views test mode selections; checks/unchecks check boxes |
|    | Moves cursor up and down for selecting a test mode in the drop down box          |
|    |                                                                                  |
| F2 | Views the database information for CT phase A (default)                          |
| F3 | Views the database information for CT phase B                                    |
| F4 | Views the database information for CT phase C                                    |
| F6 | Continues                                                                        |

# Description:

This screen allows the user to perform a current transformer (CT) test using the customer's load. This test has several options to choose from:

- 1. **Burden Only (with Model 335V Only):** Checks only the effect of additional burden (resistive load) on the CT secondary output current. Error readings are based off of the burden class rating of the CT.
- 2. **Ratio Only:** Checks only the CT ratio (and angle) as measured from the actual CT primary and secondary currents
- 3. Burden + Ratio (with Model 335V Only): Simultaneously checks the CT secondary current and ratio as additional burden is applied. If practical, Burden + Ratio Testing is recommended since it provides ratio data that can be directly compared to the nameplate value.

The values for "CT Mode" and "Maximum Burden" are populated using the settings in the Test Editor that is associated with the site installation. These fields are editable, but the edits are never saved back to the database. These changes apply to this test only.

The "Transformer Specs" for each individual phase are populated using the information from the Site Editor. These fields cannot be edited in this screen, but must be edited in the Site Editor screen.

### **Burden and Burden + Ratio Testing Restrictions**

The PowerMaster<sup>®</sup> will follow a designated set of rules to help protect the hardware under certain testing conditions.

| Mode                         | Max Added Burden | Max Secondary Current |
|------------------------------|------------------|-----------------------|
| Burden Only & Burden + Ratio | ≤ 2.0 Ω          | ≤ 6A                  |
| Burden Only & Burden + Ratio | ≤ 1.0 Ω          | ≤ 8A                  |
| Burden Only & Burden + Ratio | ≤ 0.5 Ω          | ≤ 10A                 |
| Ratio Only                   | N/A              | ≤ 20A                 |

When the max added burden or secondary current is exceeded, an error message will display to the user. The user will be required to return to the CT Test Setup and change testing parameters based on the load present to complete the test.

### **Testing Tips:**

- 1. Verify the probe is rated for the voltage and current being tested. Only use probes meeting the manufacturer's specifications. Using probes that do not meet the manufacturer's specifications may lead to a safety hazard.
- 2. Never connect a current probe around a conductor before terminating it to its cable and to the PowerMaster<sup>®</sup>.
- 3. For LiteWire probes, verify the optic cable is clean to prevent surface arcing.
- 4. Position the probe head perpendicular to the current carrying conductor as nearly in the center of the probe opening as practical.
- 5. For clamp-on probes, clean contact surfaces and then snap and release the jaws to verify a metal-to-metal contact of the jaws (dirt and grease may contaminate the surfaces.)

- 6. For flexible probes, the plastic closure connector should be fully closed and be positioned as far as possible from the conductor (also observe #7 below).
- 7. Position the probe as far as practical from other current carrying conductors. (All current probes will respond to external currents.)
- 8. For LiteWire probes, press the black button 2x on the head assembly to force the 2000A range when currents are above 100 amps. (Note that the decimal is not displayed on the receiver unit when the 2000A range is active.)
- 9. For LiteWire probes, position the open end such that it is not pointing toward other current carrying conductors.
- 10. IN GENERAL, if a CT Ratio test has an erroneous ratio result or a phase angle greater than  $\pm 1^{\circ}$ , check the installation of the current probe before suspecting a CT problem.

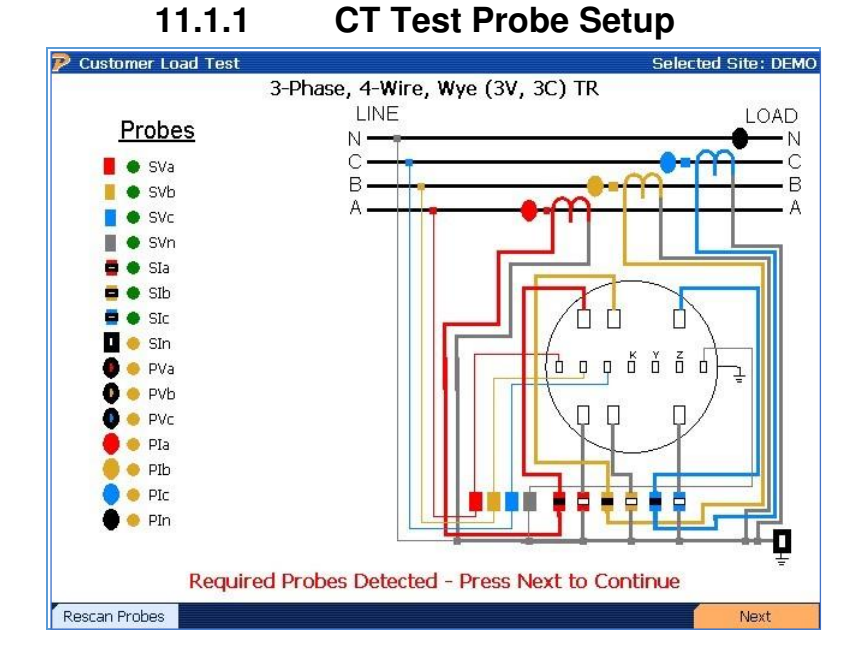

### Functionality:

| F1 | Verifies connected probes if a problem occurs |
|----|-----------------------------------------------|
| F6 | Continues                                     |

### **Description:**

When entering this screen, the PowerMaster<sup>®</sup> performs both a "Probe Scan" (see <u>Section 13.8.2</u>) and allows the user to verify probe connections. A key is displayed at the left of the screen and shows what probes are active and required for this test. Color codes are also displayed (A = red, B = yellow, C = blue, N = gray).

If the primary probe(s) are not connected at this point, an error is displayed. The signal next to the Primary Current fields (Pla, Plb, Plc) displays red. To rescan the probe inputs, press F1. If the probes are detected, a green signal displays next to the primary probe fields

A single primary probe (Flexible current probe, Amp Litewire, or clamp-on probe) is required. The user has the option to connect up to three (3) primary probes for three-phase testing. These probes will connect to the 3-Phase Probe Adapter Cable. This cable is then connected to the PROBE SET 1 or PROBE SET 2 input on the front panel.

| Testing Results            |       |        | St                     | elected Sit | e: l |
|----------------------------|-------|--------|------------------------|-------------|------|
| Measured R                 | atio: | 100.36 | PASS                   | 5           | A    |
| Nameplate Ratio: 10        | 0:5   |        | Primary Amps:          | 52.16       |      |
| Ratio Error (%): 0.3       | 36%   |        | Secondary Amps:        | 2.599       |      |
| Phase Error (degrees): 0.4 | 146°  |        | Phase Error (minutes): | 26' 45"     |      |
| Measured R                 | atio: | 100.59 | PASS                   | 5           | B    |
| Nameplate Ratio: 10        | 0:5   |        | Primary Amps:          | 50.83       |      |
| Ratio Error (%): 0.5       | 59%   |        | Secondary Amps:        | 2.526       |      |
| Phase Error (degrees): 0.6 | 592°  |        | Phase Error (minutes): | 41' 29"     |      |
| Measured R                 | atio: | 100.67 | PASS                   | 5           | C    |
| Nameplate Ratio: 10        | 0:5   |        | Primary Amps:          | 52.04       |      |
| Ratio Error (%): 0.6       | 57%   |        | Secondary Amps:        | 2.585       |      |
|                            | 232°  |        | Phase Error (minutes): | 13' 55"     |      |

# 11.1.2 CT Ratio Testing Results

### **Functionality:**

|    | Moves cursor up and down for selecting a CT to retest |  |
|----|-------------------------------------------------------|--|
| F1 | Performs a retest on a highlighted CT                 |  |
| F2 | Retests all CT's                                      |  |
| F4 | Views the graphical test data for all CT's            |  |
| F5 | Views the numerical test data for all CT's            |  |
| F6 | Completes CT test and saves data                      |  |

### **Description:**

This screen displays the results of the CT test for each phase. A phase is always located at the top graph, then the other two graphs correspond to B phase and C phase respectively. If the user is testing a service type with only 1 or 2 CT's present, the PowerMaster<sup>®</sup> will only test the CT's that are active for the particular service type.

The measured CT ratio value is displayed as "Measured Ratio." This value is calculated from the current readings from the secondary probe(s) and primary probe(s). Phase angle information is

also displayed as an angle or in minutes. Generally, the user desires the measured CT ratio value to be as close as possible to the CT nameplate value. Once this is determined, the user can specify the test to "pass" or "fail" according to their utility's standard procedures.

The "PASS" or "FAIL" message is generated using the CT accuracy class (see <u>Section 13.9.1</u>) and the selected error limit from the User Preferences menu. If no CT nameplates are selected in the Site Editor, the PowerMaster<sup>®</sup> estimates a nameplate according to the readings and a default accuracy class of 0.3. Once the measured ratio is displayed, the PowerMaster<sup>®</sup> calculates the error to see if it is within limits. For example, if the measured ratio is 201.86:5, the nameplate is 200:5, the accuracy class is 0.1, and the error limit is set to "2.0x Specification Accuracy," then the PowerMaster<sup>®</sup> will display a "FAIL" message. Here is how it is calculated:

[(201.86-200) / 200]\*100 = 0.93% error

(Accuracy class = 0.1) \* (Error limit = 2) =  $\pm 0.2\%$ 

0.93% > 0.2% = FAIL

Errors that could cause a CT to fail could be improper labeling of the CT, overburdened, loose wires, or a damaged CT. In addition to physical problems such as those listed above, there are other reasons a CT could fail a test. A CT"s accuracy class is only valid if the CT is operating within its temperature, rating factor, burden, and current limits.

If a CT is overburdened, it can cause the secondary current to drop, and reduce the accuracy of the CT in the test results. For the above listed transformer, the 0.1% accuracy is only valid if the CT is fully loaded on the primary. The CT would then also only be 0.2% accurate from 10% of its rated load, to maximum load. Below 10% of the rated load, there is no guarantee of accuracy.

Because of these problems, using a CT with a higher rating factor will help with increased accuracy. The rating factor on a CT is a multiplier of the ratio which allows more operating range at its rated accuracy. If a CT has a rating factor of 2, a ratio of 20:5 and is rated at 0.3% accuracy, it will maintain that 0.3% accuracy from 20A to 40A, or Primary rated maximum current \* rating factor.

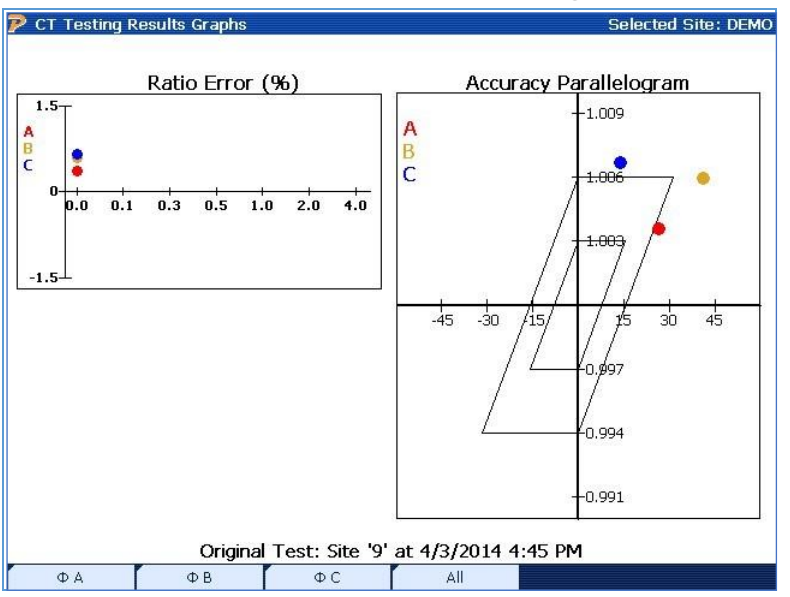

# 11.1.3 CT Ratio Testing Results Graphs

# **Functionality:**

| F1 | Isolates graph for A phase only       |  |
|----|---------------------------------------|--|
| F2 | Isolates graph for B phase only       |  |
| F3 | Isolates graph for C phase only       |  |
| F4 | Views graphs for all phases (default) |  |

# 11.1.3.1 CT Testing Error Messages

During the CT test, the PowerMaster<sup>®</sup> may display error messages if a problem occurs. If the user encounters one or more of these error codes, please check the setup again.

## Examples:

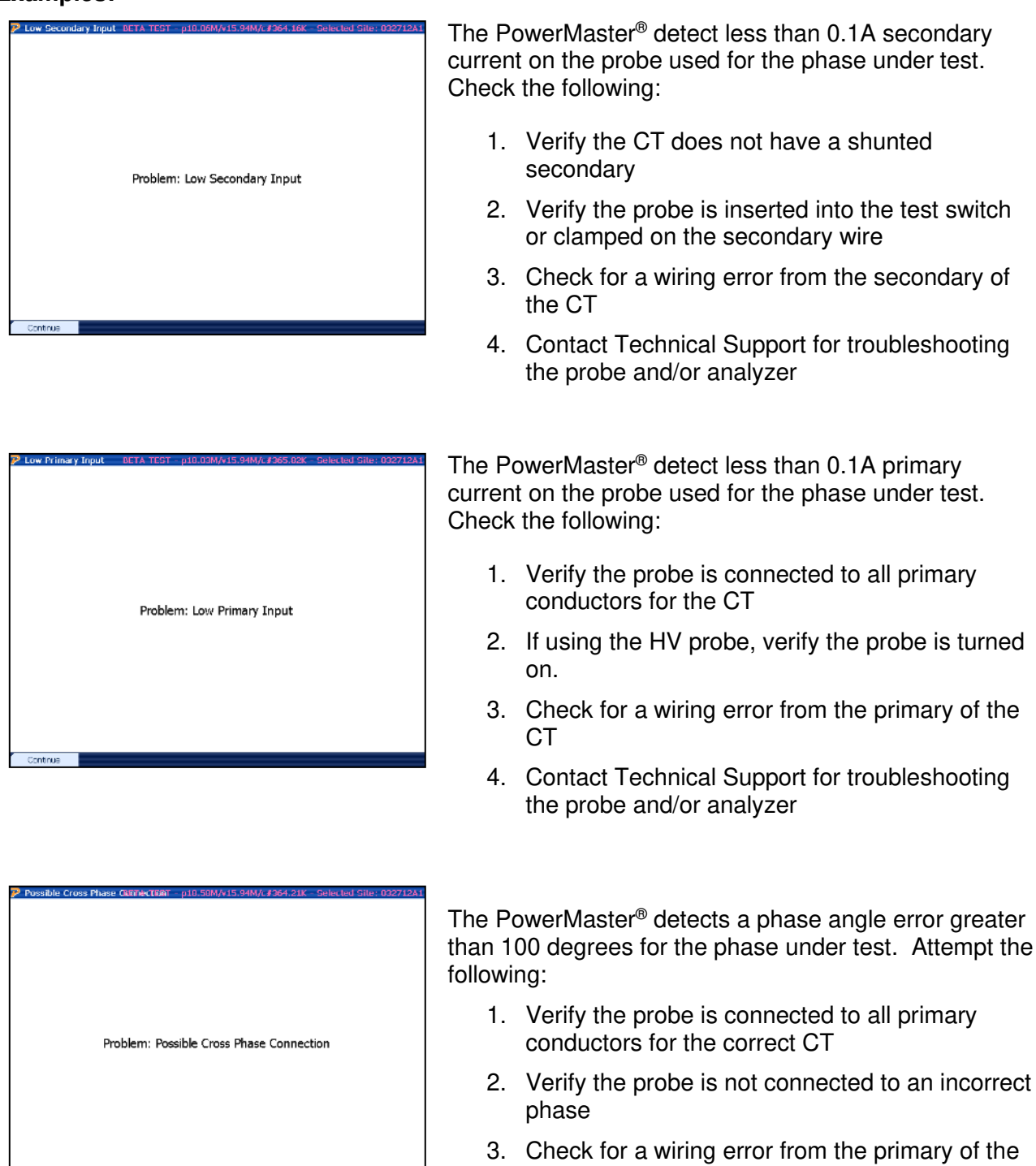

CT

4. Contact Technical Support for troubleshooting the probe and/or analyzer

Provedel Polarity Reverse A TEXT \_\_p10.0004/s15 3444/s265 004 \_ Solve test Siles 20221241
 The PowerMaster<sup>®</sup> de between 190 and 170 Attempt the following:
 1. Verify the polarity Reversal
 2. Check for a win CT
 3. Contact Techn the probe and/

The PowerMaster<sup>®</sup> detects a phase angle error between 190 and 170 degrees for the phase under test. Attempt the following:

- 1. Verify the polarity of the probe is correct (arrow towards load)
- 2. Check for a wiring error from the primary of the CT
- 3. Contact Technical Support for troubleshooting the probe and/or analyzer

# **11.2 CT Burden Measurement**

| 🄊 Capture Burde                                              | en Measurement BETA TEST                                                                                                    | - p14.58M/v4.63M/c≇476.25K - Selected Site: 9<br>leasurement                           |
|--------------------------------------------------------------|----------------------------------------------------------------------------------------------------|----------------------------------------------------------------------------------------|
| ₩ire<br>Φ A:<br>Φ B:<br>Φ C:<br>☑ Simu<br>Note: I<br>transfo | Length: Feet          0       All         0       O         0       O      < | Diameter: AWG<br>8.0  All<br>8.0  B.0  Constraint<br>forward and back from<br>actions. |
|                                                              |                                                                                                    | Next                                                                                   |

### **Description:**

This application allows the user to perform an in service burden measurement of the CT circuit. There are four different methods to measure the burden in the system using the PowerMaster<sup>®</sup>:

- 1. Direct Connections to CT with Common Neutral Phase
- 2. Direct Connections to CT with Separate Neutrals
- 3. Calculated Burden with Connections to Test Switch and Common Neutral Phase
- 4. Calculated Burden with Connections to Test Switch and Separate Neutrals

For each method, the PowerMaster<sup>®</sup> measures the entire resistance in the circuit for each CT. If a CT is selected in the Site Editor, the PowerMaster<sup>®</sup> will display a PASS or FAIL message on the screen based on burden rating (Ohms). If a FAIL message is displayed, this means that the measured resistance in the circuit exceeds the manufacturer's stated burden rating. If resistance increases enough to over burden the CT, less secondary current is produced. This scenario results in a billing error even though the meter is functioning correctly.

Once an error is detected by the PowerMaster<sup>®</sup>, the technician should follow methods on decreasing the actual burden. This normally consists of tightening down connections at the test switch and/or CT secondary terminals. If a problem remains, the technician may consider replacing the CT with a higher burden rating to validate resistance is within specification.

# 11.2.1 Direct Connections to CT with Common Neutral Phase

This set of instructions is applicable when all active CTs share a common neutral and/or ground.

STEP 1

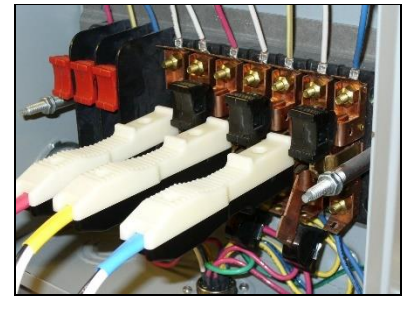

Insert direct current probes into test switch.

STEP 2

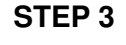

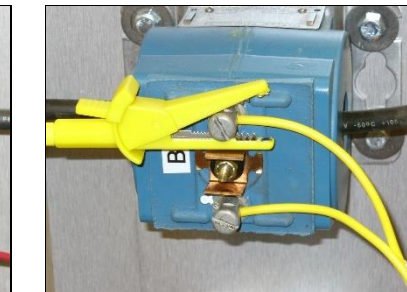

Connect the yellow (+) voltage cable connection to the CT secondary for B phase

**STEP 6** 

#### STEP 4

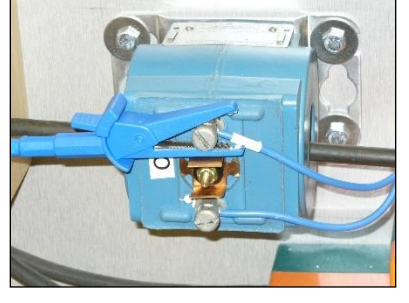

Connect the blue (+) voltage cable connection to the CT secondary for C phase

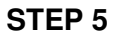

Connect the red (+) and white

(-) voltage cable connections

to the CT secondary for A

phase

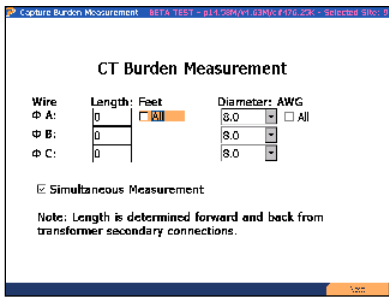

Verify Length is set to 0 and "Simultaneous Measurement" is selected. Press F6 to continue.

| T Burden Measurement | BETA TEST - p14.40M/M.38M/c #495.10K - Selected Sile: 9 |
|----------------------|---------------------------------------------------------|
|                      | Awaiting Test                                           |
|                      | Awaiting Test                                           |
|                      | Awaiting Test                                           |
|                      | Starting Lest                                           |
|                      |                                                         |

Test will begin automatically
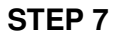

| CT Burden Measurement BETA TEST | - p14.40M/v4.38M/c #495.10K - Selected 9 | SIN |
|---------------------------------|------------------------------------------|-----|
| Total Burden (Ohms): 0.1797     | PASS                                     | A   |
| mall: For MA                    | Vol. 6, 6, 45                            |     |
| Dismeter: AVVL 13.00            | Amps: 20705                              |     |
| Wher Balkann (Cherle ) (1985)   | Vesaued Ruslan (Ohmais 6, 1797           |     |
| Tatal Burden (Ohms): 0.0398     | PASS                                     | в   |
| media Fox - SE                  | Vol. 6, 6, 10                            |     |
| Diameter: AVVL 13.00            | Amps: 2Hb/4                              |     |
| Wite Burgers (Cherle) - SIA     | Vesaued Ruslan (Ohmáis 6,6296            |     |
| Total Burden (Ohms): 0.2648     | FAIL                                     | с   |
| chells Free SIG                 | Vol. 6, 6, 65                            |     |
| Dismeter: AVX3.00               | Arres: 24467                             |     |
| Whe Burken (Christ) (545        | Vesaced ReplacitOhmate C 1946            |     |
| Lest C                          | omplete                                  |     |
| Robert Robert all               | lor:                                     | 5   |

View results. Press F6 to save and complete.

# 11.2.2 Direct Connections to CT with Separate Neutrals

This set of instructions is applicable when all active CTs do <u>not</u> share a common neutral and/or ground.

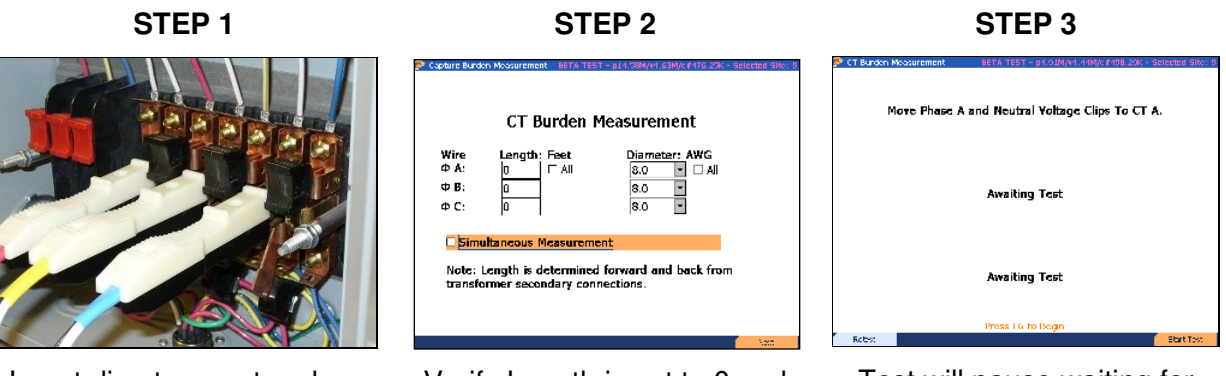

Insert direct current probes into test switch.

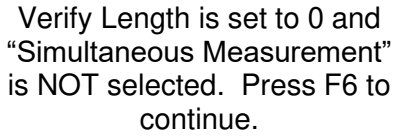

Test will pause waiting for user input

#### STEP 4

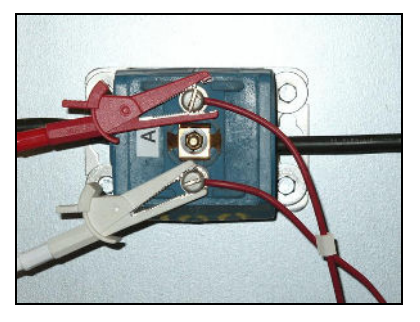

Connect the red (+) and white (-) voltage cable connections to the CT secondary for A phase

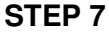

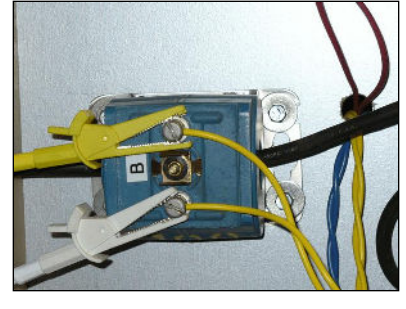

Connect the yellow (+) and move the white (-) voltage cable connections to the CT secondary for B phase

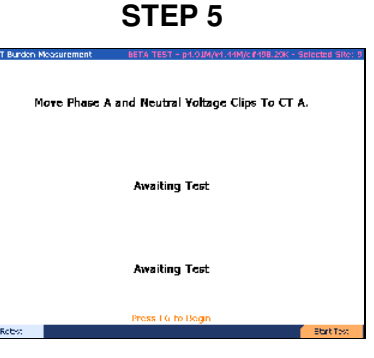

Press F6 to test A phase CT

# STEP 6

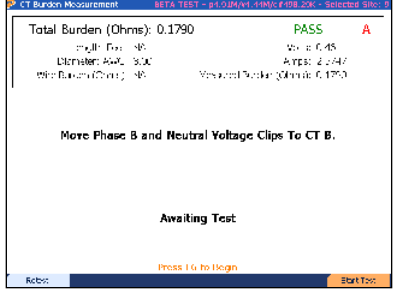

View results for A phase CT

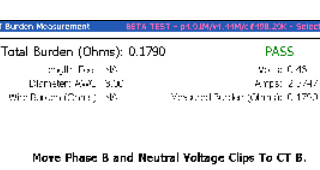

**STEP 7** 

Awaiting Test

Press F6 to test B phase CT

#### STEP 8

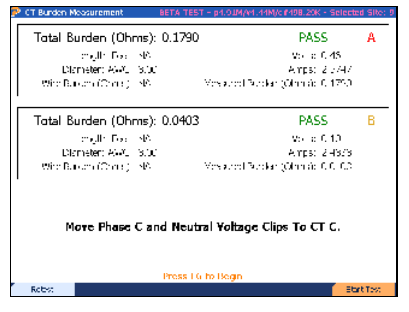

Press F6 to test B phase C

#### STEP 9

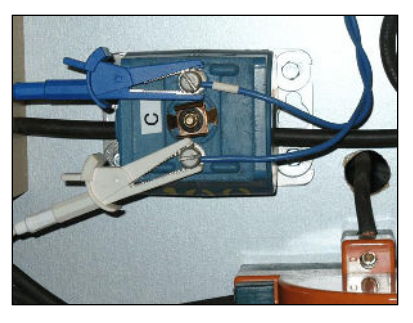

Connect the blue (+) and move the white (-) voltage cable connections to the CT secondary for C phase

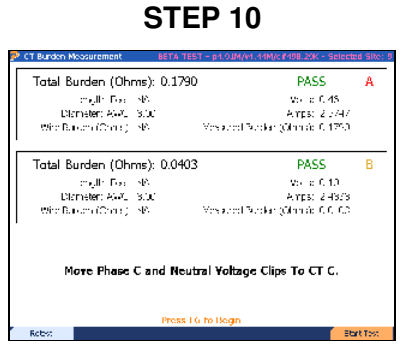

Press F6 to test C phase CT

#### STEP 11

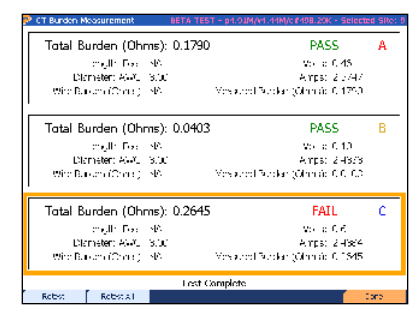

Press F6 to save and complete

# 11.2.3 Calculated Burden with Connections at Test Switch and Common Neutral Phase

This set of instructions is for an application where the CT secondary connections cannot be accessed. All voltage and current measurements are made at the test switch. The total resistance (burden) is calculated by adding the wire burden and the measured burden. The wire burden is derived from the length and diameter (AWG) of the wire. Length is based on the distance from the CT secondary connection to the test switch and back. For example, if the distance from the meter to the CT is 3 feet, it is assumed the total length to and from the return of the CT is 6 feet. AWG can typically be determined by a notation imprinted on the insulation of the wire (ex. "12 AWG").

STEP 1

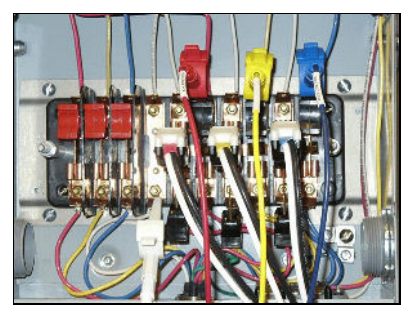

Insert direct current probes and move A, B, C voltage clips to top of currents. Connect white voltage clip to Neutral.

# STEP 4

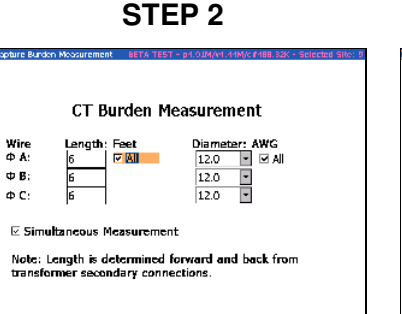

Input the total length and diameter (AWG). Verify "Simultaneous Measurement" is selected. Press F6 to continue.

| SIEP 3                  |                                                        |  |
|-------------------------|--------------------------------------------------------|--|
| P CT Burden Measurement | BETA TEST - p14.40M/M.3BM/cr495.10K - Selected Sile: 9 |  |
|                         | Awaiting Tost                                          |  |
|                         | Awaiting Test                                          |  |
|                         | Awaiting Test                                          |  |
|                         | Starling Lest                                          |  |
|                         |                                                        |  |

OTED O

Test will begin automatically

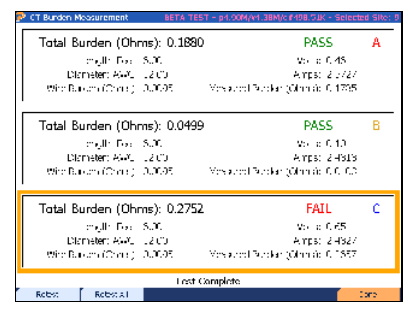

View results. Press F6 to save and complete.

# 11.2.4 Calculated Burden with Connections at Test Switch and Separate Neutrals

This set of instructions is similar to Section 11.2.3, but the user must move the white voltage clip to the Neutral phase associated with the CT under test.

STEP 1

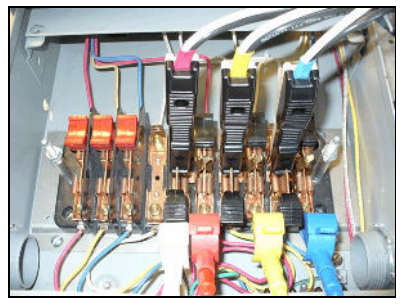

Insert direct current probes into test switch. Move the voltage leads to the bottom of the currents. Connect the white lead (Neutral) to the bottom of A phase current.

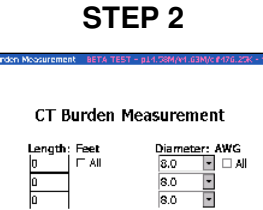

8.0

Note: Length is determined forward and back from transformer secondary connections.

Wire ΦA:

Ф Б:

ΦC:

Input the total length and diameter (AWG). Verify "Simultaneous Measurement" is NOT selected. Press F6 to continue.

**STEP 5** 

# STEP 3

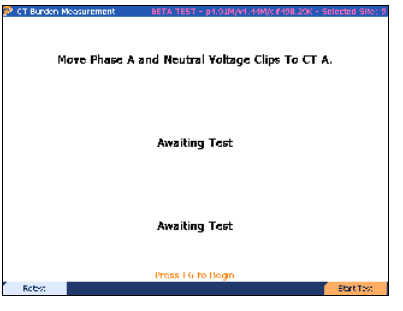

Press F6 to test A phase CT

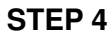

| Total Burden (Ohms): 0.1790                     | PASS                            | Α        |
|-------------------------------------------------|---------------------------------|----------|
| mail: Fact MA                                   | Vol. 6, 6, 45                   |          |
| Dismeter: AWU 18.00                             | Amps: 20747                     |          |
| WhenBurkern (Cherry ) 1985                      | Messadel Bucker (Ohmáb 6, 1750) |          |
| More Phase B and Neutral Yoltage Clips To CT B. |                                 |          |
| Awaiti                                          | ng Test                         |          |
| Press I)                                        | i to Begin                      |          |
| Robiz                                           | E Et                            | art Test |

View results for A phase CT

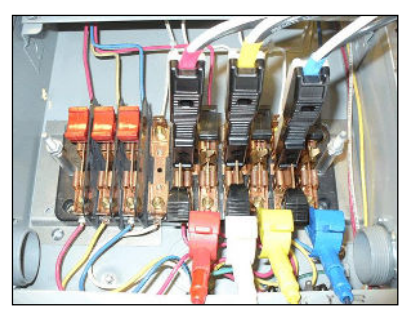

Move the white lead (Neutral) to the bottom of B phase current.

STEP 6

| CT Burden Measurement                           | BETA TEST    | - p1.0.04/41.44M/c #498.20K - Sele | eted Site: 9 |
|-------------------------------------------------|--------------|------------------------------------|--------------|
| Total Burden (Oh                                | rms): 0.1790 | PASS                               | А            |
| mult Fac                                        | 46           | Vol. 6, 0.45                       |              |
| Dismeter: AVX                                   | 3.00         | Amps: 2074                         | V            |
| Whe Burkers (Christ)                            | SP.          | Vesaurol Burdan (Ohmáb 6, 175      | 0            |
| More Phase B and Neutral Yoltage Clips To CT B. |              |                                    |              |
|                                                 | Awaitin      | ig Test                            |              |
| Roby:                                           | Press I G    | to Begin                           | Start Tool   |

Press F6 to test B phase CT

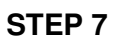

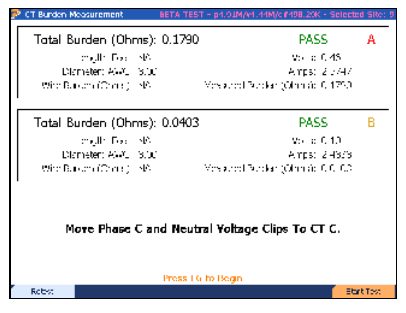

View results for B phase CT

**STEP 8** 

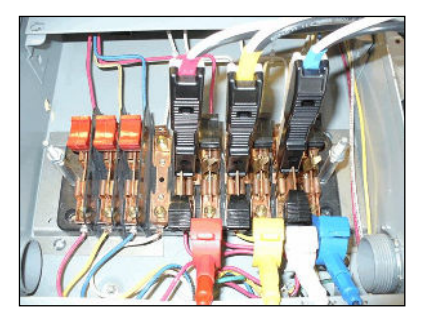

Move the white lead (Neutral) to the bottom of C phase current.

**STEP 9** 

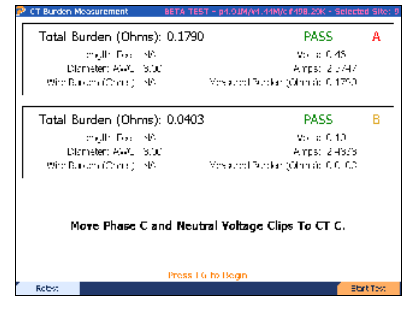

Press F6 to test C phase CT

**Rev 3.0** 

STEP 10

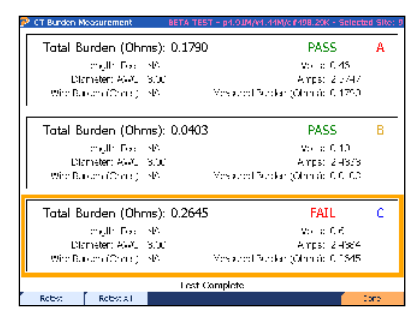

View results for C phase CT. Press F6 to save and complete

# 11.3 PT Testing

| ア PT Testing                  |                     | Selected Site: DEMO  |
|-------------------------------|---------------------|----------------------|
| PT Test Setup                 |                     |                      |
| Service Type                  | 3-Phase, 4-Wire, Wy | e (3V, 3C) TR        |
|                               | PT Mode Ratio       | Only                 |
|                               |                     |                      |
| Transformer Specs for Phase A |                     |                      |
| Manufacturer                  |                     |                      |
| Model                         |                     | Accuracy Class 0.3   |
| Catalog #                     |                     | Burden Class         |
| Serial No                     |                     |                      |
| Rated Voltage                 | )                   | Nameplate Ratio 0 11 |
| ΦΑ                            | ФВ                  | ΦC Start Test        |

### Functionality:

| F2 |        | Views the database information for PT phase A (default) |
|----|--------|---------------------------------------------------------|
| F3 | ,<br>, | Views the database information for PT phase B           |
| F4 |        | Views the database information for PT phase C           |
| F6 |        | Starts the test                                         |

# **Description:**

This screen allows the user to perform a voltage transformer (PT) test using the customer's load. The test performed is a ratio test and it checks only the PT ratio (and angle) as measured from the actual PT primary and secondary voltages

The values for "PT Mode" are populated using the settings in the Test Editor that is associated with the site installation. The "Transformer Specs" for each individual phase are populated using the information from the Site Editor. These fields cannot be edited in this screen, but must be edited in the Site Editor screen.

When results are displayed, A phase is always located at the top graph, then the other two graphs correspond to B phase and C phase respectively. If the user is testing a service type with only 1 or 2 PT's present, the PowerMaster<sup>®</sup> will only test the PT's that are active for the particular service type.

The measured PT ratio value is displayed as "Measured Ratio." This value is calculated from the voltage readings from the secondary probe(s) and primary probe(s). Phase angle information is also displayed as an angle or in minutes. Generally, the user desires the measured PT ratio

value to be as close as possible to the PT nameplate value. Once this is determined, the user can specify the test to "pass" or "fail" according to their utility's standard procedures.

The "PASS" or "FAIL" message is generated using the PT accuracy class (see <u>Section 13.9.1</u>) and the selected error limit from the User Preferences menu. If no PT nameplates are selected in the Site Editor, the PowerMaster<sup>®</sup> estimates a nameplate according to the readings and a default accuracy class of 0.3. Once the measured ratio is displayed, the PowerMaster<sup>®</sup> calculates the error to see if it is within limits. For example, if the measured ratio is 3.76:1, the nameplate is 4:1, the accuracy class is 0.1, and the error limit is set to "2.0x Specification Accuracy," then the PowerMaster<sup>®</sup> will display a "FAIL" message. Here is how it is calculated:

 $[(3.76-4) / 4]^*100 = -6.0\%$  error

(Accuracy class = 0.1) \* (Error limit = 2) =  $\pm 0.2\%$ 

6.0% > 0.2% = FAIL

### **Testing Tips:**

- 1. Verify the probe is rated for the voltage being tested. Only use probes meeting the manufacturer's specifications. Using probes that do not meet the manufacturer's specifications may lead to a safety hazard.
- 2. Never connect a voltage probe around a conductor before terminating it to its cable and to the PowerMaster<sup>®</sup>.
- 3. For Litewire probes, verify the optic cable is clean to prevent surface arcing.
- 4. Position the probe as far as practical from other voltage carrying conductors.
- 5. IN GENERAL, if a PT Ratio test has an erroneous ratio result or a phase angle greater than  $\pm 1^{\circ}$ , check the installation of the voltage probe before suspecting a PT problem.

# Using the VP600 Voltage Probe

### **PowerMaster® Connections:**

1. Connect the cable to either SET 1 or SET 2.

#### Connection to a 4-wire Service (600V Max):

- 1. Connect the Voltage Cable from the PowerMaster<sup>®</sup> to the secondary voltages as normal.
- From the VP600 probe, connect the colored alligator clips to the primary side (H1) of all respective active phases.
- 3. Connect the white alligator clip to a neutral phase (H2)
- 4. Proceed with testing.

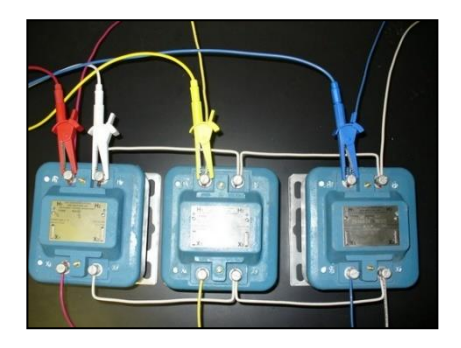

# Connection to a 3-wire Service (600V Max):

- 1. Connect the Voltage Cable from the PowerMaster® to the secondary voltages as normal.
- 2. From the VP600 probe, connect the colored alligator clips to the primary side (H1) of all respective active phases.
- 3. Connect the white and yellow alligator clip to an earth ground
- 4. Proceed with testing.

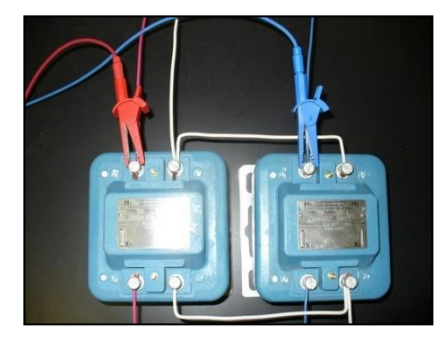

# **VP600 Voltage Probe Application Procedure:**

STEP 1

# STEP 2

# **STEP 3**

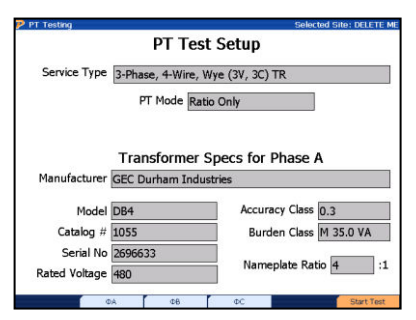

Press F6 to continue

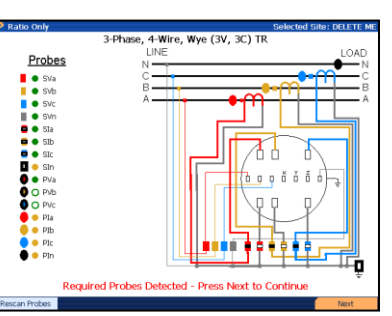

Confirm the probes are connected, F6 to continue

| Measu              | red Ratio: 3.99 | PASS                          | A |
|--------------------|-----------------|-------------------------------|---|
| Nameplate Ra       | tio: 4:1        | Primary Volts: 454.96         |   |
| Ratio Error (      | %): -0.27%      | Secondary Volts: 114.051      |   |
| Phase Error (degre | es): -0.018°    | Phase Error (minutes): -1' 3" |   |
| Measu              | red Ratio: 3.99 | PASS                          | E |
| Nameplate Ra       | tio: 4:1        | Primary Volts: 454.89         |   |
| Ratio Error (*     | %): -0.30%      | Secondary Volts: 114.061      |   |
| Phase Error (degre | es): -0.050°    | Phase Error (minutes): -3' 1" |   |
| Measu              | red Ratio: 3.99 | PASS                          | c |
| Nameplate Ra       | tio: 4:1        | Primary Volts: 455.07         |   |
| Patio Error ()     | 40.0 0594       | Secondary Volts: 114.062      |   |
| KOUU LITUL (       | 70)0.2070       |                               |   |

#### View results. Press F6 to save.

# **11.4PT Burden Measurement**

| 🏓 Capture Burde                                    | n Measurement BETA T<br>PT Burden | EST - p4.91M/v4.44M/c≇479.78K - Selected Site: 9<br>Measurement |
|----------------------------------------------------|-----------------------------------|-----------------------------------------------------------------|
| Wire<br>Φ Α:<br>Φ Β:<br>Φ C:<br>Note: L<br>transfo | Length: Feet                      | Diameter: AWG<br>8.0 • All<br>8.0 •<br>8.0 •<br>8.0 •           |
|                                                    |                                   | Next                                                            |

#### **Description:**

This application allows the user to perform an in service burden measurement of the PT circuit. There are two different methods to measure the burden in the system using the PowerMaster<sup>®</sup>:

- 1. Burden Measure with Connections at Test Switch
- 2. Calculated Burden with Connections to Test Switch

For each method, the PowerMaster<sup>®</sup> measures the entire resistance in the circuit for each PT. If a PT is selected in the Site Editor, the PowerMaster<sup>®</sup> will display a PASS or FAIL message on the screen based on burden rating (VA). If a FAIL message is displayed, this means that the measured resistance in the circuit exceeds the manufacturer's stated burden rating. As resistance increases, less secondary voltage is measured by the meter. If the meter does not measure all available voltage, the likelihood of a billing error will occur.

Once an error is detected by the PowerMaster<sup>®</sup>, the technician should follow methods on decreasing the actual burden. This normally consists of tightening down connections at the test switch and/or PT secondary terminals. If a problem remains, the technician may consider replacing the PT with a higher VA rating to validate resistance is within specification.

# **11.4.1** Burden Measure with Connections at Test Switch

This set of instructions is for when current connections are made at the PT while the voltage connections are made at the test switch. The use of clamp-on probes (MN375 or MN353) is required for measuring secondary current.

STEP 1

**STEP 2** 

STEP 3

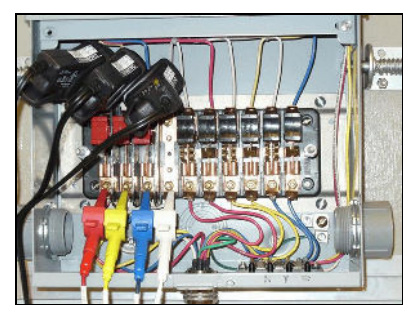

Clamp current probes around voltage wires at test switch. Connect voltage leads as normal.

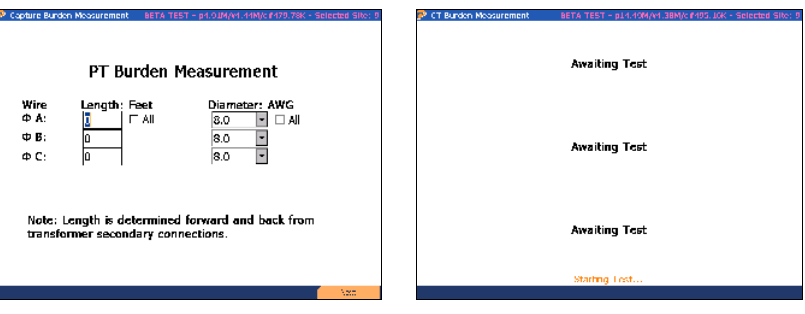

Verify Length is set to 0. Press F6 to continue. Test will begin automatically

# STEP 4

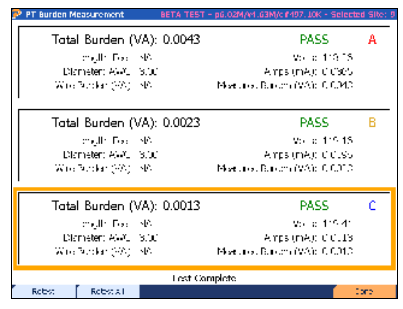

View results. Press F6 to save and complete.

# 11.4.2 Calculated Burden with Connections at Test Switch

This set of instructions is for an application where the PT secondary connections cannot be accessed. All voltage and current measurements are made at the test switch and resistance (VA) is calculated based on the wire length and diameter (AWG) connected to the current terminals. Length is based on the distance from the PT secondary connection to the test switch. AWG can typically be determined by a notation imprinted on the insulation of the wire (ex. "12 AWG").

**STEP 1** 

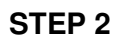

### **STEP 3**

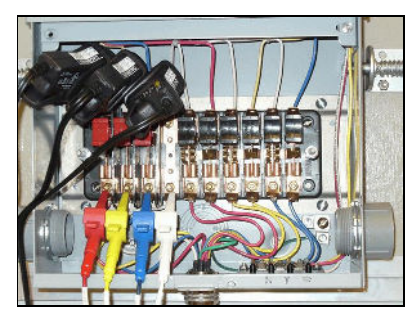

Clamp current probes around voltage wires at test switch. Connect voltage leads as normal.

|                  | PLB                         | uraen r                  | reasurement                        |
|------------------|-----------------------------|--------------------------|------------------------------------|
| fire             | Length                      | Feet                     | Diameter: AWG                      |
| A:               | 6                           | IF All                   | 14.0 💌 🗹 Al                        |
| • В:             | 6                           |                          | 14.0 -                             |
| C:               | 6                           |                          | 14.0 •                             |
| Note:<br>transfo | Length is a<br>Similar seco | letermined<br>ndary coni | forward and back from<br>nections. |

Input the total length and diameter (AWG). Press F6 to continue.

| BETA TEST - p14.40M/v4.38M/c f495.10K - Selected Site: 9 |
|----------------------------------------------------------|
| Awaiting Test                                            |
| Awaiting Test                                            |
| Awaiting Test                                            |
| Starting Lest                                            |
|                                                          |

Test will begin automatically

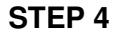

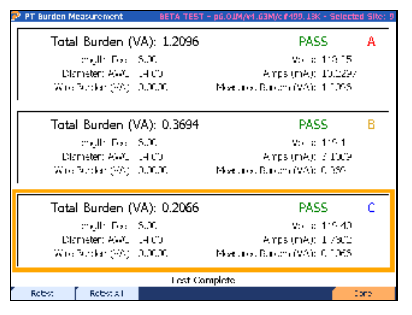

View results. Press F6 to save and complete.

# 12 Recall Data

| 🖻 Select Test                              | Selected Site: DEMO |
|--------------------------------------------|---------------------|
| Select the Data to Review                  |                     |
| <b>⊡</b> 9                                 |                     |
| ⊕ 5/9/2014 11:35 AM                        |                     |
| ⊕ 5/8/2014 4:36 PM                         |                     |
| ⊨ 4/8/2014 11:45 AM                        |                     |
| CT Test - 4/8/2014 12:14:21 PM             |                     |
|                                            |                     |
|                                            |                     |
| -Customer Load Test - 4/8/2014 11:45:39 AM |                     |
| Register Test - 4/8/2014 11:47:39 AM       |                     |
| ⊞ 4/7/2014 1:01 PM                         |                     |
| ⊞ 4/4/2014 5:06 PM                         |                     |
| ⊞ 4/4/2014 12:56 PM                        |                     |
| ⊞ 4/3/2014 4:40 PM                         |                     |
| ⊞ 4/3/2014 11:28 AM                        |                     |
|                                            |                     |
|                                            |                     |
|                                            |                     |
|                                            |                     |
|                                            |                     |

# **Functionality:**

|    | Expands boxes                         |
|----|---------------------------------------|
| F6 | Expands boxes or Selects data to view |

# **Description:**

This screen allows the user to view saved data for each site installation in the database. After the user "expands" the data, the user presses F6 to view the stored information.

# **13 Utilities**

| P Configuration | Batt [PowerMaster 88%] | Site: None |
|-----------------|------------------------|------------|
| 1Connect to     | Meter Site Manager     |            |
| 2 Calibration   | Verification           |            |
| 3Quick Edit     |                        |            |
| 4 System        |                        |            |
| 5 User Prefe    | rences                 |            |
|                 |                        |            |
|                 |                        |            |
|                 |                        |            |
|                 |                        |            |
|                 |                        |            |
|                 |                        |            |
|                 |                        |            |
|                 |                        |            |
|                 |                        |            |

# Functionality:

|           | Moves cursor up and down to a menu selection |
|-----------|----------------------------------------------|
| E N T E R | Accepts and enters menu selection            |

# **Description:**

The menu allows the user to change the PowerMaster<sup>®</sup> settings and other various tasks and applications.

# 13.1 Sync to PRM (Local Mode)

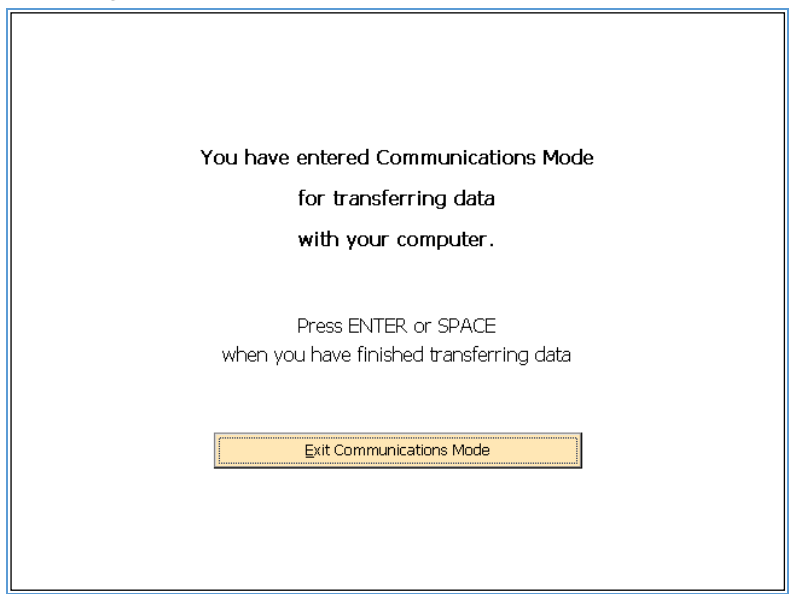

This screen allows the user to communicate with PRM. After communications are complete, reboot the PowerMaster<sup>®</sup>. Follow the below steps when performing data transfer to the PC from the PowerMaster<sup>®</sup>:

- 1. Turn on the PowerMaster<sup>®</sup>, verify the unit is on AC power.
- 2. Launch PRM on the PC
- 3. Connect the Ethernet to USB Adapter and Ethernet cable to the PC
- 4. On the PowerMaster<sup>®</sup>, enter the utilities menu, then select Option 1 Sync to PRM (Local Mode)
- 5. Connect the Ethernet cable to the PowerMaster<sup>®</sup> via the Ethernet connection
- 6. In PRM, Select Analyzer, Pull Data from Analyzer
- 7. Once data transfer is complete, reboot the PowerMaster®
- 8. Disconnect the Ethernet Cable

# 13.2 Calibration Verification

| P Calibration Verification | Selected Site: None |
|----------------------------|---------------------|
| 1 Manual Calibration Check |                     |
|                            |                     |
|                            |                     |
|                            |                     |
|                            |                     |
|                            |                     |
|                            |                     |
|                            |                     |
|                            |                     |
|                            |                     |
|                            |                     |
|                            |                     |
|                            |                     |
|                            |                     |

# Functionality:

| Е | Enter Calibration Check |  |
|---|-------------------------|--|
| N |                         |  |
| T |                         |  |
| E |                         |  |
| R |                         |  |
|   |                         |  |

| 13.2.1 | Calibration Verification Setu | ıp |
|--------|-------------------------------|----|
|--------|-------------------------------|----|

| Calibration Check Sel | ected Site: None |
|-----------------------|------------------|
| Compare to Standard   |                  |
| Standard (Kt) 0.00001 |                  |
| Test Seconds 10       |                  |
| Energy Test Mode Wh   |                  |
|                       |                  |
|                       |                  |
|                       |                  |
|                       |                  |
|                       |                  |
|                       | Start Test       |

### **Functionality:**

|    | Moves to next field                                                              |
|----|----------------------------------------------------------------------------------|
|    | Moves to previous field                                                          |
|    | Enters drop down box and views test mode selections; checks/unchecks check boxes |
|    | Moves cursor up and down for selecting a test mode in the drop down box          |
| F6 | Continues                                                                        |

#### **Description:**

This feature can perform a cross-check against the user's shop standard to verify the accuracy. Enter the Kh value of the shop standard into the field for "Standard (Kt)". Remember if the standard is single phase and you have the system hooked up series-parallel then you need to multiply the standard Kt by three (3). The user can also enter the desired test time and energy test mode (Wh, VAh, and VARh). When selecting the Energy Test Mode, verify the shop standard is correctly matched to the PowerMaster<sup>®</sup>'s energy test mode.

#### Using Standard Voltage and Current Cables with the PowerMaster®

#### What Do I Need?

1. PowerMaster<sup>®</sup> unit Rev 3.0

- 2. Standard current and voltage leads
- 3. PowerMaster<sup>®</sup> External Digital Cable (separate accessory)
- 4. External power supply (current and voltage source)
- 5. Whr/VAhr/VARhr standard
- 6. AC adapter with a "pigtail" termination (line & neutral bare wires)
- 7. 10-terminal test switch
- 8. 18+ AWG wire for voltage and 12+ AWG wire for current

#### Hookup Instructions:

- 1. From the external power supply, connect the voltage output to the A phase potential on the test switch
- 2. From the external power supply, connect the voltage output return to the N phase potential on the test switch.
- 3. From the test switch, connect the N phase potential to a known earth ground.
- 4. From the test switch, connect a jumper wire from A potential to B potential. Connect another jumper wire from B potential to C potential. This creates a parallel circuit for the voltage.
- 5. From the W-hr/Var-hr standard, connect the line voltage to the A phase potential on the test switch.
- 6. From the W-hr/Var-hr standard, connect the neutral voltage to the N phase potential on the test switch.
- 7. From the external power supply, connect the current output to the bottom of the A phase current on the test switch.
- 8. From the external power supply, connect the current output return to the "current out" of the W-hr/Var-hr standard.
- 9. From the W-hr/Var-hr standard, connect the "current in" of the W-hr/Var-hr standard to the C phase current return on the test switch.
- 10. From the test switch, a) connect a jumper wire from the top of the A phase current to the top of the A phase current return. From the bottom of the A phase current return, b) connect a jumper wire to the bottom of B phase current. From the top of B phase current, c) connect a jumper wire to the top of B phase current return. From the bottom of B phase current return, d) connect a jumper wire to the bottom of C phase current. From the top of C phase current, e) connect a jumper wire to the current. This creates a series circuit for the current.
- 11. From the PowerMaster<sup>®</sup>, connect the VOLTAGE leads to the voltage potentials on the test switch (A=red, B=yellow, C=blue, N=white).
- 12. From the PowerMaster<sup>®</sup>, insert the CURRENT leads into the current return phases on the test switch (A=red, B=yellow, C=blue).
- 13. From the PowerMaster<sup>®</sup> DIGITAL input, connect the External Digital Cable (STD IN) to the pulse output on the W-hr/Var-hr standard.
- 14. From the W-hr/Var-hr standard, use the AC adapter to connect the auxiliary power from the standard.

### Procedure:

- 1. Verify all connections according to the hookup instructions and wiring diagram.
- 2. Using the external power supply, select the desired voltage, current, and power factor for the test. This will be a series-parallel load.
- 3. At the Calibration Check screen, select the correct energy test mode (Whr, VARhr, or VAhr) and enter the desired time and Kh value of the standard. When using a series parallel load, the Kh value should be multiplied by 3 (ex. 0.00001 \* 3 = 0.00003)
- 4. Press F6 (Start Test) to begin the test.
- 5. View and record results.
- 6. Press PREV to return to the Calibration Verification menu.

# Using the Calibration Cable Set with the PowerMaster®

What Do I Need?

- 1. PowerMaster® unit
- 2. PowerMaster<sup>®</sup> Calibration Cables Kit
- 3. PowerMaster<sup>®</sup> External Digital Cable (separate accessory)
- 4. External power supply (current and voltage source)
- 5. W-hr/Var-hr standard
- 6. AC adapter with a "pigtail" termination (line & neutral bare wires)
- 7. 18+ AWG wire for voltage and 12+ AWG wire for current

# Hookup Instructions:

- 1. From the PowerMaster<sup>®</sup>, connect the one end of the Voltage calibration cable to line (red) and neutral (black) of the W-hr/Var-hr standard.
- From the PowerMaster<sup>®</sup>, connect the other end of the Voltage calibration cable to the external power supply (red = V out HI, white = V out LO, yellow = V sense HI, blue = V sense LO). Connect the ground (green) to a known earth ground.
- 3. From the PowerMaster<sup>®</sup>, connect the Current calibration cable for line (red) to the Whr/Var-hr standard's current return. Then, connect the neutral (black) to the external power supply's current output neutral (LO).
- 4. From the external power supply, connect the current output (HI) to the W-hr/Var-hr standard's current.
- 5. From the PowerMaster<sup>®</sup> DIGITAL input, connect the External Digital Cable (STD IN) to the pulse output on the W-hr/Var-hr standard.
- 6. From the W-hr/Var-hr standard, use the AC adapter to connect the auxiliary power from the standard.

# Procedure:

- 1. Verify all connections according to the hookup instructions and wiring diagram.
- 2. Using the external power supply, select the desired voltage, current, and power factor for the test. This will be a series-parallel load.

- 3. At the Calibration Check screen, select the correct energy test mode (W-hr, Var-hr, or Vahr) and enter the desired time and Kh value of the standard. When using a series parallel load, the Kh value should be multiplied by 3 (ex. 0.00001 \* 3 = 0.00003)
- 4. Press F6 (Start Test) to begin the test.
- 5. View and record results.
- 6. Press PREV to return to the Calibration Verification menu.

# 13.3 Save a Database Backup

| P Install Upgrade Selected Site: *NONE*                                                                                                    |  |  |  |  |
|----------------------------------------------------------------------------------------------------|--|--|--|--|
| To Save a Database Snapshot:<br>* Pluq in an SD Memory Card or USB flash drive with plenty of free                                                                                                    |  |  |  |  |
| space, and press the RESCAN button.<br>* If the memory storage device has sufficient free space to store                                                                                                    |  |  |  |  |
| a snapshot of the PowerMaster data files, it will appear in the list below. Select it and press CONTINUE.                                                                                                    |  |  |  |  |
| <ul> <li>The information will be copied to a subdirectory on the storage<br/>device.</li> </ul>                                                                                                    |  |  |  |  |
| WARNING: Do not remove the memory storage device while the backup<br>procedure is in progress, or while the device's write activity<br>light (if any) flashes. Doing so will interrupt the backup and<br>may corrupt data. |  |  |  |  |
| Insert memory storage device and press SCAN when ready                                                                                                    |  |  |  |  |
|                                                                                                    |  |  |  |  |
|                                                                                                    |  |  |  |  |
|                                                                                                    |  |  |  |  |
|                                                                                                    |  |  |  |  |
| Cancel SCAN                                                                                                    |  |  |  |  |

#### Functionality:

| F1 |   | Cancels and returns to Configuration Menu |
|----|---|-------------------------------------------|
| F3 | , | Scans flash drive for free space          |

#### **Description:**

When the user may want to backup the PowerMaster<sup>®</sup> database for security purposes, place a USB flash drive into one of the PowerMaster<sup>®</sup>'s USB peripheral ports. Next, press F3 to scan the USB flash drive to verify enough space is required to save the database.

As an alternative, the user can run this process instead of downloading the database using PRM. Refer to the Powermetrix Remote Manager (PRM) Instruction Manual for further details.

NOTE: The USB Flash drive must be 2GB or smaller for the PowerMaster<sup>®</sup> to recognize the device.

The following steps show the user how to backup the PowerMaster® in the field:

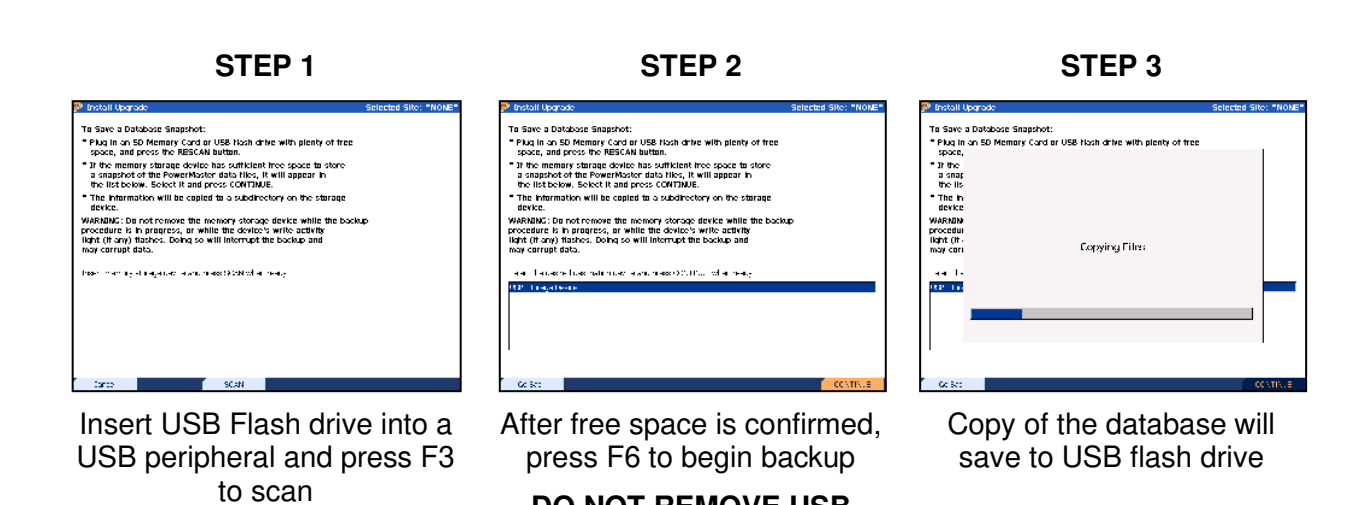

DO NOT REMOVE USB FLASH DRIVE!

# 13.4 Install a System Upgrade

| 🦻 Install Upgrade                                                                              |                                        |                                                      | Selected Site: DELETE |  |
|------------------------------------------------------------------------------------------------|----------------------------------------|------------------------------------------------------|-----------------------|--|
|                                                                                                |                                        |                                                      |                       |  |
| The PowerMaster Analyzer Up                                                                    | late Process:                          |                                                      |                       |  |
| * Plug a USB flash drive conta<br>into the USB port, then pres                                 | ining a PowerM<br>s the SCAN key       | aster upgrade PMX file<br>to find the PMX file.      |                       |  |
| * When the list of possible up<br>to select the one you wish t                                 | grade files appe<br>to install, then p | ears, use the arrow keys<br>press the INSTALL key.   |                       |  |
| * When the screen asks you to<br>leaving the USB flash drive                                   | ) do so, reset ti<br>plugged in.       | he PowerMaster Analyzer                              | ,                     |  |
| * When the PowerMaster Anal<br>and attempt to install the up                                   | yzer reboots, it<br>grade.             | will find the upgrade file                           | •                     |  |
| WARNING: If you remove the U<br>finishes, you may have to plug<br>for the process to complete. | ISB flash drive<br>it back in and      | before the upgrade proce<br>reset again in order for | 955                   |  |
| Insert USB flash drive and press SC                                                            | AN when ready                          |                                                      |                       |  |
|                                                                                                |                                        |                                                      |                       |  |
|                                                                                                |                                        |                                                      |                       |  |
|                                                                                                |                                        |                                                      |                       |  |
|                                                                                                |                                        |                                                      |                       |  |
|                                                                                                |                                        |                                                      |                       |  |
|                                                                                                |                                        |                                                      |                       |  |
| Cancel                                                                                         | SCAN                                   |                                                      |                       |  |

#### Functionality:

| F1 |   | Cancels and returns to Configuration Menu                          |
|----|---|--------------------------------------------------------------------|
| F3 | 5 | Scans flash drive for PowerMaster <sup>®</sup> upgrade file (.PMX) |

#### **Description:**

When new software updates are available, Powermetrix will contact the user of its availability. The upgrade file package (.PMX extension) must be moved to a USB flash drive. Once the file package is on the USB flash drive, the user will connect it to one of the PowerMaster<sup>®</sup>'s USB peripheral ports. The following steps show the user how to update the PowerMaster<sup>®</sup> in the field:

NOTE: The USB Flash drive must be 2GB or smaller for the PowerMaster  $\ensuremath{^{\tiny (B)}}$  to recognize the device.

The following steps show the user how to update the PowerMaster® in the field:

STEP 1

STEP 2

**STEP 3** 

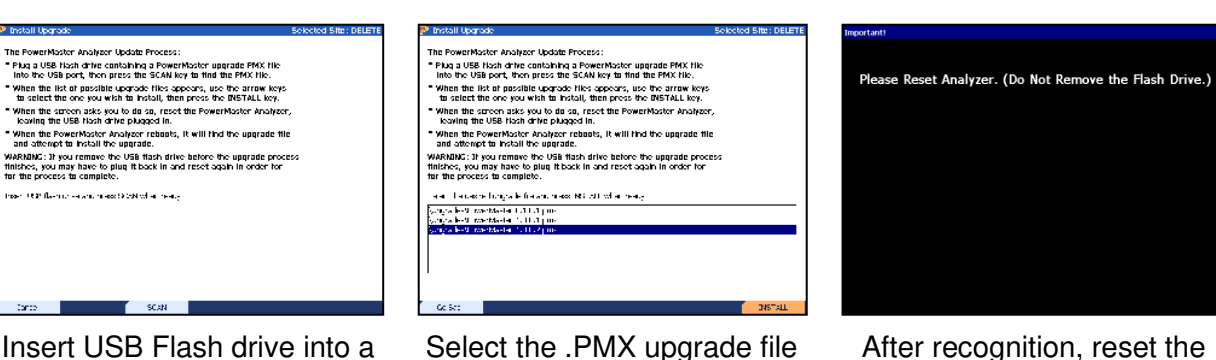

Insert USB Flash drive into a USB peripheral and press F3 to scan. Verify unit is plugged into AC Power.

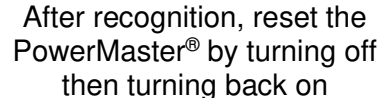

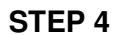

STEP 5

and press F6 to install

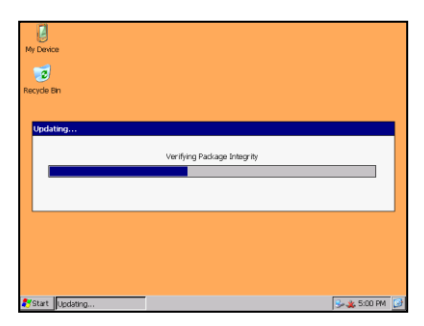

After power up, the PowerMaster<sup>®</sup> will run the update application automatically (this may take several minutes)

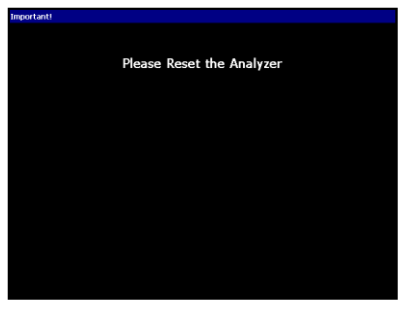

After installation, reset the PowerMaster<sup>®</sup> by turning off then turning back on

# 13.5 Quick Edit

| P Configuration        | Selected Site: None |
|------------------------|---------------------|
| 1 Meter Editor         |                     |
| 2CT Editor             |                     |
| 3AMR Editor            |                     |
| 4 PT Editor            |                     |
| 5 Integrated Site Test |                     |
|                        |                     |
|                        |                     |
|                        |                     |
|                        |                     |
|                        |                     |
|                        |                     |
|                        |                     |
|                        |                     |

### **Functionality:**

| Moves cursor up and down for selecting an entry |
|-------------------------------------------------|
|                                                 |
|                                                 |

# **Description:**

This menu allows the user to quickly enter a form for the purposes of editing or deleting. New components and setups can be created here as well. This is meant as an alternative method for editing as opposed to using the Site Editor exclusively (see <u>Section 7.4.1</u>).

# 13.6 Remote

| Calibration Serv               | er: 127.0.0.1 |              |                      |              | OK ×          |
|--------------------------------|---------------|--------------|----------------------|--------------|---------------|
| PhaseA                         | # 140119) 50A | -PhaseB      |                      | PhaseC       | Temperature   |
| PhaseA Volts                   | PhaseA Vangle | PhaseB Volts | PhaseB Vangle        | PhaseC Volts | PhaseC Vangle |
| PhaseA Amps                    | PhaseA Iangle | PhaseB Amps  | PhaseB Iangle        | PhaseC Amps  | PhaseC Iangle |
| Phas                           | eA S          | Pha          | PhaseB P<br>PhaseB S |              | aseC S        |
| Phase                          | eA Q          | PhaseB Q     |                      | Ph           | aseC Q        |
| Waiting for connection request |               |              |                      |              |               |
| Waking for connecti            |               |              |                      |              | -             |
|                                |               |              |                      |              |               |
|                                |               |              |                      |              | <b>•</b>      |
| 4                              |               |              |                      |              | •             |
|                                |               |              |                      |              |               |
|                                |               |              |                      |              |               |
|                                |               |              |                      |              |               |
|                                |               |              |                      |              |               |

# **Description:**

This screen allows the user to communicate with the PowerMaster<sup>®</sup> 8900 Series Lab Calibration System. After communications are complete, press Enter or Space to reboot the PowerMaster<sup>®</sup>.

# 13.7 Set System Time

| 🖻 System Date        | and Time                |                                    | Selected Site: None |
|----------------------|-------------------------|------------------------------------|---------------------|
| The System           | Time Zone is:           |                                    |                     |
| (GMT-0               | 5:00) Eastern Tim       | e (US and Canada)                  |                     |
| IMPORTANT            | ! If the time zone is i | ncorrect, press F3 to correct it n | ow!                 |
|                      |                         |                                    |                     |
| Г <sup>Time</sup> —— |                         | 21 IV WA                           |                     |
| Your analyze         | er is configured to us  | e a 12-hour clock                  |                     |
| Hour                 | Minute Secon            | d                                  |                     |
| Þ 🗖                  | 20 💌 42                 | AM 💌                               |                     |
| Automati             | ically Adjust for Dayli | ght Saving Time                    |                     |
|                      |                         |                                    |                     |
| -Date                |                         |                                    |                     |
| Year                 | Month                   | Day                                |                     |
| 2014                 | September               | 💌 🕤 💌 Friday                       |                     |
|                      |                         |                                    |                     |
|                      |                         |                                    |                     |
|                      |                         |                                    |                     |
|                      |                         |                                    |                     |
|                      |                         |                                    |                     |
| Formats              |                         | TimeZone                           | Save Settings       |

# **Functionality:**

|   | Moves to next field     |
|---|-------------------------|
| - | Moves to previous field |

|    | Enters drop down box and views selections; checks/unchecks check boxes |
|----|------------------------------------------------------------------------|
|    | Moves cursor up and down for selecting a value in the drop down box    |
| F1 | Changes the time format for domestic and international time zones      |
| F3 | Changes the time zone                                                  |
| F6 | Saves changes and exits                                                |

# 13.8 Status

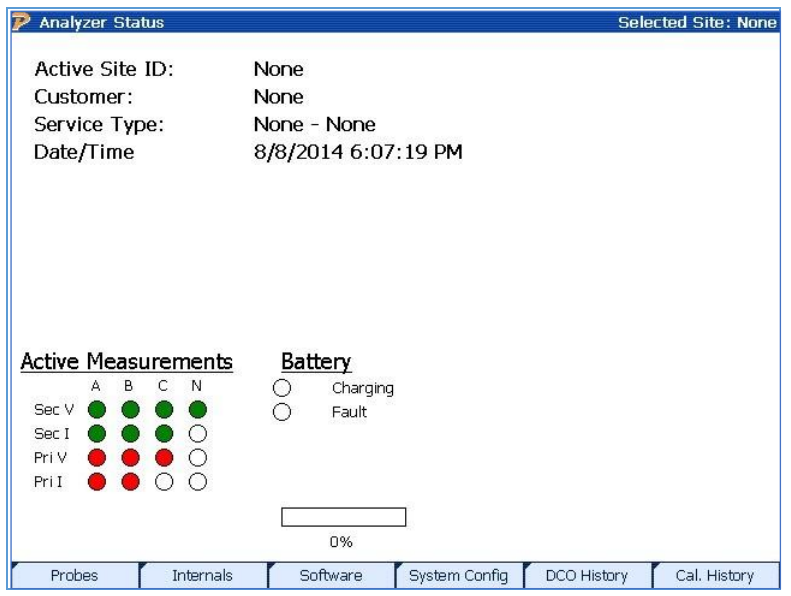

# Functionality:

| F1 | Runs "Probe Scan" to detect all active probes that are connected (see <u>Section 13.8.2</u> ) |
|----|-----------------------------------------------------------------------------------------------|
| F2 | Displays internal voltages and temperatures                                                   |
| F3 | Displays all current PowerMaster <sup>®</sup> software revisions                              |
| F4 | Displays all configured options in the user's unit                                            |

| F5 | Displays all engineering changes made in the history of the user's unit              |
|----|--------------------------------------------------------------------------------------|
| F6 | Displays all calibrations that have been performed in the history of the user's unit |

#### **Description:**

This gives the user a quick verification of the analyzer's condition. Different function keys are displayed to access further detail or perform a probe scan (see <u>Section 13.8.2</u>).

The "Active Measurements" show the user what currents and voltages are detected by the attached probes and lead sets.

The "Battery" display shows the user the current battery status (based off the internal battery voltage reading).

| Charging | When green, the battery is actively charging       |
|----------|----------------------------------------------------|
| Fault    | When red, the battery is detected to have an error |

| 🎙 Analyzer Status      |                     | Selected Site: None |
|------------------------|---------------------|---------------------|
| Software Revisions     |                     |                     |
| Main Application:      | 1.0.3.2             |                     |
| WindowCE (BSP):        | 2.2.2.1.101008      |                     |
| Database:              | 2.3                 |                     |
| Renderer:              | 1.0.3.2             |                     |
| PowerMasterGlobalData: | 1.0.3.2             |                     |
| PowerMasterAPI:        | 1.0.3.2             |                     |
| FPGA:                  | 0.2.0               |                     |
| WFG Protocol:          | 1.1.3.9.24          |                     |
|                        |                     |                     |
| Installed Options      |                     |                     |
| PT Test                |                     |                     |
|                        |                     |                     |
| Main Internals         | System Config DCO H | istory Cal History  |

# 13.8.1 Software Revisions

# Description:

This screen is to allow the user to view the version of software that is presently in the PowerMaster<sup>®</sup>. The installed options can also be seen in this screen.

| 13.8.2                            | Probe Scan          |                     |
|-----------------------------------|---------------------|---------------------|
| Probe Detection Results           |                     | Selected Site: None |
| Service Type: Auto Detect - S000F | 00                  |                     |
| Direct Inputs:                    |                     |                     |
| Secondary Voltage A               | Secondary Current A |                     |
| Secondary Voltage B               | Secondary Current B |                     |
| Secondary Voltage C               | Secondary Current C |                     |
| Secondary Voltage Neutral         |                     |                     |
| Probe Set 1:                      |                     |                     |
| 🧿 Primary Current A               | NO PROBE            |                     |
| 😑 Secondary Current Neutral       | NO PROBE            |                     |
| 😑 Primary Current Neutral         | NO PROBE            |                     |
| Probe Set 2:                      |                     |                     |
| 😑 Primary Voltage A               | NO PROBE            |                     |
| Unused                            | NO PROBE            |                     |
| 🕘 Unused                          | NO PROBE            |                     |
|                                   |                     |                     |
|                                   |                     |                     |
| Rescan                            |                     | Continue            |

# **Functionality:**

|    | Enters drop down box and views service type selections (available when no site is selected) |
|----|---------------------------------------------------------------------------------------------|
|    | Moves cursor up and down for selecting a service type in the drop down box                  |
|    |                                                                                             |
| F2 | Rescans the probes after connection is made                                                 |
| F6 | Continues                                                                                   |

#### **Description:**

This screen is to allow the user to view and change what probes are required according to the service type. If the required probes are not detected, the Probe Scan will display a red light next to the required probe(s). Once the user connects the required probe, press Rescan (F2) to scan for the probe. If the probe is successfully detected, the light is displayed green.

#### **Direct Inputs**

The direct inputs are the voltage and current ("duckbills") lead sets that are accessories to the PowerMaster<sup>®</sup>. On the connector panel, they are labeled DIRECT VOLTAGE and DIRECT CURRENT respectively. Direct inputs do not include any type of clamp-on probe, flexible probe, or high voltage probe.

# Service Type

The user can change the service type at this screen. Once the service type is selected, the Probe Scan will automatically run and display to the user the required probes.

# Color Key

| GREEN  | Probe is required and is successfully connected                                            |
|--------|--------------------------------------------------------------------------------------------|
| RED    | Probe is required and is not connected. Connect required probe and press Rescan to confirm |
| YELLOW | Probe is optional for use, but is not required                                             |
| BLACK  | Probe is not used for this service type                                                    |

# **13.9User Preferences**

# 13.9.1 Error Limits and Data Save Options

| P User Preferences              | Batt [PowerMaster 87%]              | Site: None |
|---------------------------------|-------------------------------------|------------|
| -Error Limits                   |                                     |            |
| Meter Test Error Limits         |                                     |            |
| 1.0X Specification Accuracy     |                                     |            |
| CT Test Error Limits            |                                     |            |
| User-Defined Accuracy           | ▼ 4.0                               | x          |
| PT Test Error Limits            |                                     |            |
| 3.0X Specification Accuracy     | <b>•</b>                            |            |
|                                 | <b>_</b>                            |            |
| Save Additional Data After Mete | er Tests — Demand Test Options      |            |
| 🗌 Meter Trend Data              | Demand Test: Three Minute Intervals | •          |
| 🔲 Waveforms                     | Demand Test: View Demand Sum        | -          |
| Significant Harmonics           | Overall Meter Test                  |            |
| -Harmonic Limits                |                                     |            |
| Max to View 20                  |                                     |            |
|                                 |                                     |            |
| Min Threshold 0.010 % (A        | Low Threshold Saves MORE Data)      |            |
| Next Page 1 of 10               |                                     |            |
| Section Next Page               |                                     | Save       |

# Functionality:

| Moves to next field                                                              |
|----------------------------------------------------------------------------------|
| Moves to previous field                                                          |
| Enters drop down box and views test mode selections; checks/unchecks check boxes |

|    | Moves cursor up and down for selecting a test mode in the drop down box |
|----|-------------------------------------------------------------------------|
| F1 | Moves to the next important section of the screen                       |
| F2 | Moves to the next set of user preferences                               |
| F6 | Saves changes and exits                                                 |

#### **Description:**

This screen allows the user to set the error limits for testing and how much (or little) data is saved.

### **Error Limits**

The three error limits are based on the accuracy class of the component. For example, if the meter has an accuracy class of 0.2% and an error limit set to "2.0x Specification Accuracy," the PowerMaster<sup>®</sup> will only display an error if the registration is outside of 99.60% and 100.40%.

Accuracy class = 0.2%

Error Limit = 2.0x Specification Accuracy

 $0.2 * 2 = \pm 0.4\%$ 

Optionally, the user selects "User Defined Accuracy" to set a custom error limit

# Save Additional Data After Meter Tests

The user has the option to save additional information:

*Meter Trend Data*: This option saves the trending graphs to the database.

*Waveforms:* This option allows the user to auto save during a Meter Test and manually save the waveform diagrams.

*Significant Harmonics*: This option allows the user to auto save during a Meter Test and manually save the harmonic information.

# **Demand Test Options**

This allows the user to choose the timed intervals for a demand test. Choices available are 5 minute or 3 minute intervals. The user also has the ability to change the display from energy (Whr) or demand (W) accumulation. The user can also select how the results will be displayed: Demand Sum (Whr/hr, sum of all intervals), Demand Average (Whr/hr, average of all intervals), or Energy (Whr, average of all intervals).

#### **Overall Test**

This allows the user to configure the Meter Testing workflow to include the default selection of Overall Test, then include the option for Secondary Test.

#### Harmonic Limits

This option is displayed when "Significant Harmonics" is selected. This narrows down the number of harmonics the user feels significant and wishes to save to the database.

Max to view: This allows the user to select how many harmonics are displayed on the screen

*Min Threshold*: This option sets the minimum harmonic distortion percentage to be saved. For example, if the user sets the minimum to 1%, all harmonics that are 0.9% and below will not be saved. This prevents the user from saving too much unnecessary data to the database.

# 13.9.2 Measurement Calculations

| 🦻 User Prefere                                             | ences                                                                                             | Batt [3302 50         | %][335 70%] |           | Site: None |
|------------------------------------------------------------|---------------------------------------------------------------------------------------------------|-----------------------|-------------|-----------|------------|
| _<br>_<br>Measurement                                      | t Setup ———                                                                                       |                       |             |           |            |
| Selections here                                            | Selections here determine which definition for the quantity will be used for Meter Accuracy Tests |                       |             |           |            |
| Voltage (V)                                                |                                                                                                   |                       |             |           |            |
| TDrms - Comp                                               | outed in the time do                                                                              | omain, all frequenci  | es included |           | -          |
| Current (I)                                                |                                                                                                   |                       |             |           |            |
| TDrms - Comp                                               | outed in the time do                                                                              | omain, all frequenci  | es included |           | •          |
| Active Power                                               | (W)                                                                                               |                       |             |           |            |
| Pa - Computed in the time domain, all frequencies included |                                                                                                   |                       | •           |           |            |
| Reactive Pow                                               | ver VARs (Q)                                                                                      |                       |             |           |            |
| Qa - Computed in the time domain, SQRT(Sa^2 - Pa^2)        |                                                                                                   |                       | •           |           |            |
| Apparent Pov                                               | wer VA (S)                                                                                        |                       |             |           |            |
| Sa - Computer                                              | d in the time domai                                                                               | n, all frequencies ir | ncluded     |           | •          |
| Power Factor                                               | (PF)                                                                                              |                       |             |           |            |
| PFa - Compute                                              | PFa - Computed in the time domain, Pa/Sa                                                          |                       |             | •         |            |
| System Calculations                                        |                                                                                                   |                       |             |           |            |
| Vector                                                     |                                                                                                   |                       |             |           | •          |
|                                                            | Next Page 2 of 10                                                                                 |                       |             |           |            |
| Section                                                    | Next Page                                                                                         | Time Domain           | Fundamental | FFT Based | Save       |

# Functionality:

|    | Moves to next field                                                     |
|----|-------------------------------------------------------------------------|
| -  | Moves to previous field                                                 |
|    | Enters drop down box and views test mode selections                     |
|    | Moves cursor up and down for selecting a test mode in the drop down box |
| F1 | Moves to the next important section of the screen                       |
| F2 | Moves to the next set of user preferences                               |
| F3 | Changes all calculations using the time domain                          |
| F4 | Changes all calculations using the fundamental only (no harmonics)      |
| F5 | Changes all calculation using frequency (default)                       |
| F6 | Saves changes and exits                                                 |

# **Description:**

The following describes how the PowerMaster<sup>®</sup> specifically calculates power according to the user's selections above:

### TIME DOMAIN<sup>1</sup>

In Time Domain, data is processed on a point by point basis and the results integrated over <u>precisely</u> one cycle of the incoming signal. The quantities calculated are:

#### Calculations

| $V_{rms} = \sqrt{\frac{1}{N} \sum_{n} V_{n}^{2}}$                                                                 | V(TDRMS) - The processing properly accounts for<br>the exact number of samples in a cycle including<br>fractional data points                                                                     |
|----------------------------------------------------------------------------------------------------|----------------------------------------------------------------------------------------------------|
| $I_{rms} = \sqrt{\frac{1}{N} \sum_{n} I_{n}^{2}}$                                                                 | I(TDRMS)                                                                                                    |
| $Pa = \frac{1}{N} \sum_{n} V_i I_i$                                                                               | Active Power (Pa) – Calculation includes any DC component as well as all frequencies in the signal up to the cutoff frequency of 32 kHz.                                                          |
| $Sa = VA = V_{rms}I_{rms} = \sqrt{\frac{1}{N}\sum_{i=0}^{i=N-1}V_i^2 \bullet \frac{1}{N}\sum_{i=0}^{i=N-1}I_i^2}$ | Apparent Power (Sa) - Calculation includes any DC component as well as all frequencies in the signal up to the cutoff frequency of 32 kHz.                                                        |
| $Qa = \sqrt{S^2 - P^2}$                                                                                           | Reactive Power (Qa) – There is not a good<br>formulation in the time domain for directly<br>computing Q. We have adopted the approach of<br>computing it from the "Power Triangle"<br>assumption. |
| $PFa = \frac{Pa}{Sa}$                                                                                             | Power Factor (PFa)                                                                                                    |

#### **FREQUENCY DOMAIN<sup>2</sup>**

In Frequency Domain (FFT), every 2048 data points a complete Fourier analysis is performed. The user has control over the maximum number of harmonics to be included in the analysis as well as the ability to set a threshold which can exclude harmonics whose amplitude is below the user set threshold (see <u>Section 13.9.1</u>). While time domain calculations of power quantities yield energy directly because they are integrals, Fourier calculations deliver average rates over the time interval of the analysis.

According to Fourier's Theorem any *periodic* signal can be represented in the following manner:

$$V(t) = \frac{a_0}{2} + \sum_{n=1}^{\infty} \left( a_n Cos(n\omega_0 t) + b_n Sin(n\omega_0 t) \right)$$

The PowerMaster<sup>®</sup> calculates  $a_n$ ,  $b_n$  and  $\omega_0$  for n = 0 to 100. Given these parameters we can calculate any of the quantities of interest as follows:

#### **Calculations:**

Rev 3.0

| $V_{rms} = \frac{1}{(2)^{1/2}} \left[ \sum_{n} (a_{vn}^2 + b_{vn}^2) \right]^{1/2}$                    | Vt(FDRMS) – RMS voltage computed using all harmonics which pass the user definable filter. <sup>1</sup>   |
|----------------------------------------------------------------------------------------------------|----------------------------------------------------------------------------------------------------|
| $I_{rms} = \frac{1}{(2)^{1/2}} \left[ \sum_{n} (a_{in}^2 + b_{in}^2) \right]^{1/2}$                    | It(FDRMS) – RMS current computed using all harmonics which pass the user definable filter. <sup>1</sup>   |
| $Pt = \sum_{n} \left  \vec{V_n} \bullet \vec{I}_n \right  = \sum_{n} (a_{vn}a_{in} + b_{in}b_{vn})$    | Pt(FD) – Active power computed by summing the vector dot products of each of the harmonics <sup>1</sup>   |
| $=\sum_{n} V_{n} I_{n} \cos(\theta_{n})$                                                               |                                                                                                    |
| $Qt = \sum_{n} \left  \vec{V}_{n} \times \vec{I}_{n} \right  = \sum_{n} (a_{vn}b_{in} - a_{in}b_{vn})$ | Qt(FD) – Reactive power computed by summing the vector dot products of each of the harmonics <sup>1</sup> |
| $=\sum_{n} V_{n} I_{n} \sin(\theta_{n})$                                                               |                                                                                                    |
| $St = \frac{1}{2} \left[ \sum_{n} (a_{vn}^2 + b_{vn}^2) (a_{in}^2 + b_{in}^2) \right]^{1/2}$           | St(FD) – Apparent power computed by summing the Vrms times Irms for each harmonic.                        |
| $PFt = \frac{Pt}{St}$                                                                                  | Power Factor (PFt)                                                                                        |

Note:

<sup>1</sup> The  $a_0$  component is not included in numbers reported by the PowerMaster<sup>®</sup>.

<sup>2</sup> Normalization constants have been omitted for simplicity

# FUNDAMENTAL ONLY

For Fundamental Only, the PowerMaster<sup>®</sup> uses a subset calculation from the Frequency Domain. In this case, harmonics are *not* included in the analysis.

#### Calculations:

| $V1 = \frac{1}{(2)^{1/2}} \left[ a_{\nu 1}^2 + b_{\nu 1}^2 \right]^{1/2}$                                | V1(FDRMS) – RMS voltage for the fundamental frequency only.                       |
|----------------------------------------------------------------------------------------------------|-----------------------------------------------------------------------------------|
| $I1 = \frac{1}{(2)^{1/2}} \left[ a_{i1}^2 + b_{i1}^2 \right]^{1/2}$                                      | I1 (FDRMS) – RMS current for the fundamental frequency only.                      |
| $P1 =  \vec{V}_1 \bullet \vec{I}_1  = a_{v1}a_{i1} + b_{v1}b_{i1} = V_1I_1\cos(\theta_1)$                | P1(FD) - Active power for the fundamental only                                    |
| $Q1 =  \vec{V}_1 \times \vec{I}_1  = a_{\nu 1} b_{\nu 1} - a_{\nu 1} b_{\nu 1} = V_1 I_1 \sin(\theta_1)$ | P1(FD) - Reactive power for the fundamental only                                  |
| $S1 = \frac{1}{2}(a_{v1}^2 + b_{v1}^2)^{1/2}(a_{i1}^2 + b_{i1}^2)^{1/2}$                                 | S1t(FD) – Apparent power computed as Irms times<br>Vrms for the fundamental only. |
| $PF1 = \frac{P1}{S1}$                                                                                    | Power Factor (PF1)                                                                |

# 13.9.3 General Settings

| 🦻 User Prefere    | nces               | Batt [PowerMaster 87%]                  | Site: None |
|-------------------|--------------------|-----------------------------------------|------------|
|                   |                    |                                         |            |
| Default Pulse     | Output Mode —      |                                         |            |
| MAh               | Test Mode          | Output Kh 10 VAh per Pulse              |            |
| - General Settir  | nas —              |                                         |            |
| Language          | English (US)       |                                         | -          |
| Pause after       | r each test step   | for user acceptance 🔽 Enable audio feed | back       |
|                   |                    | Interval Time Base 1 💌 Meter Beep Volum | ne 2 💌     |
| 🔽 Stabilize Lo    | oad Box Phases     | Backlig                                 | ht 10 🔻    |
| Phantom Load      | Testing —          | Calibration Warmup                      | Minutes 7  |
| Meter Warm        | up Time 1          | Seconds Loadbox Cooldown 45             | Seconds    |
| THD Stabiliza     | ation Threshold    | 5 V Quick Adjust V Loadbox Cooldowr     | 1          |
| гст —             |                    |                                         |            |
| Display Para      | allelogram Absolut | e Data 🔽 🔽 Enable Pass/Fail             |            |
| TEEE Annua        |                    |                                         |            |
|                   |                    |                                         |            |
| Next Page 3 of 10 |                    |                                         |            |
| Section           | Next Page          |                                         | Save       |

# **Functionality:**

|    | Moves to next field                                                     |
|----|-------------------------------------------------------------------------|
|    | Moves to previous field                                                 |
|    | Checks all checkboxes                                                   |
|    | Moves cursor up and down for selecting a test mode in the drop down box |
| F1 | Moves to the next important section of the screen                       |
| F2 | Moves to the next set of user preferences                               |
| F6 | Saves changes and exits                                                 |

# **Description:**

This screen allows the user to set general settings in the PowerMaster<sup>®</sup>.

# Default Pulse Output Mode

These options allow the user to customize the pulse output for the PowerMaster<sup>®</sup>. Energy selections are Wh, VARh, and VAh. The user will enter the Kh value in measurements of  $\mu$ Wh (micro Watt-hours) per pulse.

#### Pause after each test for user acceptance

This selection is used for Integrated Site Testing. By default, after each component test (meter, CT, PT, etc.) results are displayed, the PowerMaster<sup>®</sup> will wait for customer input. This allows the user to retest or cancel the test altogether. If this selection is unchecked, the PowerMaster<sup>®</sup> will verify the results meet the required specifications (see Error Limits) and move forward to the next test. If the results do not meet the required specifications, the PowerMaster® will stop and wait for customer input.

#### **Enable Audio Feedback & Language**

This selection allows the user to turn the audio off (unchecked) and on (checked). The volume can be increased or decreased for both the general audio and the meter pulse. "Language" allows the user to select the language preference for text displayed.

#### **Interval Time Base**

When using the Power Meter and measurement mode is set to "Interval", the user can set the time base here from 1 to 100 seconds before the next data set is displayed on screen.

#### Meter Beep Volume

This setting is to adjust the volume for the audible feedback when a pulse is detected during a Customer Load Meter Test, Phantom Load Meter Test, or Overall Meter Test. The range is from 0 (mute) to 7 (loudest).

#### **Stabilize Load Box Phases**

If this selection is checked, the PowerMaster<sup>®</sup> will use a correction to accurately stabilize the phase angles when performing a phantom load test. If this selection is un-checked it will ignore the correction. Not applicable for the Model 6618A only.

#### Backlight

Sets how long the backlight will stay on.

#### Meter Warmup Time

Sets time in seconds for how long the Model 335V will output voltage only to the meter before starting the registration test. Not applicable for the Model 6618A only.

#### **Calibration Warmup Time**

Sets time in minutes for how long the Model 335V will output voltage only to the reference standard before starting the registration test. Not applicable for the Model 6618A only.

#### Loadbox Cooldown

Sets a default 45 second startup delay for the Model 335V after the first test is completed. Not applicable for the Model 6618A only.

#### **Quick Adjust**

This setting allows the Model 335V to expand the phase angle tolerance to speed up stabilization time.

#### **THD Stabilization Threshold**

This setting helps stabilize the Model 335V due to high THD from incorrectly wired sites, failing meters, or internal load box faults. Default setting should be set no lower than 5%.

#### СТ

There are two options for how to display the parallelogram: Absolute Data, Relative to Zero Burden. Below that are the options that determine which parallelogram is used:

Rev 3.0
- 1. IEEE: 2 Parallelograms at the CT rated accuracy levels (default is 0.3% and 0.6%)
- 2. User Defined: Takes into account the error limits the user defined on Page 1. Example, 3x error limit will draw a parallelogram at 0.9% and 1.8%
- 3. Both: Will draw a total of 4 parallelograms based on IEEE and User Defined.

#### Enable Pass/Fail

Unchecking this box turns off the pass/fail indicator and just returns data with no indication.

| 🦻 User Preferences             | s Batt (F                                                                        | owerMaster 87%]   | Site: None |  |  |
|--------------------------------|----------------------------------------------------------------------------------|-------------------|------------|--|--|
| <sub>r</sub> Display Preferenc |                                                                                  |                   |            |  |  |
|                                | Metering Type                                                                    | ANSI              |            |  |  |
| Dis                            | play Phase Difference                                                            | I - V 💌           |            |  |  |
|                                | Lead/Lag Angle                                                                   | Positive/Negative |            |  |  |
|                                | System Frequency                                                                 | 60 💌              |            |  |  |
| Vecto                          | or Diagram Placement                                                             | Horizontal        |            |  |  |
|                                | Percent Accuracy                                                                 | Registration 💌    |            |  |  |
| Meter Pulse                    | Arithmetic/Vector In Meter Test Meter Pulse Constants Kt  Wire Length Units Feet |                   |            |  |  |
| Register Test Err<br>Use Las   | ror Limits 10<br>It Test Pulse Count                                             | Remote Mode       |            |  |  |
| Phase A Color                  | Red                                                                              | •                 |            |  |  |
| Phase B Color                  | Yellow                                                                           |                   |            |  |  |
| Phase C Color                  | Blue                                                                             |                   |            |  |  |
|                                | Nex                                                                              | t Page 4 of 10    |            |  |  |
| Section N                      | Next Page                                                                        |                   | Save       |  |  |

### 13.9.4 Display Preferences

### Functionality:

|    | Moves to next field                               |
|----|---------------------------------------------------|
|    | Moves to previous field                           |
| F1 | Moves to the next important section of the screen |
| F2 | Moves to the next set of user preferences         |
| F6 | Saves changes and exits                           |

#### Description:

This screen allows the user to change viewing preferences, primarily to switch between ANSI and IEC modes of viewing.

#### Lead/Lag Angle

When using the Vector Diagram and Power Meter, and option is available for the phase angle to display either 0/360 or -180/180. "Positive" (0/360) is the default value. Used for reference only.

#### **Register Test Error Limits**

This setting is for the max desired error when running the Register Test. The value is expressed as a percent (ex. 10%).

#### Arithmetic/Vector in Meter Test

This selection enables a soft key after a Customer Load Meter test is complete that allows the user to toggle Power Factor calculations of Vector (W/VA) or Arithmetic (cos(theta)). Used for display only.

#### **Remote Mode**

If the Powermetrix Remote Manager software (PRM) license is enabled, this option will appear for the PowerMaster 6618A to boot up to a default Remote Mode. This allows the ability to pair a Windows device with the Bluetooth adapter on the PowerMaster and remotely control the analyzer wirelessly.

| 🦻 User Prefere     | nces             | Batt [3302 | 50%][335 70% | ]                  | Site: None |
|--------------------|------------------|------------|--------------|--------------------|------------|
|                    |                  |            |              |                    |            |
| _<br>Custom Fields | s for Test Sessi | on ———     |              |                    |            |
| UTS11              | UTS11            | UTS12      | UTS12        | UTS13              | UTS13      |
| UTS21              | UTS21            | UTS22      | UTS22        | UTS23              | UTS23      |
| UTS31              | UTS31            | UTS32      | UTS32        | UTS33              | UTS33      |
| UTS41              | UTS41            | UTS42      | UTS42        | UTS43              | UTS43      |
| UTS51              | UTS51            | 111552     | UTS52        | 111553             | UTS53      |
| UTS61              |                  | UTS62      | UTS62        |                    |            |
| UT971              |                  | UTS72      | UTE72        |                    |            |
|                    |                  |            |              | ] 01575<br>] UTC02 |            |
| 01581              | 01581            |            | 01582        | 01583              | 01583      |
| UTS91              | UTS91            | 01592      | UTS92        | UTS93              | UTS93      |
| UTS101             | UTS101           | UTS102     | UTS102       | UTS103             | UTS103     |
|                    |                  |            |              |                    |            |
|                    |                  |            |              |                    |            |
|                    |                  | Novt D     | age 5 of 10  |                    |            |
| Section            | Next Page        | NEXL Pa    | age 5 01 10  |                    | Save       |
| Section            | Next Page        |            |              |                    | Save       |

### 13.9.5 Custom Fields for Test Session

#### **Functionality:**

|     | Moves to next field                          |
|-----|----------------------------------------------|
| ┣━━ | Moves to previous field                      |
|     | Allows edits to be made for the active field |

| F1 | Moves to the next important section of the screen |
|----|---------------------------------------------------|
| F2 | Moves to the next set of user preferences         |
| F6 | Saves changes and exits                           |

### **Description:**

These screens (pages 5-6) allow the user to change the labels for custom fields in the PowerMaster<sup>®</sup>. The Custom Fields for Test Session are directly input into the MasterTestRecord table in the database. They can be exported from the database, but cannot be directly viewed from PRM.

### 13.9.6 Load Box Labels

| P User  | Preferences               | Batt [3302 50 | %][335 70%] |  | Site: Non |  |
|---------|---------------------------|---------------|-------------|--|-----------|--|
| Load Bo | Load Box Codes            |               |             |  |           |  |
| Code    | Description               |               |             |  |           |  |
| FL      | Full Load                 |               |             |  |           |  |
| FL PF   | Full Load / Power Factor  |               |             |  |           |  |
| LL      | Light Load                |               |             |  |           |  |
| LL PF   | Light Load / Power Factor |               |             |  |           |  |
| PF      | Power Factor              |               |             |  |           |  |
|         |                           |               |             |  |           |  |
|         | Next Page 7 of 10         |               |             |  |           |  |
| Secti   | ion Next Page             | Delete Row    | New Row     |  | Save      |  |
|         |                           |               |             |  |           |  |

### Functionality:

|    | Moves to next field                               |
|----|---------------------------------------------------|
|    | Moves to previous field                           |
|    | Allows edits to be made for the active field      |
| F1 | Moves to the next important section of the screen |
| F2 | Moves to the next set of user preferences         |

| F3 | Deletes a row                      |
|----|------------------------------------|
| F4 | Creates a new row for more entries |
| F6 | Saves changes and exits            |

# 13.9.7 User Defined Fields for the Site

| 🦻 User Preferen | ces Batt [3            | 302 50%][335 70%] | Site: None |
|-----------------|------------------------|-------------------|------------|
| Custom Fields   | for Site Description — |                   |            |
|                 |                        |                   |            |
| User Field 1    | User 1                 | User Field 11     | User 11    |
| User Field 2    | User 2                 | User Field 12     | User 12    |
| User Field 3    | User 3                 | User Field 13     | User 13    |
| User Field 4    | User 4                 | User Field 14     | User 14    |
| User Field 5    | User 5                 | User Field 15     | User 15    |
| User Field 6    | User 6                 | User Field 16     | User 16    |
| User Field 7    | User 7                 | User Field 17     | User 17    |
| User Field 8    | User 8                 | User Field 18     | User 18    |
| User Field 9    | User 9                 | User Field 19     | User 19    |
| User Field 10   | User 10                | User Field 20     | User 20    |
|                 |                        |                   |            |
|                 |                        |                   |            |
|                 |                        |                   |            |
|                 | Ne>                    | t Page 8 of 10    |            |
| Section         | Next Page              |                   | Save       |

### **Functionality:**

|    | Moves to next field                               |
|----|---------------------------------------------------|
|    | Moves to previous field                           |
| F1 | Moves to the next important section of the screen |
| F2 | Moves to the next set of user preferences         |
| F6 | Saves changes and exits                           |

### **Description:**

These screens (pages 8-10) allow the user to change the labels for custom fields in the PowerMaster<sup>®</sup>. The Custom Fields for the Site are directly input into the SiteDescription table in the database. They can be exported from the database, and can be directly viewed from PRM in the Site Report.

| 13.9.8 | Network Settings |
|--------|------------------|
|--------|------------------|

| 🦻 User Preferer | nces             | Batt [PowerMaste | r 40%] | Site: None |
|-----------------|------------------|------------------|--------|------------|
| Network Settin  | igs              |                  |        |            |
|                 |                  |                  |        |            |
| DHC             | Р 🗌              |                  |        |            |
| IP Add          | ress 169.254.85  | 157              |        |            |
| Default Gate    | way 169.254.85   | 1                |        |            |
| Subnet M        | Aask 255.255.0.0 | 1                |        |            |
| UDP             | Port 8081        |                  |        |            |
| TCP             | Port 8080        |                  |        |            |
|                 |                  |                  |        |            |
| Auto IP M       | lode             |                  |        |            |
| Serve           | er IP 192.254.85 | 5                |        |            |
|                 |                  |                  |        |            |
|                 |                  |                  |        |            |
|                 |                  |                  |        |            |
|                 |                  |                  |        |            |
|                 |                  |                  |        |            |
|                 |                  | Next Page 11 (   | of 11  |            |
| Section         | Next Page        |                  |        | Save       |

#### Functionality:

|           | Moves to next field                               |  |
|-----------|---------------------------------------------------|--|
| -         | Moves to previous field                           |  |
| <b>F1</b> | Moves to the next important section of the screen |  |
| F2        | Moves to the next set of user preferences         |  |
| F6        | Saves changes and exits                           |  |

#### **Description:**

When using Local Mode with the PowerMaster, data must be synchronized to and from the PC and analyzer. The most secure method to support this is through a hardwired connection via Ethernet. The user has two different options to make a connection: 1) Static IP or 2) DHCP Dynamic IP. You may need assistance from your IT administrator as setting these one-time changes in the Windows device will need administrative privileges.

### 13.9.8.1 Configuring Static IP Connection

#### For PowerMaster analyzer

- 1. On Page 11, configure the following:
  - a. DHCP: disabled/unchecked
  - b. IP Address: 169.254.85.157
  - c. Default Gateway: 169.254.85.1
  - d. Subnet Mask: 255.255.0.0
  - e. UDP Port: 8081
  - f. TCP Port 8080
  - g. Auto IP Mode:
  - disabled/unchecked h. Server IP: 192.254.85.5
- 2. Press F6 to save
- 3. Reboot the PowerMaster

| User Preferen        | es Batt [PowerMaster 40 | 3%] Site: Non |
|----------------------|-------------------------|---------------|
| Network Setting      | 5                       |               |
| DHCP                 |                         |               |
| IP Addr              | ss 169.254.85.157       |               |
| Default Gatev        | ay 169.254.85.1         |               |
| Subnet M             | sk 255.255.0.0          |               |
| UDP P                | ort 8081                |               |
| TCP P                | ort 8080                |               |
| Auto IP Mo<br>Server | de  192.254.85.5        |               |
| 001101               |                         |               |
|                      |                         |               |
|                      |                         |               |
|                      |                         |               |
|                      | Next Page 11 of :       | 11            |
| Section              | Next Page               | Save          |

#### For Windows 10/11 device:

- 1. Insert the provided USB to Ethernet adapter into the Windows device (drivers will install)
- 2. On the Windows device, go to Control Panel
- 3. In Control Panel, go to Network and Sharing Center
- 4. Click on Change adapter settings
- 5. Find the adapter (USB2.0 to Fast Ethernet Adapter)
- 6. Right click on the adapter connection, and click Properties
- 7. Select Internet Protocol Version 4 (TCP/IPv4), then click Properties
- 8. In Properties, select Use the following IP address:
  - a. IP address: 169.254.85.5
  - b. Subnet mask: 255.255.0.0
- 9. Click Ok

|                                    | Ethernet 3 Properties     Networking Sharing                                                                                                    | . Internet Protocol Version 4 (TCP/IPv4) Properties X<br>General                                                                                                    |
|------------------------------------|----------------------------------------------------------------------------------------------------|----------------------------------------------------------------------------------------------------|
|                                    | Connect using:                                                                                                    | You can get IP settings assigned automatically if your network supports<br>this capability. Otherwise, you need to ask your network administrator<br>for the appropriate IP settings. |
|                                    | Configure This connection uses the following items:  This connection uses the following items:  Configure  This connection uses the following items:  Configure  The and Printer Sharing for Microsoft Networks  Coop Packet Scheduler  Coop Packet Scheduler  Coop Packet Scheduler  Coop Packet Scheduler  Thermet Protocol Version 4 (TCP/IPv4)  Coop Packet Scheduler  Thermet Protocol Version 4 (TCP/IPv4)  Install  Properties  Description  Transmission Control Protocol/Internet Protocol. The default | Obtain an IP address automatically<br>(a) Use the following IP address:<br>IP address:<br>169, 254, 85, 5                                                                             |
| Ethernet 3<br>Unidentified network |                                                                                                    | Subnet mask:         255.255.0.0           Default gateway:         .                                                                                                    |
|                                    |                                                                                                    | Obtain DNS server address automatically<br>(a) Use the following DNS server addresses:                                                                                                |
|                                    |                                                                                                    | Preferred DNS server: Alternate DNS server:                                                                                                    |
|                                    | wide area network protocol that provides communication<br>across diverse interconnected networks.                                                                                                    | Validate settings upon exit Advanced                                                                                                    |
|                                    | OK Cancel                                                                                                    | OK Cancel                                                                                                    |

### For PRM

- 1. In PRM, click Options, General Options
- 2. Under Analyzer Data Sync, enter the following:
- a. Network Adapter IPv4: 169.254.85.5

- b. UDP Broadcast Port: 8081
- c. TCP DataSync Port: 8080
- d. Use DataSync: Enabled/checked
- 3. Click Save

| Network Adapter IPv4 | 169.254.85.5 |
|----------------------|--------------|
| UDP Broadcast Port   | 8081         |
| TCP DataSync Port    | 8080         |
| Use DataSync         |              |
|                      |              |

# 13.9.8.2 Configuring Dynamic IP Connection (DHCP)

### For PowerMaster analyzer

- 1. On Page 11, configure the following:
  - a. DHCP: enable/check
  - b. Auto IP Mode: disabled/unchecked
  - c. Server IP: 169.254.85.5
- 2. Press F6 to save
- 3. Reboot the PowerMaster

For the PowerMaster analyzer, "Auto IP" mode is intended to pull the IP address from a UDP broadcast automatically. However, this method is not recommended initially. If there are issues discovered with the recommended configuration, return to the analyzer's settings, enable this feature, and try to connect again.

| 🦻 User Prefere | nces             | Batt [PowerMaste | r 60%] | Site: None |
|----------------|------------------|------------------|--------|------------|
| Network Settir | ngs              |                  |        |            |
|                |                  |                  |        |            |
| DHC            | P 🔽              |                  |        |            |
| IP Add         | ress 10.1.242.13 | 1                |        |            |
| Default Gate   | way 10.1.201.2   |                  |        |            |
| Subnet M       | lask 255.255.0.0 | 1                |        |            |
| UDP            | Port 8081        |                  |        |            |
| тср            | Port 8080        |                  |        |            |
|                |                  |                  |        |            |
| Auto IP N      | lode 🗌           |                  |        |            |
| Serve          | er IP 169.254.85 | 5                |        |            |
|                |                  |                  |        |            |
|                |                  |                  |        |            |
|                |                  |                  |        |            |
|                |                  |                  |        |            |
|                |                  |                  |        |            |
|                |                  | Next Page 11     | of 11  |            |
| Section        | Next Page        |                  |        | Save       |

### For Windows 10/11 device:

- 1. Insert the provided USB to Ethernet adapter into the Windows device (drivers will install)
- 2. On the Windows device, go to Control Panel
- 3. In Control Panel, go to Network and Sharing Center
- 4. Click on Change adapter settings
- 5. Find the adapter (USB2.0 to Fast Ethernet Adapter)
- 6. Right click on the adapter connection, and click Properties
- 7. Select Internet Protocol Version 4 (TCP/IPv4), then click Properties
- 8. In Properties, select Use the following IP address:
  - a. IP address: 169.254.85.5
  - b. Subnet mask: 255.255.0.0
- 9. Click Ok

|                                                                        | Ethernet 3 Properties × Networking Sharing                                                                                                    | Internet Protocol Version 4 (TCP/IPv4) Properties X General                                                                                                    |
|------------------------------------------------------------------------|----------------------------------------------------------------------------------------------------|----------------------------------------------------------------------------------------------------|
| Ethernet 3<br>Unidentified network<br>ASIX AX88772B USB2.0 to Fast Eth | Networking Sharing Connect using: ASIX AX88772B USB2.0 to Fast Ethemet Adapter Configure This connection uses the following items: Configure This connection uses the following items: Configure This connection uses the following items: Configure This connection uses the following items: Configure This connection uses the following items: Configure This connection uses the following items: Configure This connection uses the following items: Configure This connection uses the following items: Configure This connection uses the following items: Configure This connection uses the following items: Configure This connection uses the following items: Configure This connection uses the following items: Configure Transmission Control Protocol/Internet Protocol. The default transmission Control Protocol/Internet Protocol. The default transmission Control Protocol Protocol. The default transmission Control Protocol Protocol. The default transmission Control Protocol. The default transmission Control Protocol Protocol. The default transmission Control Protocol. The default transmission Control Protocol. The default transmission Control Protocol. Th | General         You can get IP settings assigned automatically if your network supports this capability. Otherwise, you need to ask your network administrator for the appropriate IP settings.         Obtain an IP address automatically         Image: Building of the appropriate IP settings.         Obtain an IP address automatically         Image: Building of the appropriate IP settings.         Image: Description of the appropriate IP settings.         Image: Description of the appropriate IP setting setting settings. |
|                                                                        | across diverse interconnected networks.                                                                                                    | Validate settings upon exit Advanced OK Cancel                                                                                                    |

### For PRM

- 4. In PRM, click Options, General Options
- 5. Under Analyzer Data Sync, enter the following:
  - a. Network Adapter IPv4: 169.254.85.5
  - b. UDP Broadcast Port: 8081
  - c. TCP DataSync Port: 8080
  - d. Use DataSync: Enabled/checked
- 6. Click Save

| Network Adapter IPv4 | 169.254.85.5                                                                                                    |
|----------------------|----------------------------------------------------------------------------------------------------|
| UDP Broadcast Port   | 8081                                                                                                    |
| TCP DataSync Port    | 8080                                                                                                    |
| Use DataSync         | <ul> <li>Image: A start of the start of the start of</li></ul> |
| L                    |                                                                                                    |

# 14 Powermetrix Remote Manager (PRM)

### **14.1 Product Description**

The Powermetrix Remote Manager (PRM) is an optionally available software, analyzer, and communications adapter product that provides the ability for the operator to perform essential meter and substation tests remotely from a Windows compliant computing platform running Windows 10 or 11 wirelessly over Bluetooth<sup>®</sup> and up to 100 feet. The behavior of PRM is designed to mimic the operability of the Powermaster as to not require additional meter test training besides the navigation of the PRM software.

### 14.2 Components and Installation

The PRM product has two software components and a hardware component to enable this functionality. PRM requires upgrades to the software on your Powermaster analyzer. The Powermaster 6 Series will require an upgrade performed at the Powermetrix factory to enable PRM functionality. Please contact your Powermaster sales representative or Powermetrix Distributor for detailed information. The Powermaster 6 Series is returned with the internal analyzer software upgraded, Bluetooth Adapter to enable remote wireless communication. The PRM software for Windows is available for download from the Powermetrix website at no additional charge.

### 14.3 Configuration and Operation

To enable the remote functionality and operation, the Powermetrix Remote Manager Bluetooth Adapter (PRM BT Adapter) will require installation into the Powermetrix 6 Series, Bluetooth pairing to the selected Windows compliant laptop or table and download the Powermetrix Remote Manger software. Please refer to the PRM Quick Start guide for instructions. For detailed instructions for setting up the database, synchronizing routes and test data, and generating reports, please refer to the Powermetrix Remote Manager (PRM) user manual found at www.powermetrix.com.

# 15 Model 335V Current & Voltage Source

### **15.1 Product Description**

The Model 335V is the first battery powered voltage and current source for the industry leading handheld PowerMaster<sup>®</sup> 6 Series. By utilizing the Model 335V, the user will have the ability to perform phantom load meter testing up to 277VAC and 5A while implementing the new current harmonic waveforms from ANSI C12.1. In addition, this accessory will give the user the ability to perform CT Added Burden, Direct Burden Measurement, and CT Demagnetization. The compact size of the 335V provides storage for all the standard test accessories of the lightweight PowerMaster<sup>®</sup> 6 Series analyzer.

### 15.20verview

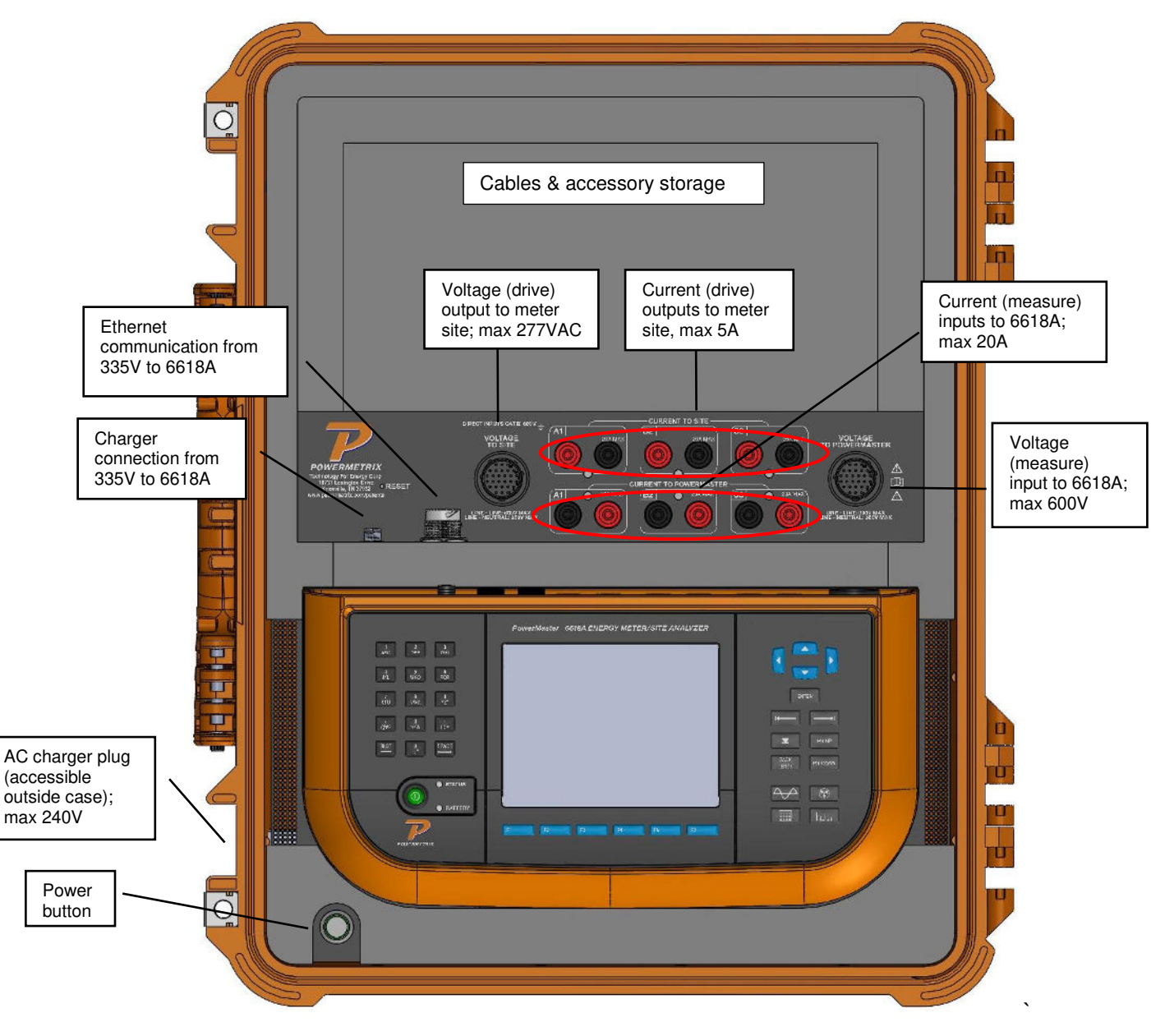

### 15.3 Operating the Model 335V

The Model 335V supplies a synthesized voltage and current up to 277VAC and 5A max respectively without the need of an independent AC source unlike standard load boxes. To power on the Model 335V, press the Power button located at the bottom left of the case FIRST. Next, power on the Model 6618A. Note that if this sequence of powering on does not occur, the user will notice that the meter registration values will have an error, due to the current relays in the Model 335V are in a closed position.

### Charging the battery

The Model 335V uses a 6800mAh Li-Ion rechargeable battery and is user replaceable via an accessible door mounted on top of the case. To charge the battery, plug the AC power cable to the outside receptacle, and then plug into a standard 120V outlet. Using the charger connection from the Model 335V to the 6618A, both units are charged simultaneously.

# 16 Specifications<sup>1</sup>

### **AC Current Direct Channels**

| Channels   | 3 inputs, 0 to 20A |                   |                      |
|------------|--------------------|-------------------|----------------------|
|            | Range              | Accuracy          | Phase Error          |
|            | 1mA-10mA           | 0.1% +200µV noise | n/a                  |
| Accuracy   | 10mA-100mA         | 0.1%              | n/a                  |
|            | 100mA-20A          | 0.05%             | ±6mDeg <sup>2</sup>  |
|            |                    |                   | ±30mDeg <sup>3</sup> |
| Resolution | 0.000001A          |                   |                      |

### AC Voltage Channels

| Channels   | 3 inputs with Neutral reference; 10 to 600 Vrms |                 |                      |
|------------|-------------------------------------------------|-----------------|----------------------|
|            | Range                                           | Accuracy        | Phase Error          |
|            | 20mV-500mV                                      | 0.5% +2mV noise | ±10mDeg <sup>2</sup> |
| Accuracy   | 500mV-5V                                        | 0.5%            | ±10mDeg <sup>2</sup> |
|            | 5V-46V                                          | 0.3%            | ±3mDeg <sup>2</sup>  |
|            | 46V-600V                                        | 0.05%           | ±3mDeg <sup>2</sup>  |
| Resolution | 0.000001V                                       |                 |                      |

### AC Current Probe Channels

| Channels               | 6 inputs for probes                                                                                                    |                       |       |
|------------------------|----------------------------------------------------------------------------------------------------|-----------------------|-------|
| Input Range            | 50mV to 3.2V                                                                                                    |                       |       |
| Accuracy               | 0.1% with ±3mDeg +                                                                                                    | E probe <sup>2</sup>  |       |
| Probes Accepted        | 0.1mV/A to 100 mV/A                                                                                                    | A, 0.00001mV/V to 1mV | V/V   |
|                        | Voltage output clamp-on current probes, flex probes, high voltage<br>current probes, primary voltage probes; power provided to<br>probes from system, calibration information stored in probe. Only<br>use probes meeting the manufacturer's specifications. Using<br>probes that do not meet the manufacturer's specifications may<br>lead to a safety hazard. |                       |       |
|                        | Probe Model                                                                                                    | Min                   | Мах   |
|                        | i10S                                                                                                    | 0.5A                  | 10A   |
| Calibrated Probe Range | MN353                                                                                                    | 5A                    | 150   |
|                        | FLEX                                                                                                    | 50A                   | 1000A |
|                        | Amp Litewire                                                                                                    | 50A                   | 1000A |

|            | VP600                            | 69V | 600V |
|------------|----------------------------------|-----|------|
| Resolution | Display determined by probe type |     |      |

### Measurements

| Calibrated Range        | 15W to 36kW                                                                                                    |                               |  |  |
|-------------------------|----------------------------------------------------------------------------------------------------|-------------------------------|--|--|
| Power Quantities        | Watts, VA, VAR, PF (multiple user selectable calculations)                                                                                                    |                               |  |  |
|                         | Note: There is no US standard definition for VARs. We certify that our measurements of VARs match the definitions in our documentation to the specified accuracy. |                               |  |  |
| Watts Accuracy (Direct) | ± 0.05% <sup>2</sup>                                                                                                    |                               |  |  |
| Watts Accuracy (Probes) | $\pm 0.1\% + E_{probe}^2$                                                                                                    |                               |  |  |
| Energy Quantities       | Whr, VAhr, VARhr, I <sup>2</sup> hr (multiple u                                                                                                    | user selectable calculations) |  |  |
| Whr Accuracy (Direct)   | ± 0.05% <sup>2</sup>                                                                                                    |                               |  |  |
| Whr Accuracy (Probes)   | $\pm 0.1\% + E_{probe}^2$                                                                                                    |                               |  |  |
| Power Factor            | -1.00 to 1.00                                                                                                    |                               |  |  |
| Harmonics               | Up to 50th harmonic, user selectable                                                                                                    |                               |  |  |
| CT Ratio                | 0.3% with 0.3° phase error + $E_{prol}$                                                                                                    | be                            |  |  |
| CT Burden               | Range   Accuracy                                                                                                    |                               |  |  |
|                         | 20mV-500mV                                                                                                    | 0.5% + 2mV noise              |  |  |
|                         | 500mV-5V                                                                                                    | 0.5%                          |  |  |
| PT Ratio                | 0.2% (no phase error specified) +                                                                                                    | Eprobe                        |  |  |
| PT Burden               | Range                                                                                                    | Accuracy                      |  |  |
|                         | 1mA-10mA                                                                                                    | 0.1%+ 200µA noise             |  |  |
|                         | 10mA-20A                                                                                                    | 0.1%                          |  |  |
| Definitions             | System can calculate each quantity using a variety of user selectable definitions. Either full spectrum or fundamental only calculations are available.           |                               |  |  |

# Voltage Source (with Model 335V)

| Voltage Output            | 3 outputs, 69 to 277 volts per phase                                                     |
|---------------------------|------------------------------------------------------------------------------------------|
| Voltage Output Resolution | ±0.1 VAC                                                                                 |
| Phase adjustability       | 0 to 359.9° in 0.1° steps each phase                                                     |
| Total Harmonic Distortion | < 1.0%, fundamental only                                                                 |
| Voltage Accuracy          | ±0.2%, fundamental only                                                                  |
| Harmonics Sourcing        | Through the 20 <sup>th</sup> order, pre-defined selection in accordance with ANSI C12.20 |

### Current Source (with Model 335V)

| Current Output            | 3 outputs, 0.1 to 5 amps per phase                                                       |
|---------------------------|------------------------------------------------------------------------------------------|
| Current Output Resolution | I < 5.0A, 1% of value                                                                    |
|                           | I > 5.0A, 0.2% of value                                                                  |
| Phase adjustability       | 0 to 359.9° in 0.1° steps each phase                                                     |
| Total Harmonic Distortion | < 1.0%, fundamental only                                                                 |
| Current Accuracy          | ±0.2%, fundamental only                                                                  |
| Operating Mode            | Passive: Current source is phase locked and synchronizer to user voltage.                |
|                           | Active: PowerMaster <sup>®</sup> drives both voltage and current                         |
| Harmonics Sourcing        | Through the 20 <sup>th</sup> order, pre-defined selection in accordance with ANSI C12.20 |

### Environmental

| Temperature (Operating) | -20°C to +50°C (-4°F to 122°F)    |
|-------------------------|-----------------------------------|
| Humidity                | 0% to 95% at 23°C, non-condensing |

### Communication

| Meter Pulse Input         | 1 input; <12V                                                                    |
|---------------------------|----------------------------------------------------------------------------------|
| Standard Pulse Input      | 1 input; max 1MHz, <12V                                                          |
| Calibration Pulse Output  | 1 input; 1MHz max, 5V TTL                                                        |
| USB to PC Port            | 1 (for connectivity to PC/Laptop)                                                |
| USB Ports for Peripherals | 2 (for keyboard, mouse, barcode reader, memory devices, Bluetooth adapter, etc.) |
| Ethernet Port             | 1 (for high speed connectivity)                                                  |

### Safety

| Safety Certification | IEC 61010-1:2010   |
|----------------------|--------------------|
| Measurement Category | 600V CATIV         |
| Safety Markings      | CE, CSA            |
| Degree of Protection | IP-40 <sup>4</sup> |

### Physical

| Display Resolution     | Full color transmissive VGA (640 x 480) |
|------------------------|-----------------------------------------|
| Display Size           | 5.7 inch                                |
| Dimensions (W x H x D) | 13.0" x 6.71" x 3.02"                   |

| Dimensions (W x H x D) with 335V | 21" x 17" x 8.5" in Carry Case                |
|----------------------------------|-----------------------------------------------|
| Weight                           | 4.2 lbs. (not including cables & accessories) |
| Weight (with Model 335V)         | 28 lbs. (not including cables & accessories)  |
| Case                             | Custom ABS plastic with Overmold              |

#### Power

| Auxiliary Power Voltage Input | 100 to 240 VAC, 50/60Hz; charging at 0° to 45°C                                                                                  |
|-------------------------------|----------------------------------------------------------------------------------------------------|
| Internal Battery (6618A)      | Lithium Ion PTO1661 10.8V 3.07AHr battery pack.<br>Unit has internal rapid charger which operates when<br>"24V/3A" is connected. |
| Internal Battery (335V)       | Lithium Ion 6800mAhr battery pack                                                                                                |

<sup>1</sup> Specifications were derived from testing of multiple Model 6618A units using the Powermaster 8900 calibration system. All information subject to change.

<sup>2</sup> When data displayed in "Time Interval" (with 5 second time base selected) or "Test Period" mode

<sup>3</sup> When data displayed in "Instantaneous" mode

<sup>4</sup> Unit must have Direct Current, Voltage, and Probe Set #1 & Set #2 connected

# 17 Appendix

# Precision Pulse Output Description

### Introduction

The PowerMaster<sup>®</sup> incorporates a high accuracy pulse output which can be driven by any of the following quantities:

| Active Power (P):   | Pa: | active power computed in the time domain ( once per cycle).<br>Includes DC and all frequency components up to 3 kHz.                                                                                                    |
|---------------------|-----|----------------------------------------------------------------------------------------------------|
|                     | P1: | active power computed in the frequency domain (once every four cycles). Includes only the fundamental frequency component.                                                                                                    |
|                     | Pt: | active power computed in the frequency domain (once every four cycles). Can include up to the 50 <sup>th</sup> harmonic. The maximum number of harmonics to include are user selectable. A threshold (as a percent of the fundamental) can also be set to exclude harmonics with very low amplitudes.   |
| Reactive Power (P): | Qa: | reactive power computed in the time domain ( once per cycle).<br>Includes DC and all frequency components up to 3 kHz.                                                                                                    |
|                     | Q1: | reactive power computed in the frequency domain ( once every four cycles). Includes only the fundamental frequency component.                                                                                                    |
|                     | Qt: | reactive power computed in the frequency domain (once every four cycles). Can include up to the 50 <sup>th</sup> harmonic. The maximum number of harmonics to include are user selectable. A threshold (as a percent of the fundamental) can also be set to exclude harmonics with very low amplitudes. |
| Apparent Power (P): | Sa: | reactive power computed in the time domain ( once per cycle).<br>Includes DC and all frequency components up to 3 kHz.                                                                                                    |
|                     | S1: | reactive power computed in the frequency domain ( once every four cycles). Includes only the fundamental frequency component.                                                                                                    |
|                     | St: | reactive power computed in the frequency domain (once every four cycles). Can include up to the 50 <sup>th</sup> harmonic. The maximum number of harmonics to include are user selectable. A threshold (as a percent of the fundamental) can also be set to exclude harmonics with very low amplitudes. |

#### **User Setup**

The system defaults to Active Power as the output mode. The selection between Pa, P1, and Pt is determined by the user setting on page 2 of the User Preferences menu.

The default Kh of the system is 10 micro-units per pulse. Hence the default output is 10  $\mu$ Wh per pulse. The Kh can be changed on page 3 of the User Preferences dialog. The range of possible Kh values is 5 micro-units to 65535 micro-units. Using 10 micro-units per pulse gives the same Kh as most commonly available standards.

### **Pulse Generation**

Power quantities are defined over a single cycle of the measured cycle. While instantaneous power may vary from positive to negative over a cycle, the pulse output is designed to be proportional to the net power over a cycle. To analyze the net power over a cycle we cannot know the result until the cycle is completed.

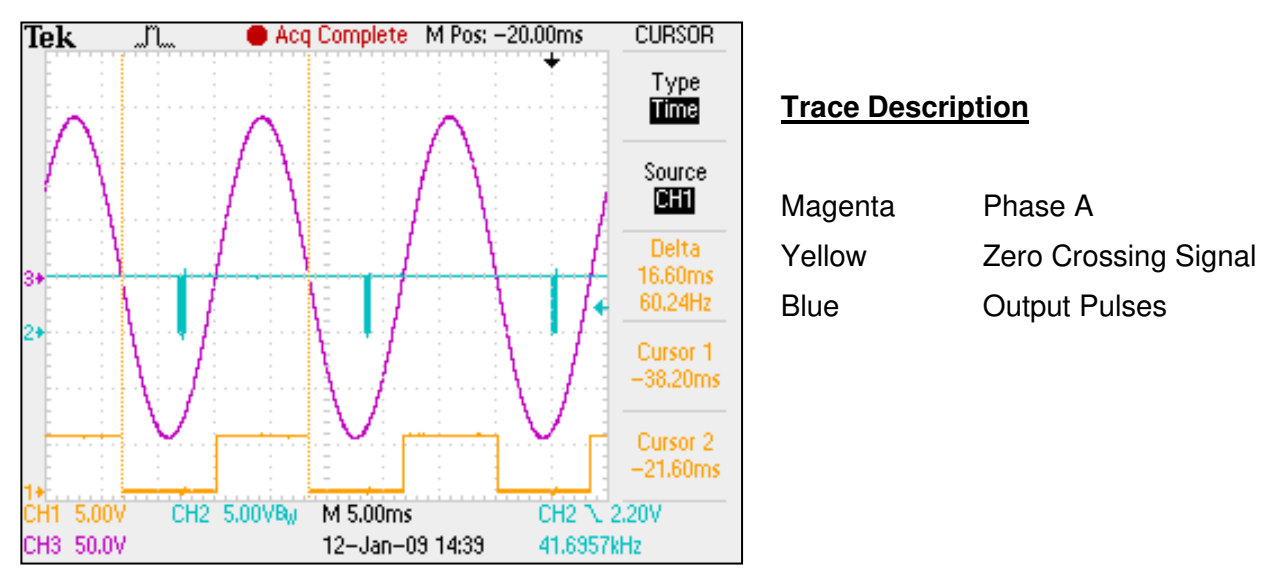

When operating in Time Domain measurement mode (a power computation every cycle), the PowerMaster<sup>®</sup> computes the result for one cycle (for example the cycle designated by the vertical cursors above) and outputs the associated pulses starting approximately 5 ms later. The pulses have a constant frequency of 1.2288 MHz. The number of pulses in the burst is equal to the measured value for the previous cycle divided by Kh. Any fractional remainder is carried over to the next cycle.

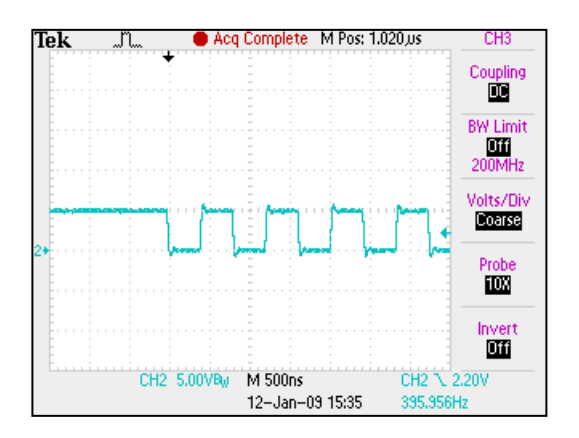

Start of pulse burst.

When operating in Frequency Domain measurement mode (a power computation every 4 cycles), the PowerMaster<sup>®</sup> computes the result for a four cycle

interval (for example the cycles designated by the vertical cursors above) and outputs the associated pulses starting approximately 10 ms later. The pulses have a constant frequency of 1.2288 MHz. The number of pulses in the burst is equal to the measured value for the previous four cycles divided by Kh. Any fractional remainder is carried over to the next measurement period.

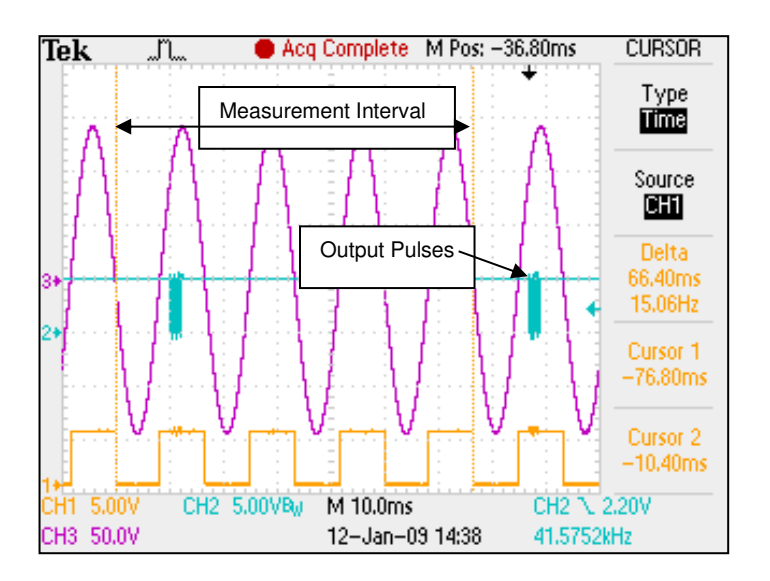

### Using the PowerMaster Pulse Output Accurately

To get the highest possible accuracy when using the PowerMaster<sup>®</sup> pulse output the pulses should be counted for precisely an integral number of seconds. This will insure that the number of pulses counted is accurate provided that the load is stable for at least four cycles prior to the beginning of counting and eight cycles prior to the end of counting.